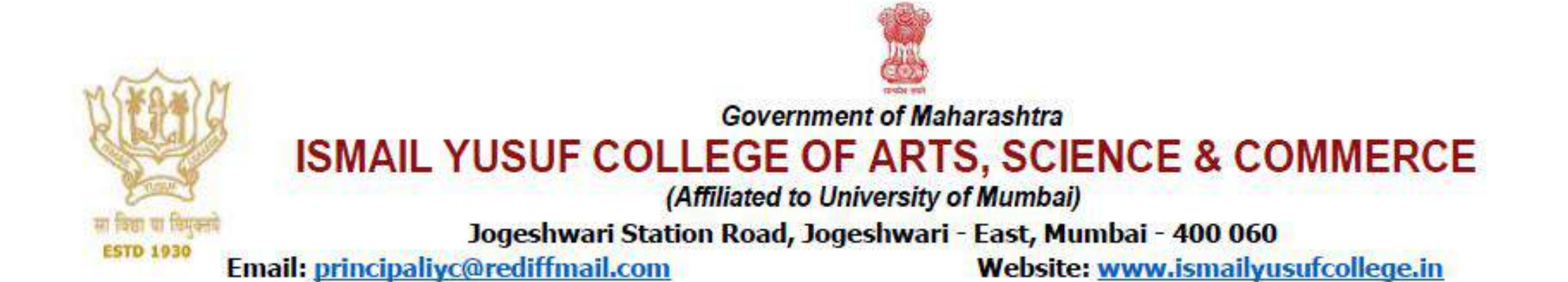

#### SEVARTH

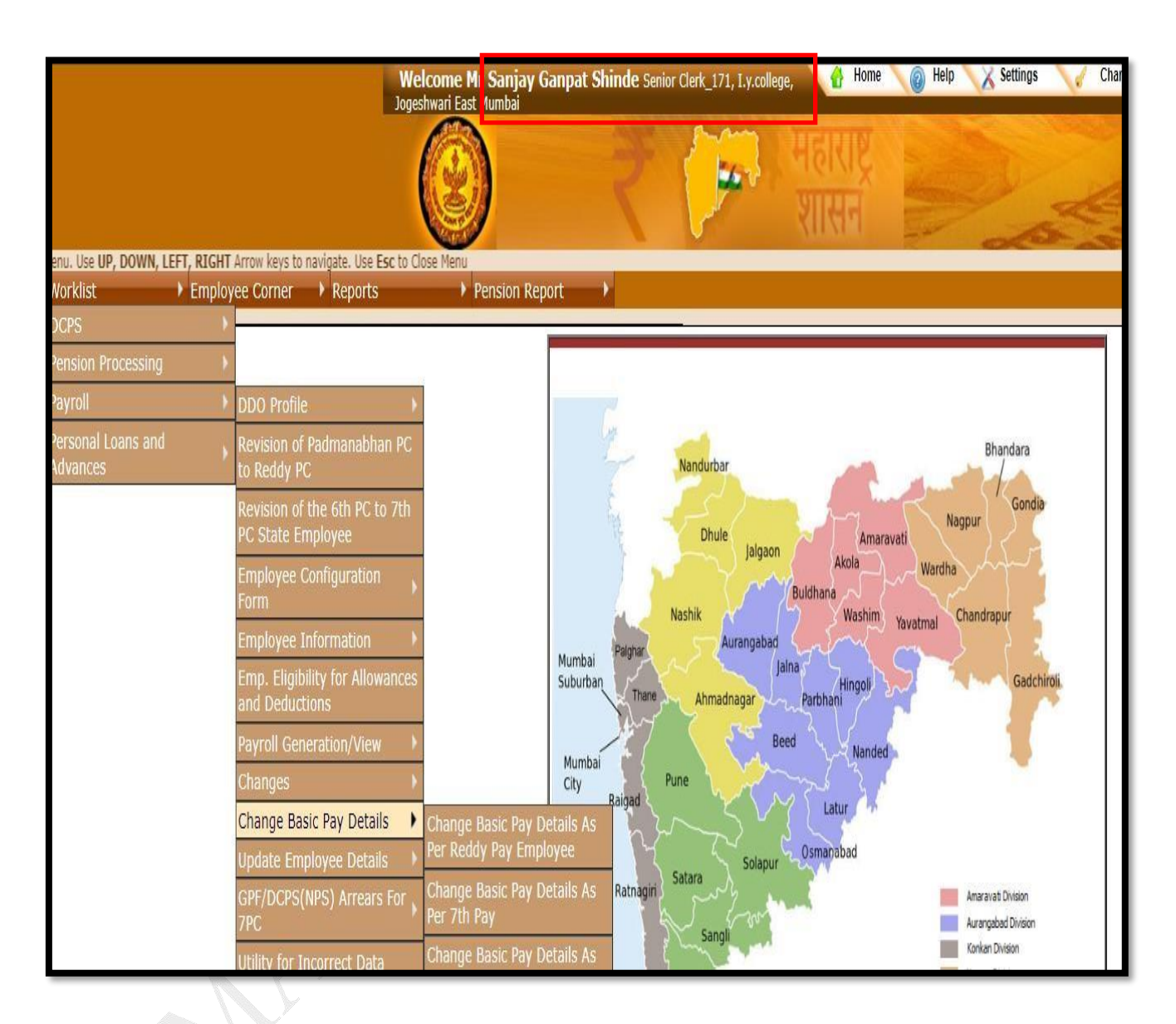

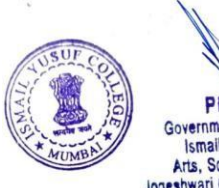

PRINCIPAL Government of Maharashtra's Ismail Yusuf College of Arts, Science & Commerce. Jogeshwari (East), Mumbal -400 060

#### **ERP** Master Soft

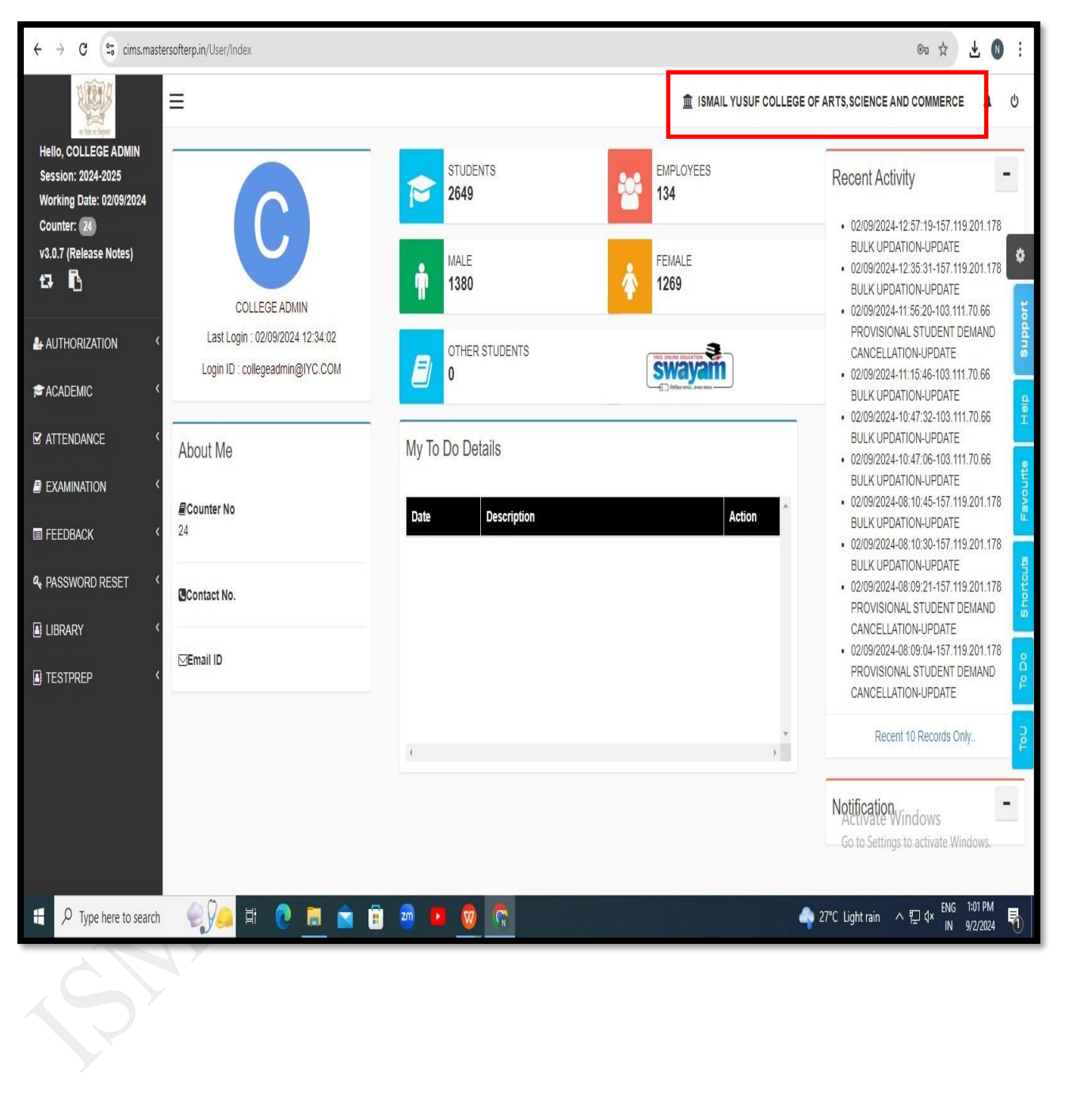

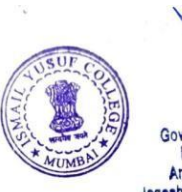

PRINCIPAL Government of Maharashtra's Ismail Yusuf College of Arts, Science & Commerce. Jogeshwari (East), Mumbai - 400 060

#### MKCL/SAMARTH

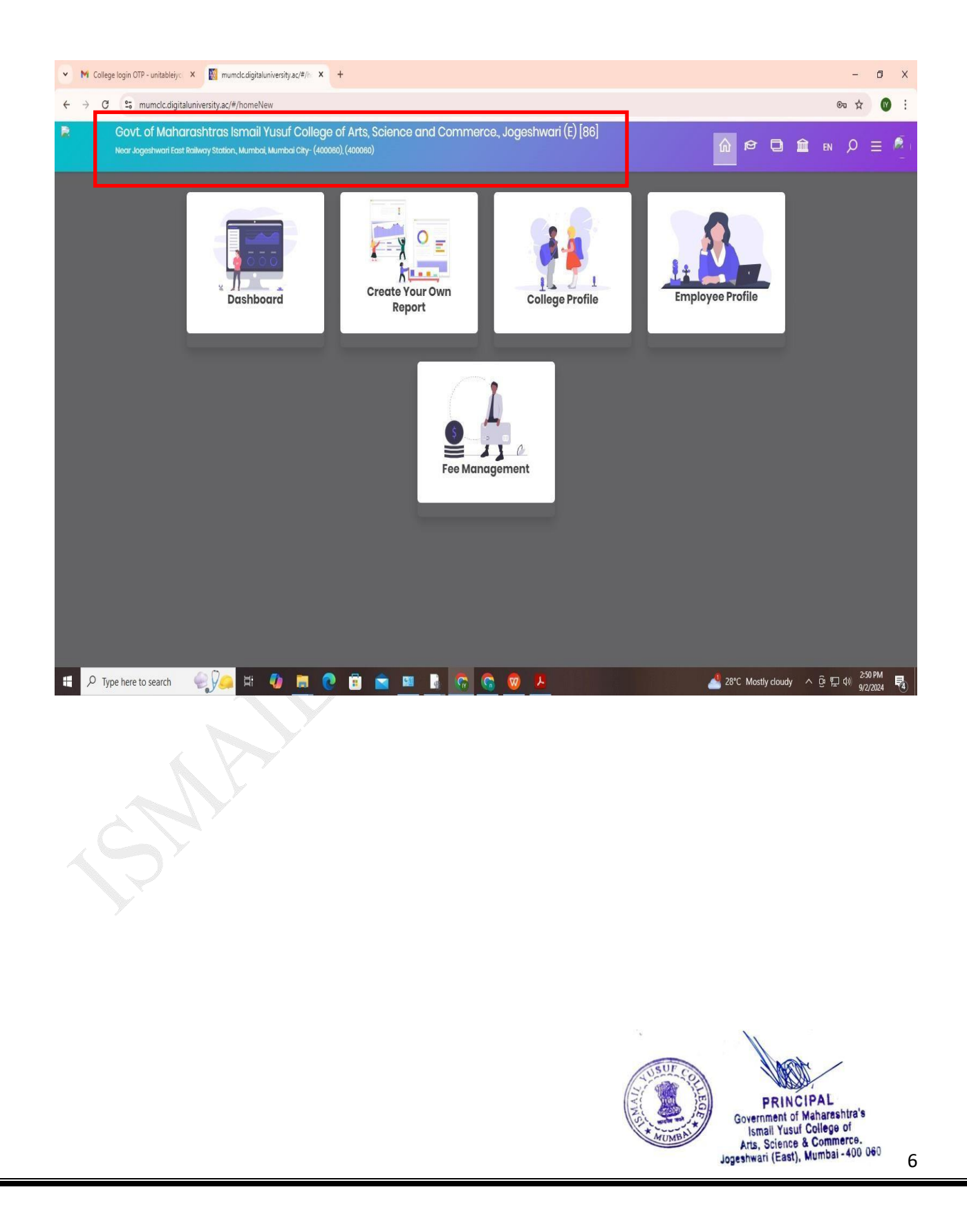

#### **E-Maha Tender**

| 02-Sep-2024                                                    | Search   Active Te                                                                                   | enders   Tenders by Clo                                                              | sing Date   Corrigendum                                 | Results of Tenders                                                                                    | 🔒 Home 🖾 Contact Us 🗸                                      |
|----------------------------------------------------------------|----------------------------------------------------------------------------------------------------|--------------------------------------------------------------------------------------|---------------------------------------------------------|----------------------------------------------------------------------------------------------------|------------------------------------------------------------|
| August 2024 application<br>10 per bid shall be charged<br>ders | « Configuration « E<br>required for Edge Int<br>Browser par                                          | Bidders who are using SB I<br>ernet Banking are request<br>yment four days in advanc | MOPS other banks 《 I<br>ted to make online wi<br>te, me | For online Payment related issu<br>th Bank Reference Number to t<br>erchant@sbi.co.in for clarificati | ies, kindly send an email<br>his email ID<br>ons.          |
| MIS Reports                                                    | Welcome to eProcur<br>The eProcurement System of<br>then submit the bids online t                    | ement System<br>Maharashtra enables the T<br>hrough this portal.                     | enderers to download the Te                             | nder Schedule free of cost and                                                                        | Click here to Logi                                         |
| Tenders by Location                                            | 💪 Latest Tender                                                                                      | 5                                                                                    |                                                         |                                                                                                    | Online Bidder Enrollment                                   |
| Tenders by Organisation                                        | Tender Title                                                                                         | Reference No                                                                         | Closing Date                                            | Bid Opening Date                                                                                      | Generate / Forgot Password?                                |
| Fenders by Classification                                      | 25 Providing Street light<br>arrangement at Dewadi Rail<br>Over Bridge at Tumsar, Distr<br>Bhandara. | e-Tender Notice<br>way<br>No.55/2024-25                                              | 09-Sep-2024 06:00 PM                                    | 10-Sep-2024 10:00 AM                                                                                  | Find My Nodal Officer<br>Search with ID/Title/Reference no |
| Tenders in Archive                                             | 8. Estimate No. 954/NGP/20<br>25 Providing Fire Fighting<br>Arrangement at 200 Beded (               | e-Tender Notice<br>Girls No.55/2024-25                                               | 09-Sep-2024 06:00 PM                                    | 10-Sep-2024 10:00 AM                                                                                  | C Tender Search                                            |
| Tenders Status                                                 | Latest Tenders updates e                                                                             | every 15 mins.                                                                       |                                                         | More                                                                                                  | Advanced Search                                            |
| Cancelled/Retendered                                           | 💪 Latest Corrige                                                                                     | endums                                                                               |                                                         |                                                                                                    |                                                            |
| Downloads                                                      | Corrigendum Title                                                                                    | Reference No                                                                         | Closing Date                                            | Bid Opening Date                                                                                      | Help For Contractors                                       |
| Dominodus                                                      |                                                                                                    |                                                                                      |                                                         |                                                                                                    | Information About DSC                                      |
| Debarment List                                                 |                                                                                                    |                                                                                      |                                                         |                                                                                                    | Guidelines for Hassle Free<br>Submission                   |
| Announcements                                                  | 1 1 st Date Evertion 16NFF                                                                           | E-TENDER NOTICE                                                                      | 09-Sen-2024 11-00 AM                                    | 10-Sen-2024 05-00 PM                                                                                  | FAQ                                                        |
| Recognitions                                                   | Latest Corrigendum upda                                                                              | ates every 15 mins.                                                                  |                                                         | More                                                                                                  | Feedback                                                   |
|                                                                | Certifying Agency                                                                                    |                                                                                      |                                                         |                                                                                                    | 🕑 Bidders Manual Kit                                       |

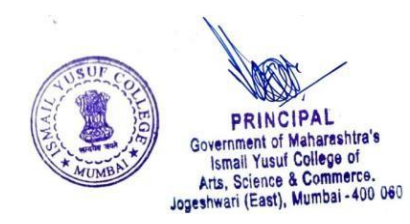

#### iPas

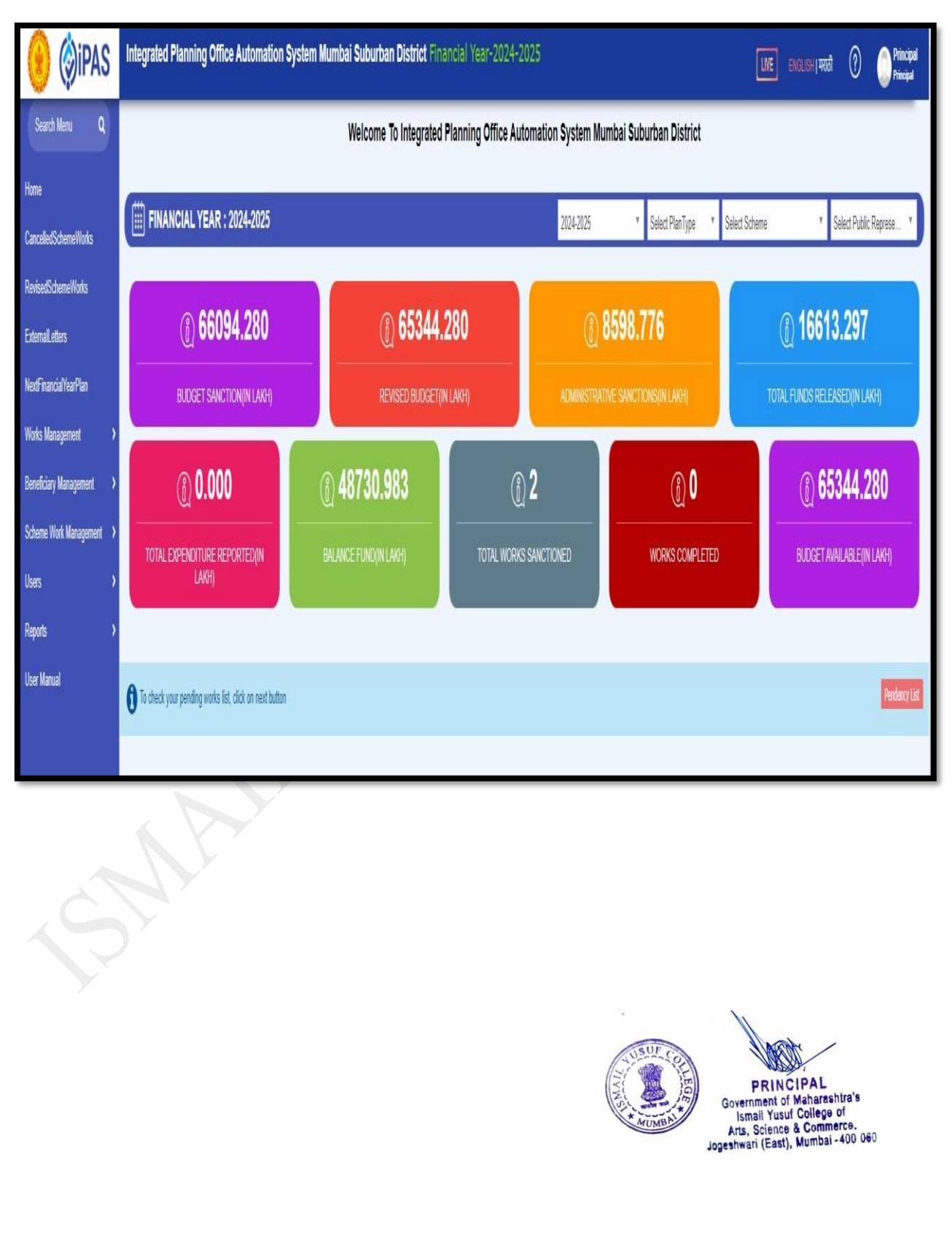

#### **KOSHVAHIN**

| At Scroll     At Audit     At     At At Delivery       Treasury     DDO     No. Of     No. Of     Cheque     Delivery       Bill     Drawal     Passed Bill     Bill       7101-MUMBAI     001863-PRIN. 1.Y.     SCIENCE AND       COLLEGE     0     1     0 | ccel PDF Print |     |                             |                            |                       |                                                                     |                                | _ |   |   |   |   |
|----------------------------------------------------------------------------------------------------|----------------|-----|-----------------------------|----------------------------|-----------------------|---------------------------------------------------------------------|--------------------------------|---|---|---|---|---|
| 001863-PRIN. I.Y.           SCIENCE AND           7101-MI/MBAI           COMMRCE         0           COLLEGE           LOPESPHYLA                                                                                                    | Treasury       | DDO | At Scroll<br>No. Of<br>Bill | At Audit<br>No. Of<br>Bill | At<br>Cheque<br>Drawa | At<br>Delivery<br>I Passed Bill                                     | At Deliver<br>Objected<br>Bill | 1 |   |   |   |   |
|                                                                                                    |                |     |                             | 7101-MUMB.                 | AI                    | 001863-PRIN. I. Y.<br>SCIENCE AND<br>COMMRCE<br>COLLEGE<br>JOGESHWA |                                | 0 | 4 | 1 | 0 | 0 |

#### BEAMS

|                                             |                                                   |                                                                     |                                        |                         |                                   | and the second       | 1     |              |                             |                           |                  |
|---------------------------------------------|---------------------------------------------------|---------------------------------------------------------------------|----------------------------------------|-------------------------|-----------------------------------|----------------------|-------|--------------|-----------------------------|---------------------------|------------------|
| Department : E                              | - SCHOOL EDUCATION /                              | AND SPORTS DEPARTMENT                                               | User : 7101001863 -                    | PRIN. I. Y. SCIENCE AND | COMMRCE COLLEGE JOGESHWA          | N m,Sep 2,2024 DRAFT |       |              |                             |                           |                  |
| und Transfer                                | Bill Entry                                        | <b>↓</b> Loan                                                       | a nump                                 | 1 Dayan                 | Maintonanoo 🗧                     | etg. out             |       |              |                             |                           |                  |
|                                             |                                                   |                                                                     |                                        |                         | Bill Entry For Septer             | nber 2024 (Budgeted) |       |              |                             |                           |                  |
| Treasury                                    | 7101                                              | P.a.o.                                                              |                                        |                         |                                   |                      |       |              |                             |                           |                  |
| DDO                                         | 001863                                            | Prin, I. Y. Science And Commrce College Jogeshwa                    |                                        |                         |                                   |                      |       |              |                             |                           |                  |
| माहे मार्च 2025 च्या<br>या पूर्वीचे तपशीलवा | अखेरीस देयक प्राधिकार<br>र पृष्ठ पहावयाचे असल्यास | पत्र काढणे सुलभ होण्याकरीता बी<br>{ [show Details] या टेंब वर क्लीव | लि एण्ट्रीच्या प्रथम पृष्ठात<br>क करा. | । बदल करण्यात आला आहे   | <del>)</del>                      |                      |       | आता Appr     | ove Bill असिस्टंट / ड्राफ्ट | लेव्हललाच करता येऊ शकेल . |                  |
| अनावश्यक Payee व                            | हाढून टाकण्याकरिता (de                            | elete) कृपया Maintenance या मे                                      | Iनूमध्ये Modify /Delete                | Payee हा विकल्प वापराव  | ा. यामुळे Payee निवडण्यासाठी लागण | रा वेळ वाचू शकेल.    |       |              |                             |                           |                  |
|                                             |                                                   |                                                                     |                                        |                         |                                   |                      |       |              |                             |                           |                  |
| Show Details                                |                                                   |                                                                     |                                        |                         |                                   |                      |       | UnDist       | r. Budget CF                | Lapsed                    | NPDC Propose Bil |
|                                             |                                                   |                                                                     |                                        |                         |                                   |                      |       |              | Sontombor                   |                           | (Amount In Punos |
| Demand No                                   | Scheme                                            |                                                                     | Object Description                     | 1                       | Charged/Voted                     | Committed/Scheme     | Grant | No. Of Bills | Expenditure                 | Carry'd -Ve Bal           | Balance          |
| G-99                                        | 80110059                                          | 50 - Other Charges                                                  |                                        |                         | Voted                             | Committed            | 0     | 0            |                             | -355058.000               | -3550            |
| G-06                                        | 20710598                                          | 04 - Pensionary Charges                                             |                                        |                         | Voted                             | Committed            | 0     | 0            | C                           | -1586560.000              | -15865           |
| G-99                                        | 80090135                                          | 50 - Other Charges                                                  |                                        |                         | Voted                             | Committed            | 0     | 0            | 0                           | -5509864.000              | -55098           |
| G-99                                        | 80090019                                          | 50 - Other Charges                                                  |                                        |                         | Voted                             | Committed            | 0     | 0            | ) (                         | -2764532.000              | -27645           |
|                                             | 22020772                                          | 01 - Salaries                                                       |                                        |                         | Voted                             | Committed            | 0     | 0            | ) C                         | 0                         |                  |
| W-02                                        |                                                   | 02 Outstime Allemana                                                |                                        |                         | Voted                             | Committed            | 0     | 0            | ) (                         | 0                         |                  |
| W-02<br>W-02                                | 22020772                                          | 03 - Overtime Allowances                                            |                                        |                         |                                   |                      |       |              |                             |                           |                  |
| W-02<br>W-02<br>W-02                        | 22020772<br>22020772                              | 06 - Telephone Electricity A                                        | nd Water Charges                       |                         | Voted                             | Committed            | 0     | 0            | ) (                         | 0                         |                  |

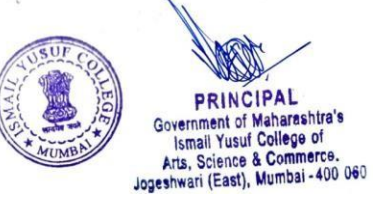

#### **BILL PORTAL**

🗧 billportal.mahakosh.gov.in/BillPortal/loginaction/23.action/Tid=c063361060498614416697856756306436662653

|        |                                   |                                                |                                    |                     |                                 |                       |                         | Department E l | User : 7101001863-PRIN. I. Y. SI | XENCE AND COMMICE COLLEGE JOC | JESHWA | Diai |
|--------|-----------------------------------|------------------------------------------------|------------------------------------|---------------------|---------------------------------|-----------------------|-------------------------|----------------|----------------------------------|-------------------------------|--------|------|
| 1<br>F | Directorate                       | : Of Accounts and<br>ent, Government Of Mahara | Treasuries<br><sup>Istita</sup>    |                     |                                 |                       |                         |                |                                  | Bill Portal                   |        |      |
|        | Assistance * Reports * M          | lasters 🔹 Signout                              |                                    |                     |                                 |                       |                         |                |                                  |                               |        |      |
|        | Assistance Bil Preparation        |                                                |                                    |                     |                                 |                       |                         |                |                                  |                               |        |      |
| 5      | Note - दूरखनी दीव व पानी पट्टी दे | यके तपार करताना Select Form id या टॅंब         | मधे NTR-31 ऐठनी NTR-28 निवडावा, डू | रखनी , तीज व पाणी प | ाही देवके वायुढे MTR-28 वा मर्क | ोनी नमुन्यात तयार करा | <b>त</b> ीत.            |                |                                  |                               |        |      |
| 1      | Select Detail Head I MTR          | NTR                                            | v Select FormId-                   | Y                   | Select Objective                | ۷                     | Select Bill Description | ٧              | Vew Details                      |                               |        |      |

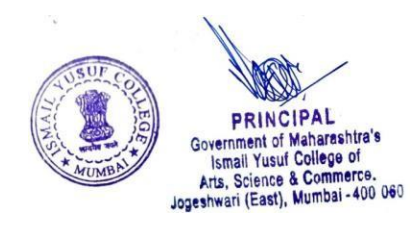

#### GeM

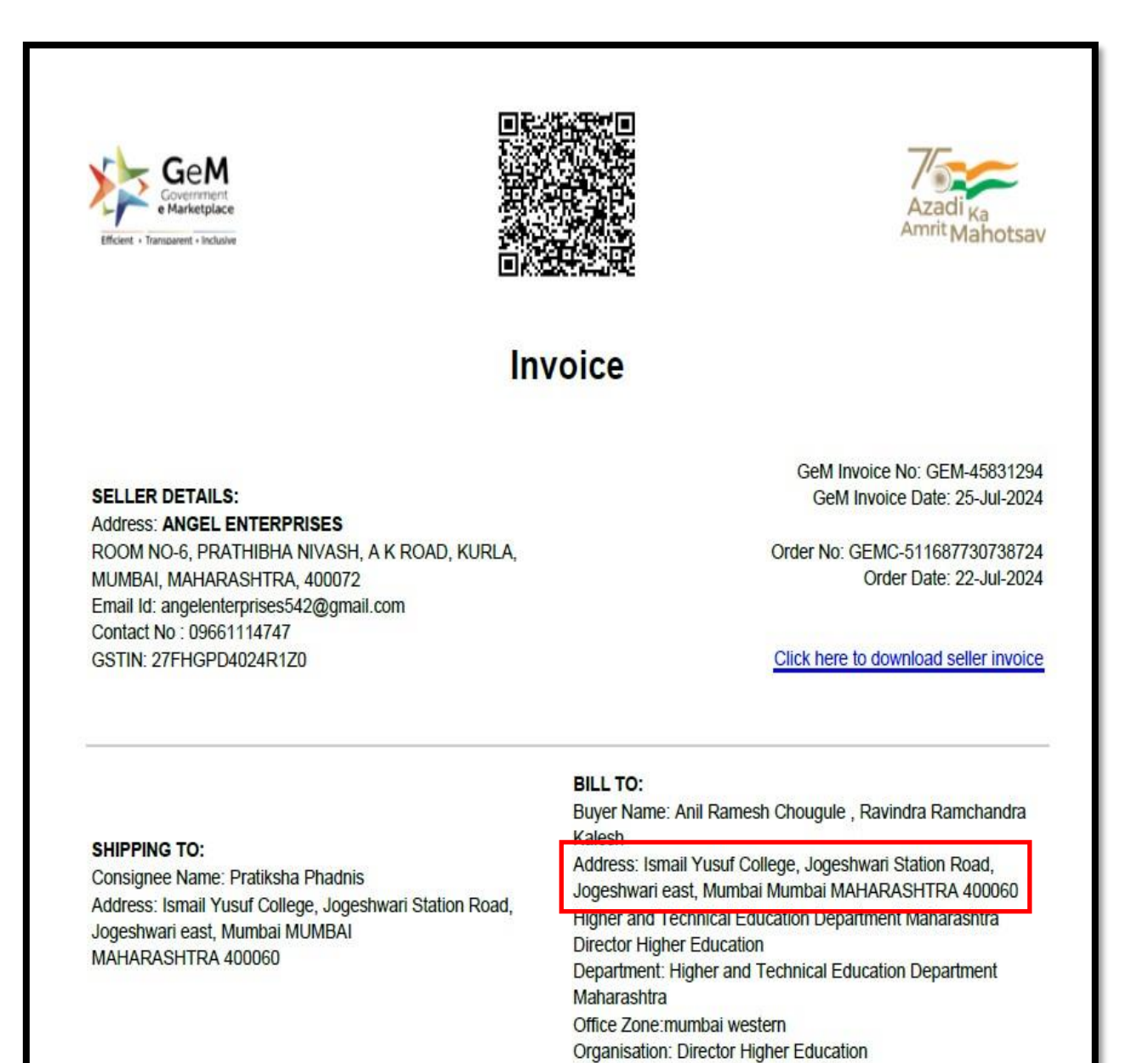

SUSUF CON

PRINCIPAL Government of Maharashtra's Ismail Yusuf College of Arts, Science & Commerce. Jogeshwari (East), Mumbai - 400 060

11

#### **E-OFFICE**

|                                                                                                    |                                                                                                    |                                                                                                    | 🖂 🗸 ininbas 🔍 🔍                                                                                                    | Principal K1 | f College 🔻 |  |  |  |  |
|----------------------------------------------------------------------------------------------------|----------------------------------------------------------------------------------------------------|----------------------------------------------------------------------------------------------------|----------------------------------------------------------------------------------------------------|--------------|-------------|--|--|--|--|
| Mail Contacts Cal                                                                                                    | endar Tasks Briefcase Preferences My Dashboard                                                                                                    |                                                                                                    |                                                                                                    |              | Ŭ           |  |  |  |  |
| New Message 🔹 🔻                                                                                                    | Reply Reply to All Forward Archive Delete Spam                                                                                                    | ins 🔻                                                                                                    |                                                                                                    | Read More    | View •      |  |  |  |  |
| <ul> <li>Mail Folders</li> </ul>                                                                                     | □ Sorted by Date <sup>¬</sup>                                                                                                    | 100+ conversations                                                                                                    | ⊕ EMD SHEET E OFFICE                                                                                                    |              | 3 messages  |  |  |  |  |
| Index (1112)  Index (1112)  Sert  Darts (3)  Junk  Trash  SAVE Searches  And  Eags  Emails with StickyNotes  Zimlets | Norman Street Control - 3 END SHEET E OFFICE - From: Support Sambhaij Nagar DIT Mantsalaya" «support auffice-ongr@     Noreply@gen.govin.     Celebrating completion of 8 Years of GeM's Journey - Embracing Infinite Possibilities - GeM (Gov     NALLER-DAEMON     Delivery Status Notification (Falure) - The following message to «garchidelury@gmail.com> wa     N > Principal support - @     Regarding Changes in Mobile Number - Dear Sin/Madam, As per trail mail, needful has been don     N = noreply@gen.govin.                                                                                                    | Aug 22 540 PM<br>retrigoni @ IP<br>Aug 09 12:14 PM<br>eriment e-Mar P<br>Aug 09 955 AM<br>as undeline @ P<br>Jul 01 428 PM<br>e Thanks & re; P<br>Apr 20 1:39 PM                                     | With referance to trail mail, OU master, Designation Master, Post Master has been created and as per EMD sheet Mr. Vijay Narkhede & Mrs. SAYLI CHARUDATTA KHANVILKAR. So Rest of user creation will be done at your end.         File Head & Basic File head creation will be done. Primary File head, Secondary file head & Tertiary Code creation from your end. Once complete user creation contact me for file mapping.         URL: https://mahaeoflice.maharashtra.gov.in         Wrapper name: ISMAIL YUSUF COLLEGE JOGESHWARI         For e-office Training link :         https://youtu.beit2Z2/YWU.MU?si=0E7P8/WgPICYh5DT         https://youtu.beit2Z2/YWU.MU?si=0E7E8/WQFICYh5DT         https://youtu.beit2Za1YWU.MU?si=0E7E8/WQFICYh5DT         https://youtu.beit2Za1YWU.MU?si=0E7E8/WQFICYh5DT         https://youtu.beit2Za1YwU.MU?si=0E7E8/WQFICYh5DT         https://youtu.beit2Za1YwU.MU?si=0E7E8/WQFICYh5DT         https://youtu.beit2Za1YwU.MU?si=0E7E8/WQFICYh5DT         https://youtu.beit2Za1YwU.MU?si=0E7E8/WQFICYh5DT         https://youtu.beit2Za1YwU.MU?si=0E7E8/WQFICYh5DT         https://youtu.beit2Za1YwU.MU?si=0E7E8/WQFICYh5DT         https://youtu.beit2Za1YwU.MU?si=0E7E8/WQFICYh5DT         https://youtu.beit2Za1YwU.MU?si=0E7E8/WQFICYh5DT         https://youtu.beit2MU.beit5WQFICYh5DT         https://youtu.beit3WU.beit5WQFICYh5DT         https://youtu.beit3WU.beit5WQFICYh5DT         https://youtu.beit3WU.beit5WQFICYh5DT         https://youtu.beit3WU.beit5WQFICYh5DT< |              |             |  |  |  |  |
|                                                                                                    | Thank You for Your Contribution: INR 4 Lakh Crore GMV Milestone on GeM. A Message from CEC I I noreply@gem.govin GeM - Inordinate delay in Payment - GeM (Government e-Marketplace) Deer Sin/Madam, The Pay I I noreply@gem.govin Order - GEMC-511687728532557: CRAC Generated on GeM - GeM (Government e-Marketplace) I noreply@gem.govin Order - GEMC-511687728532557: Consignment Recieved on GeM - GeM (Government e-Marketplace) I noreply@gem.govin Order - GEMC-511687728532557: Reminder to accept Consignment on GeM - GeM (Government e-Marketplace) I noreply@gem.govin I e noreply@gem.govin I e nore | Agr (2 344 AM<br>Agr (2 344 AM<br>ment for the fc  P<br>Mar 22 957 AM<br>Dear Sir / Mad  P<br>Mar 22 956 AM<br>Dear Sir / Mad  P<br>Mar 21 655 PM<br>Mar 21 253 PM<br>Mar 21 253 PM<br>Mar 20 260 PM | <ul> <li>ror sour recnnical Support,</li> <li>1. Pravin bone- DPM (Mumbai Suburban)<br/>Mobile No- 8600392319<br/>email id: bone pravin@gmail.com</li> <li>2. Sunil Bagul- District Project Lead (Mumbai Suburban)<br/>Mobile No- 8149011673</li> <li>3. Rakesh Jha - eOffice Training Expert (Mantralaya)<br/>Mobile No- 7559421198<br/>email id: eoffice training-mh@mah.gov.in</li> <li>4. Sujit Uke - Support Team Mantralaya<br/>Mobile no- 9552464324</li> <li>-Thanks &amp; Regards,<br/>Sujit Uke Quarts,<br/>Sujit Uke Quarts,<br/>Sujit Uke Quarts,</li> <li>Support Team, Mantralaya Mumbai</li> </ul>                                                                                                    |              |             |  |  |  |  |

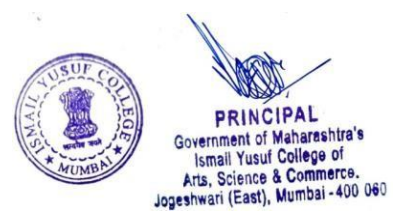

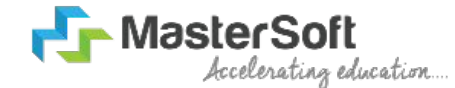

#### Hello everyone, Welcome to MasterSoft student Login.

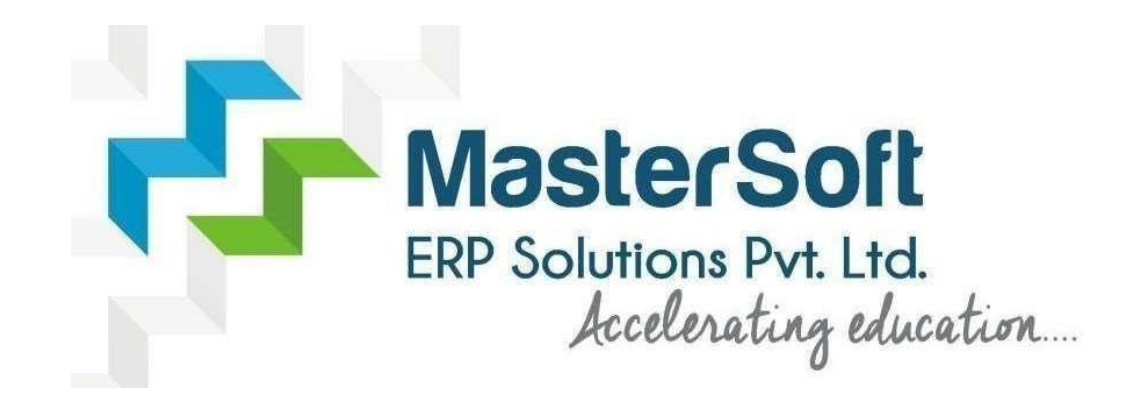

Let's understand how you can Successfully Complete Online Registration Process.

#### **USER CREATION**

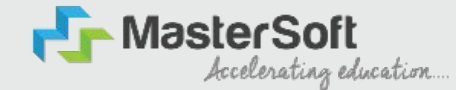

Step1: Click on <u>https://enrollonline.co.in/Registration/Apply/KESSC</u> to visit Student Portal and then Create New Student Account on the portal by filling the required details such as Username, Password, Mobile Number and Email ID as shown below. Once you complete filling all the required details then click on Register button present on the screen.

| Student                                                  |                 |
|----------------------------------------------------------|-----------------|
|                                                          |                 |
|                                                          |                 |
| xxxxxx525                                                |                 |
| student@gmail.com                                        |                 |
| Don't have Email then Click here Create Gmail<br>Account | A LUSUF COLLEGE |
| GO TO LOGIN REGISTER                                     | MUMBA           |

#### GET USERNAME & PASSWORD THROUGH MOBILE/EMAIL

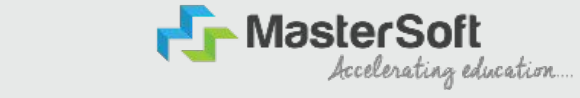

Step2: Once you finish Creating New Student Account, You will be able to see a pop-up message saying that (Registered Successfully! Username and Password Send On Registered Mobile No). Press "OK" to continue

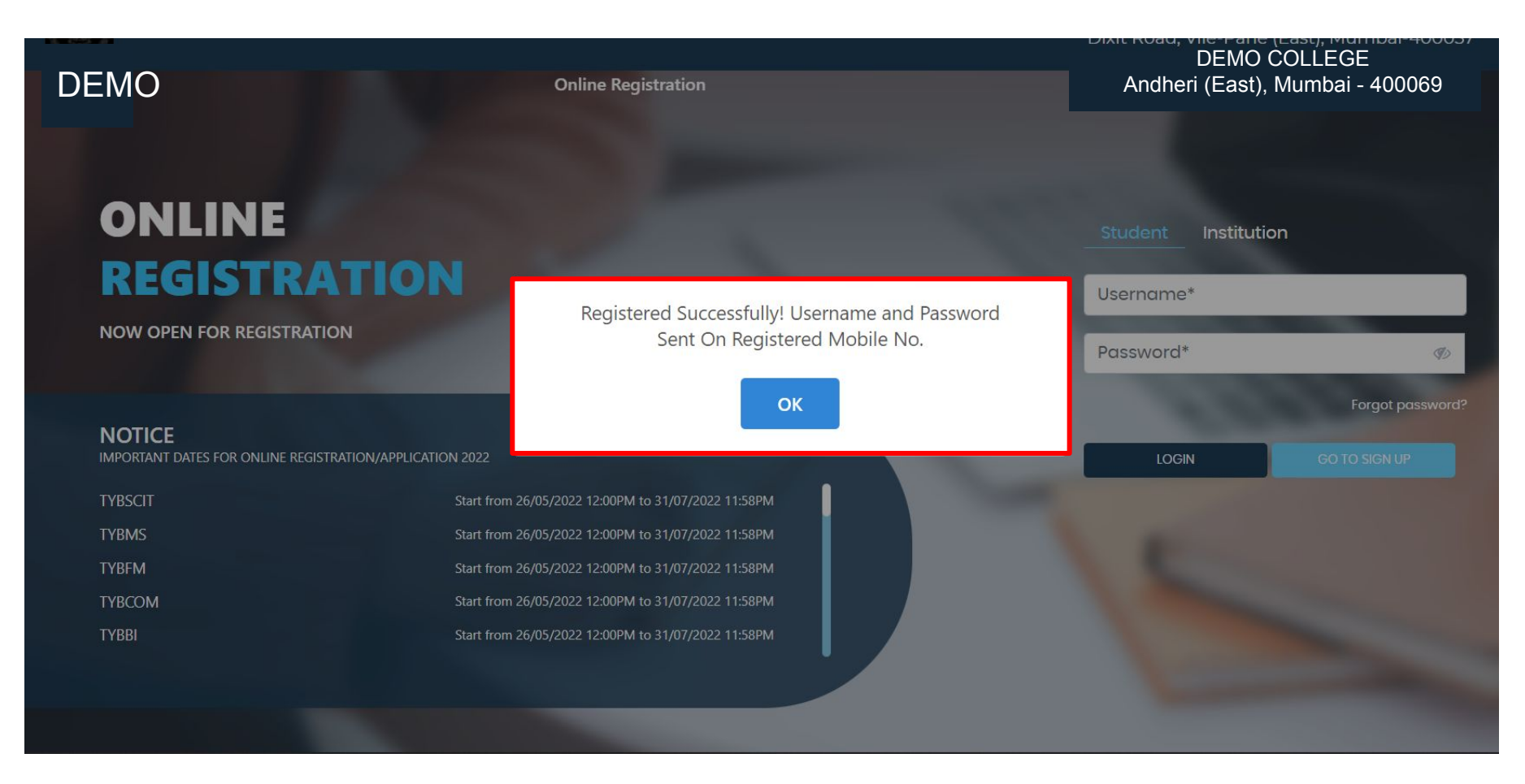

## **TEXT MESSAGE CONFIRMATION**

Step3: On entering the mobile number, username and password will be generated and send on your registered Mobile Number or Email-id Respectively.

MosterSoft Accelerating education..

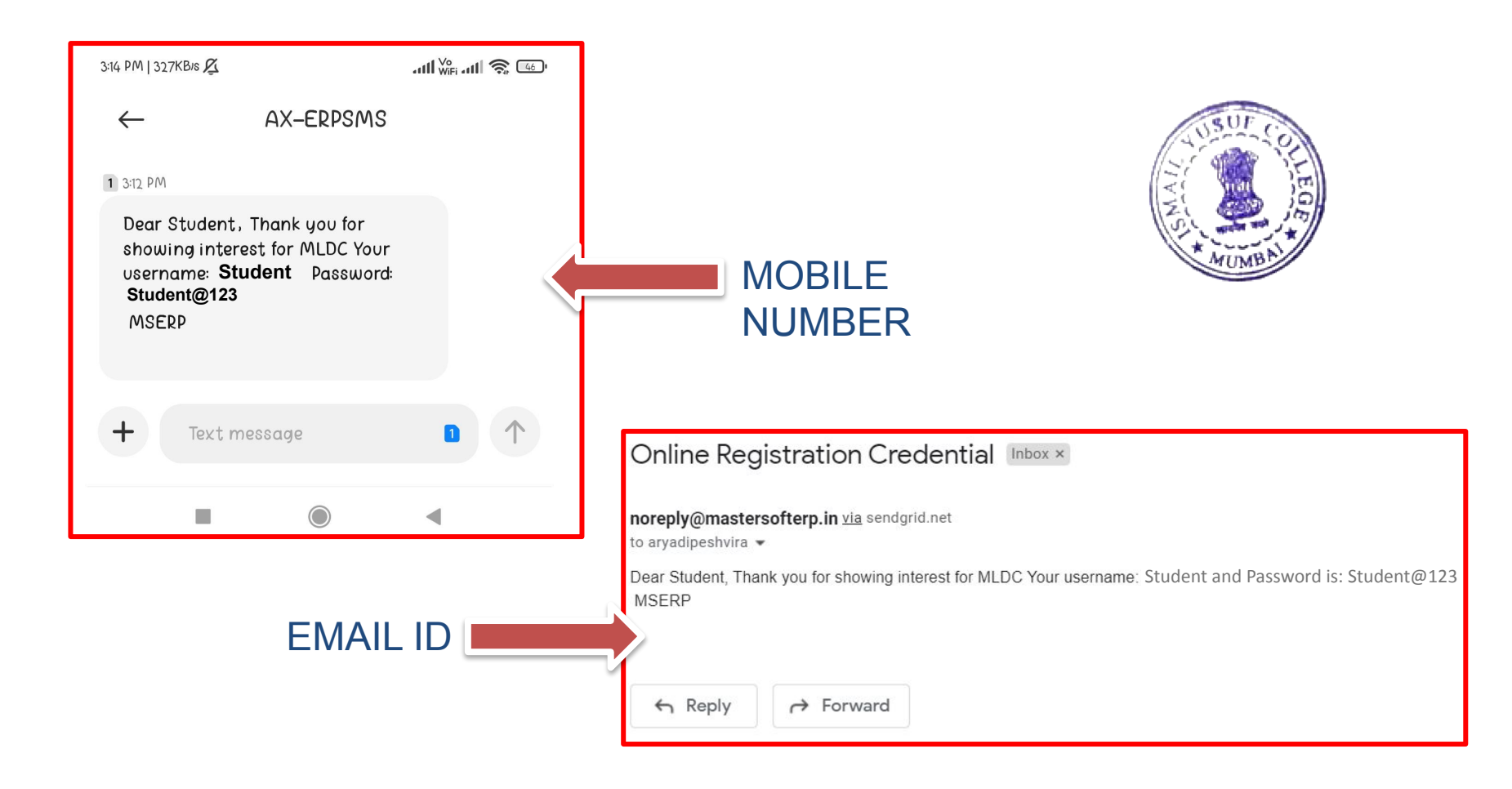

## **STUDENT LOGIN**

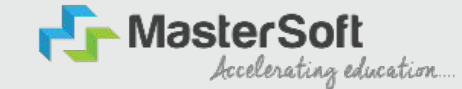

password?

Step4: Click on "Go To Login" button present on the bottom of screen. Now enter the credentials which you have received and click on the login option to Successfully Login To The System.

| UserName*                                                                           |                     |
|-------------------------------------------------------------------------------------|---------------------|
| Password*                                                                           | Student Institution |
| Confirm Password*                                                                   | Student             |
| Mobile Number*                                                                      | •••••               |
| Email Id                                                                            | Forgot              |
| Don't have Email then Click here Create Gmail<br>Account<br>GO TO LOGIN<br>REGISTER |                     |

## **TERMS AND CONDITION PAGE**

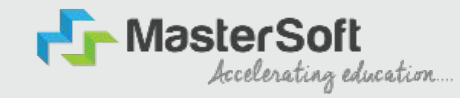

Step5: This is Terms and Condition Page. Here student have to simply click on "Accept" button to proceed further.

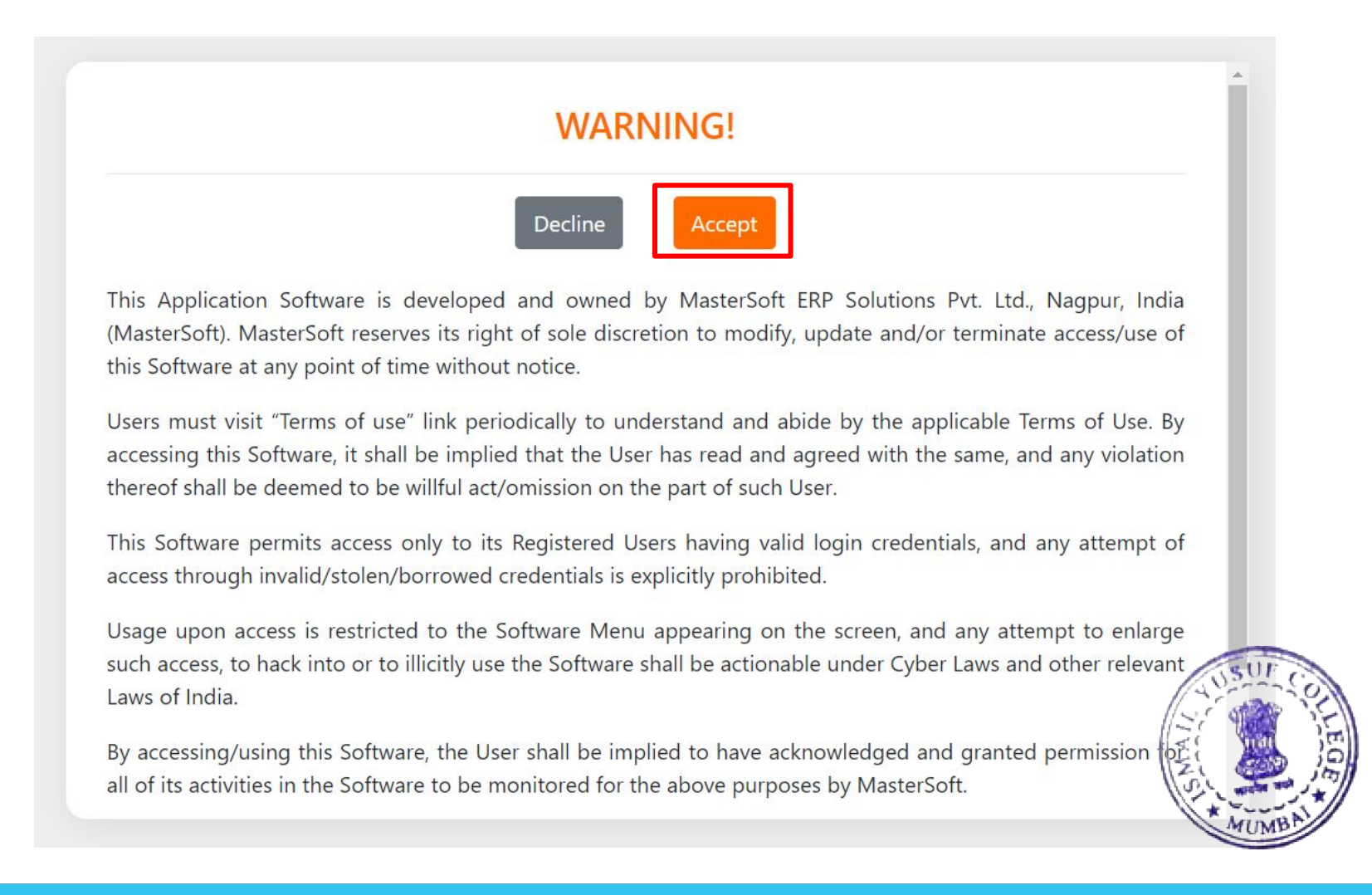

## **COURSE LEVEL SELECTION**

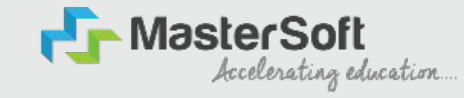

Step 6: Select Course level Under Graduate/Post Graduate using drop down Note : For BACHELORS courses select UNDER GRADUATE For MASTERS courses select POST GRADUATE To proceved further click on "Continue" button.

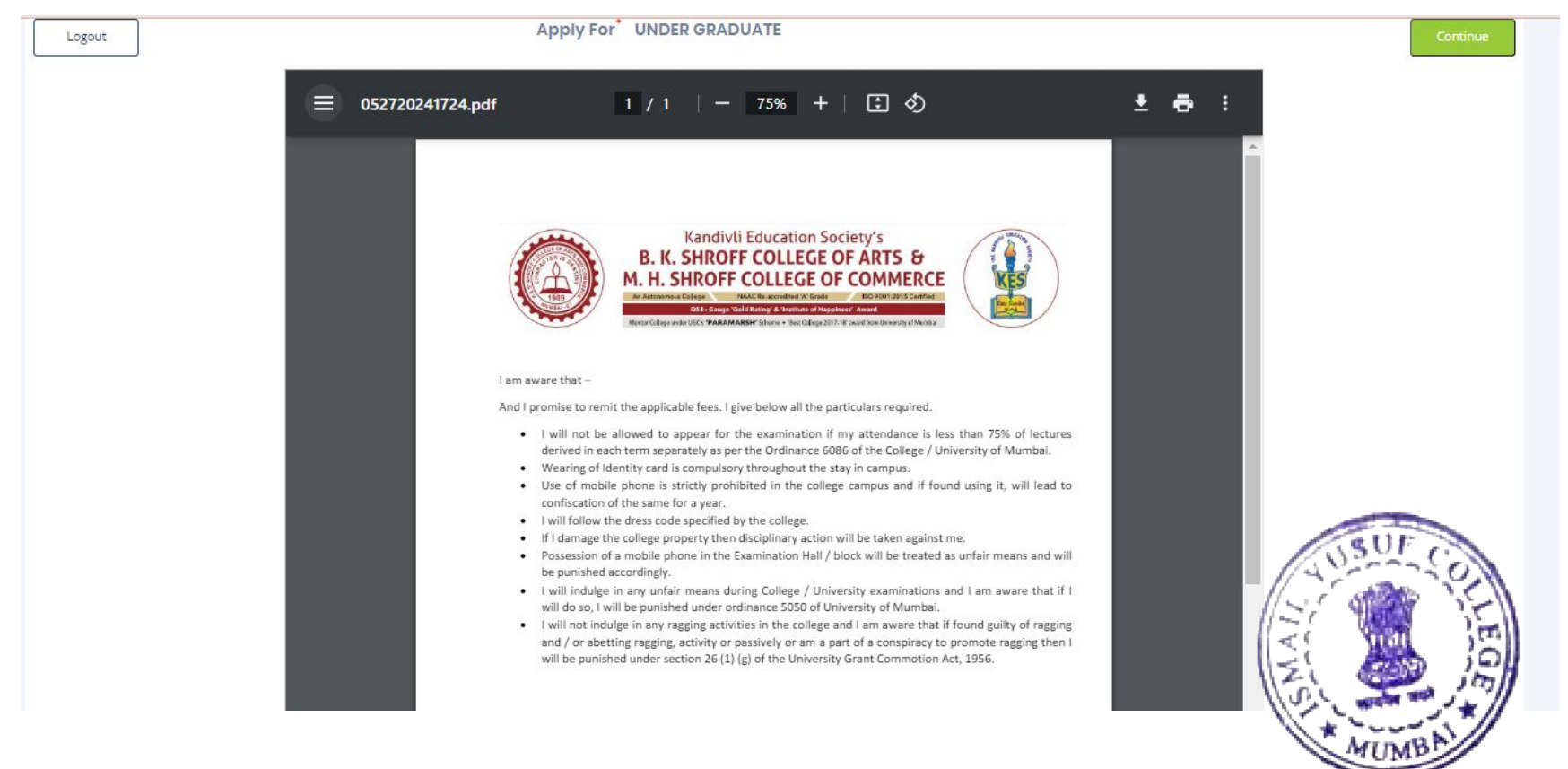

#### **PERSONAL DETAILS**

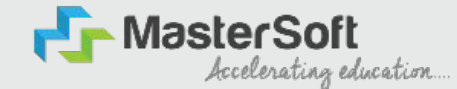

Step7: This is Personal Details Page, here student need to enter their Personal Details Such as first name, middle name, last name, email, gender etc. (Please note that all the red mark fields are mandatory).

| onal Address Education PI                                                                                                    | ioto signature Cou                                                                                            | inse selection                                                                                                    |                                                                                                    |                                                                                                    |                                                                                                    |
|----------------------------------------------------------------------------------------------------|----------------------------------------------------------------------------------------------------|----------------------------------------------------------------------------------------------------|----------------------------------------------------------------------------------------------------|----------------------------------------------------------------------------------------------------|----------------------------------------------------------------------------------------------------|
| All the fields marked "" are mandatory.     All the fields marked "" are mandatory.     Enter your and your guardian's full and correct     The final ID and contact number you submit if     Kindly select the correct admission category.     S. In case you wish to apply to the same course ti     eligible to apply for both the categories. However,     E. Ensure that you have your admit | ( name<br>n this form, will be u<br>Merit list will be draw<br>hrough different ach<br>ver, a student can't ( | sed for further official communication by the Colle<br>on as per the category of the admission selected by<br>mission categories, you will be required to create to<br>select multiple admission categories in the same fo | ge. So, check the contact (<br>y you,<br>wo different accounts. For<br>orm/login. Thus, to avail th | details before you proceed.<br>rexample, if a student whose parents are from defence bac<br>to benefit, the student will be required to create multiple log | kground and the student also belongs to 'Gujarati linguistic Minority', the student is ther<br>in/account. |
| le*                                                                                                    |                                                                                                    | Last Name/Sumanie *                                                                                                    |                                                                                                    | First Name*                                                                                                    | Middle Name *                                                                                              |
| Please Select                                                                                                    | ~                                                                                                    | Enter Last Name/Surname                                                                                                    |                                                                                                    | Enter First Name                                                                                                    | Enter Middle Name                                                                                          |
| lame as per the Last Exam Marksheet*                                                                                                    |                                                                                                    | Mobile No.*                                                                                                    |                                                                                                    | Phone/Alternate No./Whatsapp No.                                                                                                    | Email Id *                                                                                                 |
| Name as per the Last Exam Marksheet                                                                                                    |                                                                                                    | 9209009494                                                                                                    |                                                                                                    | Enter Phone/Alternate No./Whatsapp No.                                                                                                    | nirav.vaghela@mastersofterp.co.in                                                                          |
| Marital Status *                                                                                                    |                                                                                                    | Blood Group *                                                                                                    |                                                                                                    | Gender *                                                                                                    | Date of Birth as per Leaving Certificate *                                                                 |
| Please Select                                                                                                    | ~                                                                                                    | Please Select                                                                                                    | ~                                                                                                   | Please Select                                                                                                    | <ul> <li>Enter Date of Birth as per Leaving Certificate</li> </ul>                                         |
| fother Tongue *                                                                                                    |                                                                                                    | Native Place *                                                                                                    |                                                                                                    | Birth Place *                                                                                                    | 2                                                                                                    |
| Please Select                                                                                                    | ~                                                                                                    | Enter Native Place                                                                                                    |                                                                                                    | Enter Place of Birth                                                                                                    | V Seles Serer                                                                                              |
| iirth / Domicile State *                                                                                                    |                                                                                                    | Nationality *                                                                                                    |                                                                                                    | Religion *                                                                                                    | Category Type Inguistic Minority                                                                           |
|                                                                                                    | ~                                                                                                    | Please Select                                                                                                    | *                                                                                                   | Please Select                                                                                                    |                                                                                                    |
| Please Select                                                                                                    |                                                                                                    | Sub Caste                                                                                                    |                                                                                                    | Caste Certificate No.                                                                                                    | Nzt 🥮 121                                                                                                  |
| Please Select                                                                                                    |                                                                                                    |                                                                                                    |                                                                                                    |                                                                                                    |                                                                                                    |

#### **PERSONAL DETAILS**

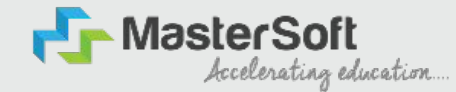

Step7: Once the student complete filling the personal details then they need to click on "Save and Next Button". (Please note that all the red mark fields are mandatory).

| Birth / Domicile State *     |   | Nationality *                               |   | Religion *                  |   | Admission Category Type/ Linguistic Minority* |             |
|------------------------------|---|---------------------------------------------|---|-----------------------------|---|-----------------------------------------------|-------------|
| MAHARASHTRA                  | ~ | INDIAN                                      | ~ | HINDUISM                    | ~ | OPEN                                          | ~           |
| Caste Category *             |   | Sub Caste                                   |   | Caste Certificate No.       |   |                                               |             |
| OPEN                         | ~ | MARATHA                                     | ~ | Enter Caste Certificate No. |   |                                               |             |
| Parent Information           |   |                                             |   |                             |   |                                               |             |
| Father's Name *              |   | Father's Occupation *                       |   | Father's Office Name        |   | Mother's First Name*                          |             |
| TEST                         |   | BUSINESS                                    | ~ | Enter Father's Office Name  |   | TEST MOTHER                                   |             |
| Guardian's Name              |   | Guardian's/Parent's Contact No.*            |   | Guardian's Occupation       |   | Total Family Members *                        |             |
| TEST                         |   | 7208119586                                  |   | BUSINESS                    | ~ | 4                                             |             |
| Annual Income of the Family* |   | Relation With Applicant                     |   |                             |   |                                               |             |
| 500000                       |   | FATHER                                      |   |                             |   |                                               |             |
| Other Information            |   |                                             |   |                             |   |                                               |             |
| Aadhaar No.*                 |   | 🗆 Is Organ Donor?                           |   |                             |   | Interested In NCC/NSS?*                       |             |
| 852074109630                 |   |                                             |   | Are you a sports person?    |   |                                               |             |
| Hobbles                      |   | No. of Attempts of Last qualifying Exam*    |   | Learning Disability No.     |   | Medium Of Instruction *                       |             |
| DANCING                      |   | 1                                           |   | NA                          |   | ENGLISH                                       | ~           |
| Social Reservation           |   | Anti Rogging Lines atking travelance Number |   | Academic Bank of Credits*   |   |                                               |             |
| None selected                |   | 3632004701 301                              |   | 333222111000                |   |                                               |             |
|                              |   |                                             |   |                             |   |                                               | lave & Next |

## **ADDRESS DETAILS**

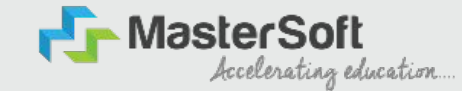

Step8: Next page is Address Details Page, here student need to fill their Personal or Local address. Once the student complete filling the personal details then they need to click on "Save and Next Button". If both Address are Same then click on "Same as Permanent Address" option present on screen. Once student complete filling the address details form then click on "Save and Next Button".

| O     O     O |                   |                                                                                                    |                                                                                                    |
|----------------------------------------------------------------------------------------------------|-------------------|----------------------------------------------------------------------------------------------------|----------------------------------------------------------------------------------------------------|
| Address Details                                                                                                    |                   |                                                                                                    |                                                                                                    |
| <ol> <li>All the fields meetind.<sup>11</sup> are manabetry.</li> <li>Enter your correct and the laddmas for correspondence.</li> <li>Verify the information entered and click on Sove E Next tob, to go to the next page.</li> <li>This section will not be available for you to edit after the submission of the application.</li> </ol>                                                                                                    |                   |                                                                                                    |                                                                                                    |
| Residence / Permanent Address                                                                                                    |                   |                                                                                                    |                                                                                                    |
| House Number                                                                                                    | Block/ Word       | Permonent Address *                                                                                                    | Country "                                                                                                    |
| 8/202                                                                                                    | Emier Block/ Ward | JOGESHWAIR, MIJMBAI                                                                                                    | NDIA AIDIN                                                                                                    |
|                                                                                                    |                   |                                                                                                    | é la companya de la companya de la companya de la companya de la companya de la companya de la companya de la c |
| Stote *                                                                                                    | Diablet*          | city/vitege*                                                                                                    | Tehsil *                                                                                                    |
| MARABASHTRA                                                                                                    | MUMBAI            | MUMBAI V                                                                                                    | OGESHWAIN                                                                                                    |
| PIN Code *                                                                                                    |                   |                                                                                                    |                                                                                                    |
| 400070                                                                                                    |                   |                                                                                                    |                                                                                                    |
| Correspondence / Local Address                                                                                                    |                   |                                                                                                    |                                                                                                    |
| 🔲 Same as Permanent Address                                                                                                    |                   |                                                                                                    |                                                                                                    |
| House Number                                                                                                    | Slock/ Word       | Temporary Address *                                                                                                    | Country *                                                                                                    |
| 8.202                                                                                                    | Entur Block/ Ward | (OGES10 CONTRACTOR OF CONTRACTOR OF | NDIA 🗸 🗸                                                                                                    |
|                                                                                                    |                   | USUF C                                                                                                    | ê                                                                                                    |
| State *                                                                                                    | Diabiet*          | (citylerogen and a second second se | Yehail *                                                                                                    |
| MARABASHTRA 🗸 🗸                                                                                                    | MUMBAI 1          | States (127)                                                                                                    | OGESHWAIN                                                                                                    |
| PIN Code *                                                                                                    | ([-               |                                                                                                    |                                                                                                    |
| 400070                                                                                                    | -                 | z an isu                                                                                                    |                                                                                                    |
|                                                                                                    |                   | PL man +                                                                                                    | E Save & Next                                                                                                   |
|                                                                                                    |                   | MUMBA                                                                                                    |                                                                                                    |

## **EDUCATION DETAILS**

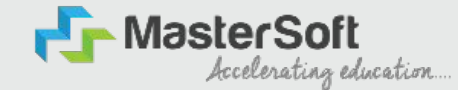

Step9: Next page is Education Details Page, here student need to fill the Education Details of the Last School/College attended,Exam Level,Exam Name,Board,etc.
 Further click on "Add" button to add the Education Details.
 (Note: Student can add multiple Education Details as Per the College Requirement).

| <ol> <li>All the fields marked "" are mandatory.</li> <li>You are required to submit the data for b<br/>S. Ensure you submit the correct data. In oa</li> <li>Bow to fill the information?</li> <li>You must fill the correct informatic<br/>2. Now, enter correct information of<br/>6. Please note: It is mandatory to enter both</li> <li>For any other boards where, total marks (</li> </ol> | oth 12th and 10th grades.<br>se of allscrepancy, your applic<br>in of class 12 results in the requires 10 results and again click<br>10th and 12th standard marks<br>are not given in your gradecar | ation may be rejected and you will not be consider<br>liste fields and then click on the 'ADD' button. The d<br>on the 'ADD' button. So now you will be able to deta<br>details. You won't be able to proceed without this.<br>ds, you may man | ed for merit list.<br>Iata that you enter will be registered and you will be<br>ills of both your 10th and 12th standard results. | able to see the information you ente | red in the row below.            |        |
|----------------------------------------------------------------------------------------------------|----------------------------------------------------------------------------------------------------|----------------------------------------------------------------------------------------------------|----------------------------------------------------------------------------------------------------|--------------------------------------|----------------------------------|--------|
| am Level *                                                                                                    | 0                                                                                                    | Exam Name *                                                                                                    | Board/University*                                                                                                    |                                      | School/College *                 |        |
| Please Select                                                                                                    | ~                                                                                                    | Ex. HSC/SSC/UG/PG                                                                                                    | Please Select                                                                                                    |                                      | Enter School/College             |        |
| ate of Passing *                                                                                                    |                                                                                                    | Year of Passing *                                                                                                    | Please Select<br>CBSE BOARD                                                                                                    |                                      | Passing Certificate Number       |        |
| Enter Date of Passing                                                                                                    |                                                                                                    | Enter Year of Passing                                                                                                    | IGCSE BOARD<br>IGCSE BOARD<br>MAHARASHTRA STATE BOAR                                                                              | D                                    | Enter Passing Certificate Number |        |
| atained Marks *                                                                                                    |                                                                                                    | Total Marks *                                                                                                    | OTHER BOARDS<br>Percentage*                                                                                                    |                                      |                                  |        |
| Enter Obtained Marks                                                                                                    |                                                                                                    | Enter Total Marks                                                                                                    |                                                                                                    |                                      | %                                |        |
| Exam Level<br>SSC / 10TH                                                                                                    |                                                                                                    | Name of Exam<br>SSC                                                                                                    | Add                                                                                                    | Obt. Marks<br>410                    | CGPA                             | Delete |
| HSC /12TH                                                                                                    |                                                                                                    | HSC                                                                                                    |                                                                                                    | 480                                  | 6                                | â      |

## **PHOTO & SIGNATURE DETAILS**

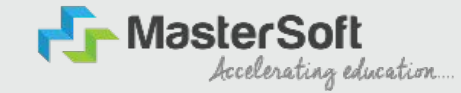

Step10: Next page is Photo and Signature Page, here student need to Upload Your Photo and Signature. Click on the Upload Photo and Upload Signature button and select the valid file. Once you complete uploading photo and signature then click on "Save and Next Button".

(Note: photo size should be max 500kb and Signature size should be max 300kb).

| <b>S</b>                                          |                                                                                                    |                                                                                                    |                                                                                                    |                                                                                              |                                                                                    |                                                      |                           |               |
|---------------------------------------------------|----------------------------------------------------------------------------------------------------|----------------------------------------------------------------------------------------------------|----------------------------------------------------------------------------------------------------|----------------------------------------------------------------------------------------------|------------------------------------------------------------------------------------|------------------------------------------------------|---------------------------|---------------|
| 0<br>Personal                                     | 2<br>Address                                                                                                    | 3<br>Education Pho                                                                                                    | 4 5<br>to Signature Course Select                                                                                                    | חנ                                                                                           |                                                                                    |                                                      |                           |               |
| Photo and S                                       | ignature Details                                                                                                    | 0                                                                                                    |                                                                                                    |                                                                                              |                                                                                    |                                                      |                           |               |
| 1. You<br>2. For<br>3. If yo<br>4. Onc<br>5. This | are required to uplor<br>uploading your signa<br>u are not able to uplo<br>e done, click on Save<br>section will not be av | ad your recent passpor<br>iture, click a picture of y<br>oad your photograph a<br>2 & Nexttab, to go to the<br>vallable for you to edit o | t size photographs, with pla<br>rour signature and upload h<br>ad signature, recheck the fil<br>next page.<br>after the submission of the o | n background only.<br>In the relevant section. Cr<br>s size and type. Maximum<br>pplication. | rop and upload the signature picture o<br>file size and relevant file types are me | nly and not the entire page.<br>Itioned on the page. |                           |               |
| stuc                                              | ient Photo*                                                                                                    |                                                                                                    |                                                                                                    |                                                                                              |                                                                                    | Student Signature*                                   |                           |               |
| Opro                                              |                                                                                                    |                                                                                                    |                                                                                                    |                                                                                              |                                                                                    | - Oproad Sign                                        |                           |               |
| Please S                                          | elect Valid Image File(e                                                                                                   | .g. JPG PNG) (Max size 50                                                                                                    | D Kb)                                                                                                    |                                                                                              | 105                                                                                | Resigned that the grid the grid                      | PG,PNG) (Max size 300 ko) |               |
|                                                   |                                                                                                    |                                                                                                    |                                                                                                    |                                                                                              | IT VUC                                                                             | EOR                                                  |                           | 🖹 Save & Next |
|                                                   |                                                                                                    |                                                                                                    |                                                                                                    |                                                                                              | A W                                                                                | IMBAL                                                |                           |               |

## **COURSE SELECTION**

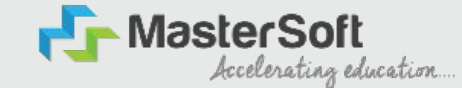

Step11: Next page is Course Selection Page, here the student need to select the Desired Course from the list of Course available in the dropdown list.

| Personal Addr                                                                                                    | ess Education                                                                                                    | Photo Signature                                                                                                    | 5<br>urse Selection                                                                                                    |                                                                                                    |                        |  |
|----------------------------------------------------------------------------------------------------|----------------------------------------------------------------------------------------------------|----------------------------------------------------------------------------------------------------|----------------------------------------------------------------------------------------------------|----------------------------------------------------------------------------------------------------|------------------------|--|
| Course Selection                                                                                                    |                                                                                                    |                                                                                                    |                                                                                                    |                                                                                                    |                        |  |
| Please let t                                                                                                    | he page load                                                                                                    | d complete                                                                                                    | v. before proceeding wi                                                                                                    | th course selection.                                                                                                    |                        |  |
| 1. Select the cour<br>2. Ensure to fill th<br>3. Do you wish to<br>1. The entii<br>2. Once yo<br>3. After you<br>4. You can<br>5. Please n<br>4. Once you select | se of your choice.<br>a university form for your<br>apply for more than one of<br>a application process is a<br>u complete the 10-step of<br>u click the confirm tab, yo<br>select another course of<br>ote, for every course that<br>it | choice of course for L.S.<br>course? Follow the steps<br>10-step process. You n<br>splication process, login<br>u will directly be taken t<br>your choice and comple<br>you apply for, an applic | Raheja College of Arts and Commerce as per the m<br>mentioned below:<br>sed to complete the application process for one cor<br>into your account again. All your personal and aca<br>o the course selection page, i.e., this page.<br>te the application process once again.<br>ation fee of Rs. 100/- will be applicable separately. | andatory admission guidelines.<br>Irse before going back to apply for another<br>demic details is now already recorded in to | course.<br>the system. |  |
| Course*                                                                                                    |                                                                                                    |                                                                                                    |                                                                                                    |                                                                                                    |                        |  |
| FYBCOM SEM                                                                                                    |                                                                                                    |                                                                                                    |                                                                                                    |                                                                                                    | LISUF COLLEGE          |  |

## LAST QUALIFYING DETAILS

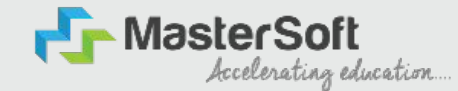

Step 12: Next page is Last Qualifying Details Enter your Last qualified exam details (For Eg. HSC 12th)

Click on "Save and Next" Button to proceed further.

| (1)<br>Personal                      | 2<br>Address                                                          | Education                                                | 4<br>Photo Signature                             | Course Selection                  | 6<br>Last Qualifying | Documents | 3<br>Subject | 0<br>Payment | 10<br>Confirm Registrat | lon |
|--------------------------------------|-----------------------------------------------------------------------|----------------------------------------------------------|--------------------------------------------------|-----------------------------------|----------------------|-----------|--------------|--------------|-------------------------|-----|
| Last Qualifyin                       | g Exam Details ≕                                                      | >Application No                                          | :- FYBCOM/23-24/2                                | 0                                 |                      |           |              |              |                         |     |
| 1. All the<br>2. Verify<br>3. This s | e fields marked '*' (<br>y the data filled an<br>ection will not be a | are mandatory.<br>d click on Save &<br>available for you | Next tab, to go to the<br>to edit after the subm | next page.<br>hission of the appl | leation.             |           |              |              |                         |     |
| Last Exam Nan                        | ne*                                                                   |                                                          |                                                  |                                   | Obtained Marks       |           |              |              |                         |     |
| HSC (12TH)                           |                                                                       |                                                          |                                                  | ~                                 | 480                  |           |              |              |                         |     |
| Board/Univers                        | ity*                                                                  |                                                          |                                                  |                                   | Total Marks*         |           |              |              |                         |     |
| School/College                       | a*                                                                    |                                                          |                                                  | Y                                 | Percentage           |           |              |              |                         |     |
| SATHAYE COL                          | LEGE                                                                  |                                                          |                                                  |                                   | 68.57                |           |              |              | %                       |     |
| Passing Certifi                      | cate No.                                                              |                                                          |                                                  |                                   | Year Of Passing      |           |              |              |                         | _   |
| Enter Passing                        | Certificate Number                                                    |                                                          |                                                  |                                   | 2005                 |           |              |              |                         | 100 |
| Last Exam Roll<br>B365421            | No.*                                                                  |                                                          |                                                  |                                   | Stream*              |           |              |              | ~                       | 1St |
| University Pre I                     | Reg. No.*                                                             |                                                          |                                                  |                                   | Gap in Education     | 1*        |              |              |                         |     |
| 20239638527                          | 41                                                                    |                                                          |                                                  |                                   | O Yes                |           | 🖲 No         |              |                         | Izi |
|                                      |                                                                       |                                                          |                                                  |                                   |                      |           |              |              |                         | W.  |

## **DOCUMENT DETAILS**

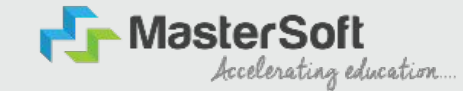

Step13: Next page is Document Details Page, here student need to submit all the Required Documents which are Mandatory. Click on the Upload Documents button and select the Desired Document which students want to upload. Once students complete submitting all the documents then they need to click on "Submit Button". (Note: Document max size should 200kb)

| Personal                 | Address                                   | Education                                 | 0<br>Photo Signature                                         | (S)<br>Course Selection                    | 6<br>Last Qualifying                  | Documents                                | 8<br><sub>Subject</sub>                       | (9)<br>Paymer | 10<br>nt Confirm Registration     |      |          |               |
|--------------------------|-------------------------------------------|-------------------------------------------|--------------------------------------------------------------|--------------------------------------------|---------------------------------------|------------------------------------------|-----------------------------------------------|---------------|-----------------------------------|------|----------|---------------|
| Upload                   | l Document =>Ap                           | plication No:- FY                         | BCOM/23-24/2                                                 | 0                                          |                                       |                                          |                                               |               | Document List                     |      |          |               |
| 1. Che<br>2. In co       | ck the list of docur<br>ase if any docume | nents from the dro<br>nts are missing, yo | opdown. Document<br>ou will not be allowe                    | s marked '*' are ma<br>d to proceed furthe | ndatory to upload                     | d.                                       |                                               |               | Document Name                     |      |          |               |
| 3. While                 | le submitting the U<br>1. You upload the  | iniversity form, en<br>right College form | sure:<br>meant for enrolme                                   | nt in L.S. Rahela Co                       | llege of Arts and C                   | commerce.                                |                                               |               | Name of Document                  |      | Download | Delete        |
| 4. How                   | 2. You upload the<br>to upload the doo    | correct course for<br>uments?             | m, for which you are                                         | e currently applyin                        | 9                                     |                                          |                                               |               | BCOM_UNIVERSITY REGISTRATION FORM |      | ¥        |               |
|                          | 2. Select the name<br>Once you add a      | of the document<br>document, it will i    | d documents.<br>from the dropdown<br>pe visible to you in ti | and upload the co<br>he row below on th    | rresponding docu<br>e same page. Simi | iment. Once done<br>llarly, one by one s | , click on the 'Add' t<br>submit all the requ | tab.<br>Ired  | HSC (12TH) MARKSHEET              |      | ¥        | ŵ             |
|                          | 3. If you are not at<br>the pa            | ele to upload the d                       | ocuments, check th                                           | e file size and type.                      | Maximum file size                     | e and relevant file                      | types are mention                             | nedion        | SSC (10TH) MARKSHEET              |      | ¥        | ā             |
|                          |                                           |                                           |                                                              |                                            |                                       |                                          |                                               |               | AADHAR CARD                       |      | ۸        | â             |
| Name of Doci             | ument                                     |                                           |                                                              |                                            | L                                     | Ipload Document                          |                                               |               |                                   |      |          |               |
| Please Selec             | ct                                        |                                           |                                                              |                                            | ~                                     | Srowse                                   |                                               |               | USUF                              |      |          |               |
| * Please se<br>* Maximui | elect valid imag<br>m size 200 kb         | e file(e.g. JPG,JF                        | PEG,GIF,PNG,PDF                                              | + Add                                      |                                       |                                          |                                               |               | MUMB                              | LEGE |          | 🖺 Szve & Next |

## **NEP SUBJECT SELECTION**

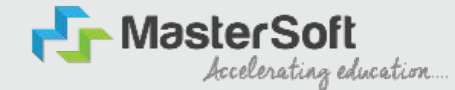

Step14: Next page is NEP Subject Details, here student need to select Major group and Minor groups. Select Medium of Instruction then select Major Group from the dropdown then Click on Add to add the major subjects.Click on the Save Major Preference and then select Minor Group Tab to select other Subject categories.

| Major Group Minor Group      |                  |                                                                   |        |
|------------------------------|------------------|-------------------------------------------------------------------|--------|
| Aedium / Instruction Medium* |                  | MAJOR Min Credit 4 & Max Credit 4 (Including Compulsory Subjects) |        |
| ENGLISH                      | ×                | INTRODUCTION TO PROSE AND FICTION(CR-4.00)                        |        |
| ajor Group*                  |                  |                                                                   |        |
| ENGLISH                      | ~                | Add                                                               |        |
| lin. Group Preference: 3     |                  |                                                                   |        |
| Subject Groups               |                  |                                                                   |        |
| Preference                   | Major            | Subjects                                                          | Action |
|                              | Save Major Prefe | ence                                                              |        |

## **NEP SUBJECT SELECTION**

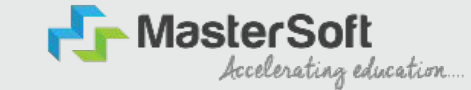

On Minor Group page, Other subjects category need to be selected and added. After selecting all the preference click on Save Sub Preferences. Then Click on Save & Next

| Personal                   | 2<br>Address            | 3<br>Education   | 4<br>Photo Signature | 5<br>Course Selection | ()<br>Last Qualifying | Documents | (1)<br>NEP Subject | 9<br>Payment | 10)<br>Confirm Registration                                           |
|----------------------------|-------------------------|------------------|----------------------|-----------------------|-----------------------|-----------|--------------------|--------------|-----------------------------------------------------------------------|
| NEP Subject [              | Details=> Applica       | tion No:- BA/24- | 25/2 0               |                       |                       |           |                    |              |                                                                       |
| Major Gro                  | oup Minor               | Group            |                      |                       |                       |           |                    |              |                                                                       |
| Medium / In                | struction Medium        | *                |                      |                       |                       |           |                    |              | MINOR Max Credit 4 and Max Credit 4 Max Preference 1                  |
| ENGLISH                    |                         |                  |                      |                       |                       |           |                    | ~            | POLITICAL HISTORY OF MODERN INDIA (1757 CE -1947 CE) PAPER-1(CR-4.00) |
| Total Group<br>Major Group | Preference: 3           |                  |                      |                       |                       |           |                    |              | Add                                                                   |
| ENGLISH -                  | Preterence 1            |                  |                      |                       |                       |           |                    | ~            |                                                                       |
| Subject Cat                | egory*                  |                  |                      |                       |                       |           |                    |              |                                                                       |
| MINOR                      |                         |                  |                      |                       |                       |           |                    | ~            |                                                                       |
| Max. Group                 | Preference: 1           |                  |                      |                       |                       |           |                    |              |                                                                       |
| Discipline*                |                         |                  |                      |                       |                       |           |                    |              |                                                                       |
| HISTORY                    |                         |                  |                      |                       |                       |           |                    | ~            | SUF                                                                   |
| Max. Group<br>Subject      | Preference: 1<br>Groups |                  |                      |                       |                       |           |                    |              | STATISE SE                                                            |
| 1                          | 1                       | ENGLISH          | - Preference 1       |                       | MINOR                 | HISTOR    | Sav                | e Sub Prefe  | POLITICAL HISTORY OF INGDERN INDIA (1997 CE) PAPER                    |

#### PAYMENT

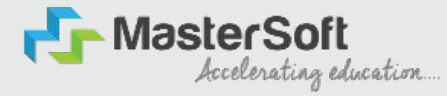

Step 15: Please click on "PAY NOW" button to complete the Payment process

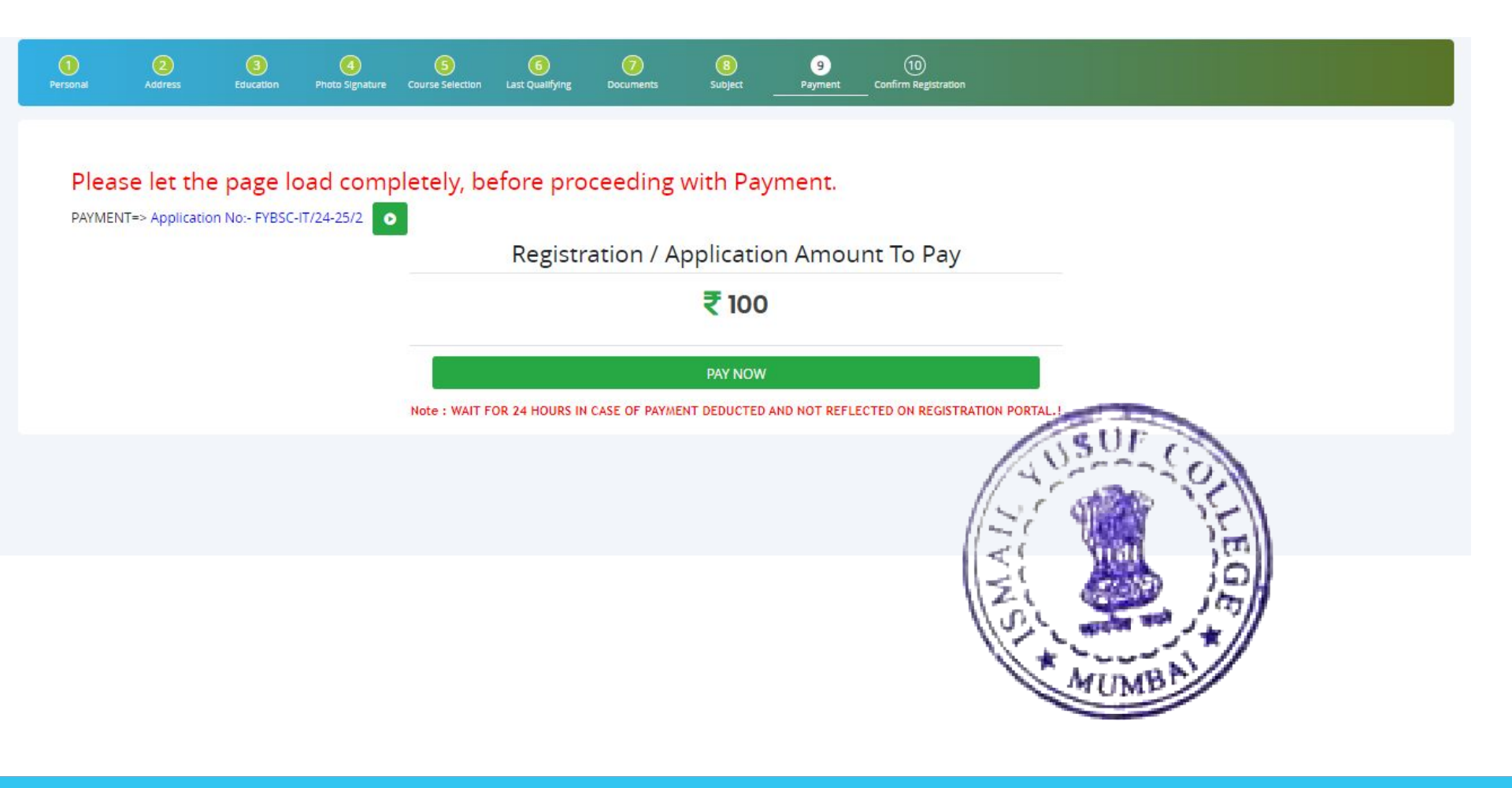

#### **PREVIEW/CONFIRM APPLICATION**

STEP 16: Click on 'PREVIEW APPLICATION' button to check all the details entered by you in the form are correct. If any Correction is there then please do the necessary changes and Click on 'CONFIRM APPLICATION'

celerating education.

| 1<br>Iersonal                             | 2<br>Address                                                                                   | 3<br>Education                                                                                   | 4<br>Photo Signature                                                                         | 5<br>Course Selection                          | 6<br>Last Qualifying                   | Documents        | (B)<br>Subject | 9<br>Payment | Confirm Registration |            |
|-------------------------------------------|------------------------------------------------------------------------------------------------|--------------------------------------------------------------------------------------------------|----------------------------------------------------------------------------------------------|------------------------------------------------|----------------------------------------|------------------|----------------|--------------|----------------------|------------|
| pplication C                              | Confirm => Applic                                                                              | ation No:- FYBC                                                                                  | OM/23-24/2                                                                                   |                                                |                                        |                  |                |              |                      |            |
| 1. This<br>2. Click<br>3. You<br>4. After | is the last step of the<br>con 'Preview Applic<br>will not be able to<br>erverification, click | the registration pr<br>cation <sup>1</sup> . Verify the<br>edit or make any<br>on 'Confirm Regis | rocess.<br>details in form. If yo<br>changes in the form<br>stration <sup>2</sup> and your a | ou find any error, yo<br>n, after confirming y | u can correct the<br>our registration. | same right now.  |                |              |                      |            |
| 6. Last                                   | ly, download a cop                                                                             | by of the applicati                                                                              | ion form and applic                                                                          | ation form receipt.                            |                                        |                  |                |              |                      |            |
| Note:                                     |                                                                                                |                                                                                                  |                                                                                              |                                                |                                        |                  |                |              |                      |            |
| Please<br>You ca                          | click on Confir<br>In not update a                                                             | m Application                                                                                    | i button for final<br>ce confirmed.                                                          | registration.                                  |                                        |                  |                |              |                      |            |
| Kindly                                    | preview Applic                                                                                 | ation before A                                                                                   | Application Confi                                                                            | irm to receive E                               | mail for Applica                       | atrion Print & P | ayment Receip  | t            |                      | AUE        |
| 🗹 By clic                                 | king Confirm, you                                                                              | agree to the Terr                                                                                | ms and Conditions s                                                                          | et out by this site, i                         | ncluding our use o                     | f Cookie .       |                |              |                      | STATES     |
|                                           |                                                                                                |                                                                                                  |                                                                                              |                                                | PRE                                    | VIEW APPLICAT    |                | RM APPLICATI | ON                   |            |
|                                           |                                                                                                |                                                                                                  |                                                                                              |                                                |                                        |                  |                |              |                      | Zei and Je |

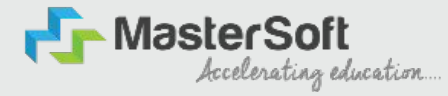

## **THANK YOU**

# Welcome to University of Mumbai

**Online Application Portal** 

# Online Application Process of First-Year Under-Graduate Programs for Fresher Students

Online Application is mandatory for applying to any affiliated college-Program of Mumbai University.

## Keep Ready Below Documents

- Passport Size Photograph (soft copy)
- Signature (soft copy)
- Aadhar Card
- 'ABC' ID
- Cast Certificate (If required)
- 10<sup>th</sup> (SSC) Marksheet
- 12<sup>th</sup> (HSC) Marksheet
- Specially Abled Certificate (If applicable)

## Visit our Portal

#### https://mumoa.digitaluniversity.ac

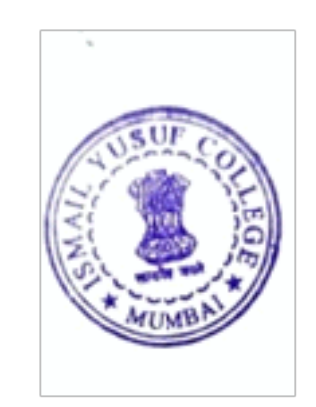

## Step 1: Registration

## Registered Yourself on Portal by clicking on the 'Registered' Button

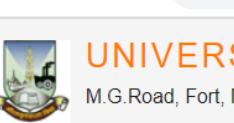

 $\leftarrow \rightarrow C$   $\triangleq$  mumoa.digitaluniversity.ac

#### UNIVERSITY OF MUMBAI M.G.Road, Fort, Mumbai-400032, Maharashtra(India)

LOGIN SCHEDULE DASHBOARD CHATBOT

I am a New Admission seeker in this University. ह्या विद्यापीठात मी पहिल्यांदाच प्रवेश घेत आहे.

Students NOT HAVING 16 Digit PRN have TO click ON "Register" button below. AFTER successful registration, LOG ON WITH registered username AND password. १६ अंकी PRN नसलेल्या विद्यार्थ्यांनी "रजिस्टर" "Register" बटनवर क्लिक करावे." यशस्वीरीत्या नोंदणी झाल्यावर युझरनेम व पासवर्ड टाकून लॉगीन करावे. Use Chabot for getting solution of you query by clicking on 'Get Help' Link available above

USER NAME

Password

Login

Forgot Username/ Password ? | Validate Registration

Register

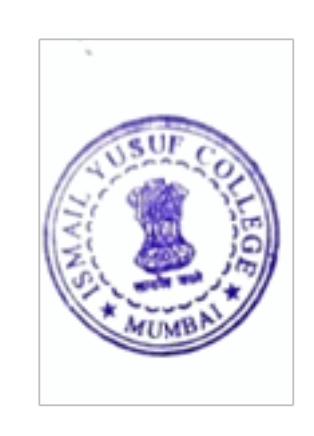

## Fill out the Information required for Registration and click on the 'Accept' Button

| Relation Type*<br>⊖ Son ⊖ Daughter ⊖ Wife | Father's / Husband's First Name* |          |
|-------------------------------------------|----------------------------------|----------|
| Mother's First Name*                      |                                  |          |
| Date of Birth*                            |                                  |          |
| Gender*<br>◯ Male ◯ Female ◯ Transgender  |                                  |          |
| Mobile Number*                            |                                  |          |
| Confirm Mobile Number*                    |                                  | AUSUF CO |
| Email ID*                                 | -                                |          |
Read the information given on the screen carefully, Click on the check box and the 'Agree' button.

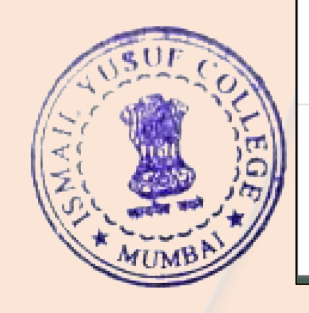

Candidate/Student Agreement (उमेदवार/विद्यार्थी करारनामा)

Please ensure that you have following information, required for application, ready in your hand before you proceed.
 I have soft copy of my passport size colour photograph (scanned with min.72 to max.150 dpi,click here for acceptable photograph guide).

- I have my own valid email ID.
- ✓ I have Proof of Date of Birth (D.O.B.) (Aadhaar Card, PAN card, School Leaving, Driving License)
- I have Caste Certificate / Caste validity certificate / Non Creamy Layer for Backward Class.
- I have mark-sheet/passing certificate for qualifying exam.
- ✓ I have Gazette Notification (if name on documents are different than the name in which you want to apply)

✓ I confirm that I am in valid possession of above mentioned documents and I have read the prospects of academic program and I have satisfied myself that I am eligible for the said program.

✓ I am submitting all the above which may include other personally identifiable information, voluntarily. I am fully aware that Colleges, University, Government, their associated agencies (MKCL) and their employees will use this information for Academic, Administrative, Research, Internal Quality Audits and Legal purposes and I am authorizing them for the same.

 I have no objection if details and updates about various career options or job opportunities are sent to my mobile number or email ID.

I authorize University to send text messages to my cell phone from time to time to convey academic and administrative information.

□ I have read the prospectus and rules about admission, thus clicking the below 'Agree' button.

#### Enter the one-time Password received on your mobile and click on the 'Verify' button

XYour Mobile OTP verification is pending. Kindly click on "Validate Your Registration" link to verify Mobile OTP. Please enter your User Name and One Time Password mentioned in SMS to Validate Your Registration OTP has been sent on Mobile No. : 9309947266 D23CQ0002314 User Name One Time Password One Time Password Verify Resend OTP

#### Now seat your own Password and the Registration Process is Completed.

| Please enter new passwo | ord and confirm passwo | ord.     |              |
|-------------------------|------------------------|----------|--------------|
| New Password            | New Password           | Rassword |              |
| Confirm Password        | Confirm Password       |          |              |
|                         | Set Password           |          |              |
|                         |                        |          | N CONTRACTOR |

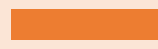

#### UNIVERSITY OF MUMBAI

M.G.Road, Fort, Mumbai-400032, Maharashtra(India)

LOGIN SCHEDULE CHATBOT LIST OF COLLEGES COLLEGE-PROGRAM LIST

#### Now log in with your own user Id and password

l am a New Admission seeker in this University. ह्या विद्यापीठात मी पहिल्यांदाच प्रवेश घेत आहे.

Students NOT HAVING 16 Digit PRN have TO click ON "Register" button below. AFTER successful registration, LOG ON WITH registered username AND password. १६ अंकी PRN नसलेल्या विद्यार्थ्यांनी "रजिस्टर" "Register" बटनवर क्लिंक करावे." यशस्वीरीत्या नोंदणी झाल्यावर युझरनेम व पासवर्ड टाकून लॉगीन करावे.

Use Chabot for getting solution of you query by clicking on 'Get Help' Link available above

USER NAME

Password

Forgot Username/ Password ? | Validate Registration

Login Register

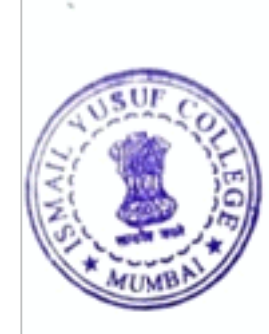

#### Step 2: Complete Profile Click on the Fill Profile button

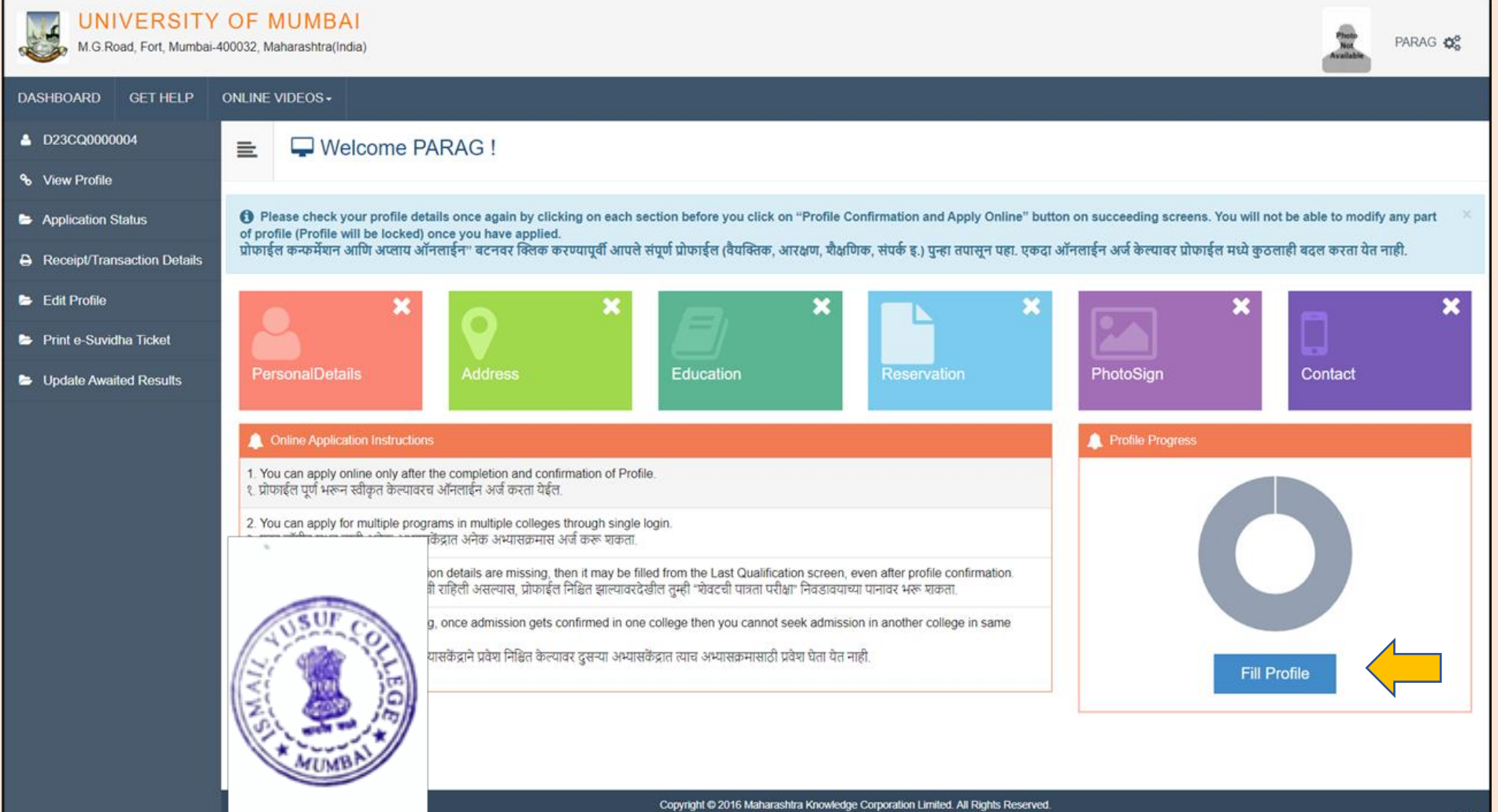

#### Fill out Personal details

| Applicant Name                                                                                                    | Last Name                                                                                                    | First Name*          |                                         |                |  |
|----------------------------------------------------------------------------------------------------|----------------------------------------------------------------------------------------------------|----------------------|-----------------------------------------|----------------|--|
| , pprount turno                                                                                                    | SHIMPI                                                                                                    | PARAG                |                                         |                |  |
| Relation Type*                                                                                                    | ● Son ○ Daughter ○ Wife                                                                                                    |                      |                                         |                |  |
| Father's First Name*                                                                                                    | SHIVAJI                                                                                                    |                      |                                         |                |  |
| Father's Name in Regional Language                                                                                                    |                                                                                                    |                      |                                         |                |  |
| Mother's First Name*                                                                                                    | MOTHER'S FIRST NAME                                                                                                    |                      |                                         |                |  |
| Mother First Name in Regional Language*                                                                                                    |                                                                                                    |                      |                                         |                |  |
| Applicant's Name on Statement of Marks/ Leaving                                                                                                    | ADDI ICANT'S NAME ON STATEMENT OF MAR                                                                                                    |                      | CATE                                    |                |  |
| Applicant's Name on Statement of Marks/ Leaving<br>Certificate*                                                                                                    | APPLICANT'S NAME ON STATEMENT OF MAR                                                                                                    | RKS/ LEAVING CERTIFI | CATE                                    |                |  |
| Applicant's Name on Statement of Marks/ Leaving<br>Certificate*<br>Name in Regional Language*                                                                                            | APPLICANT'S NAME ON STATEMENT OF MAR                                                                                                    | RKS/ LEAVING CERTIFI | CATE                                    |                |  |
| Applicant's Name on Statement of Marks/ Leaving<br>Certificate*<br>Name in Regional Language*                                                                                            | APPLICANT'S NAME ON STATEMENT OF MAR<br>changed after Passing qualifying examination?<br>ect the Check-box, if YES]<br>Male O Female O Transgender                         | RKS/ LEAVING CERTIFI | CATE                                    |                |  |
| Applicant's Name on Statement of Marks/ Leaving<br>Certificate*<br>Name in Regional Language*<br>Is your name of<br>Tick / Sela<br>Gender<br>Date of Birth                               | APPLICANT'S NAME ON STATEMENT OF MAR<br>changed after Passing qualifying examination?<br>ect the Check-box, if YES]<br>Male O Female O Transgender<br>Male O6/07/1984      | RKS/ LEAVING CERTIFI | CATE<br>Place Of Birth                  | Place Of Birth |  |
| Applicant's Name on Statement of Marks/ Leaving<br>Certificate*<br>Name in Regional Language*<br>Is your name of<br>Trick / Sele<br>Gender<br>Date of Birth<br>Marital Status            | APPLICANT'S NAME ON STATEMENT OF MAR<br>changed after Passing qualifying examination?<br>ect the Check-box, if YES]<br>Male O Female O Transgender<br>06/07/1984<br>Select | RKS/ LEAVING CERTIFI | CATE<br>Place Of Birth<br>Mother Tonque | Place Of Birth |  |
| Applicant's Name on Statement of Marks/ Leaving<br>Certificate*<br>Name in Regional Language*<br>Is your name of<br>Tick / Sela<br>Gender<br>Date of Birth<br>Marital Status<br>Religion | APPLICANT'S NAME ON STATEMENT OF MAR<br>changed after Passing qualifying examination?<br>ect the Check-box, if YES]<br>Male O Female O Transgender<br>06/07/1984<br>Select | RKS/ LEAVING CERTIFI | CATE<br>Place Of Birth<br>Mother Tongue | Place Of Birth |  |

#### Aadhar number and 'ABC' ID are Compulsory

|                    | Aadhaar Number                                                                |                                                                | AADHAR Number is mandatory fo<br>CORRECTNESS of AADHAR.                 | or availing the benefit of various Government schemes, so ensu |
|--------------------|-------------------------------------------------------------------------------|----------------------------------------------------------------|-------------------------------------------------------------------------|----------------------------------------------------------------|
|                    | Acadmic Bank Of Credit (ABC ID)*                                              |                                                                | If you do not have 'ABC ID', Pleas<br>https://digilocker.meripehchaan.g | e click on link:<br>ov.in/signup/ to create ID.                |
|                    |                                                                               |                                                                | [view]                                                                  |                                                                |
| Is your name regis | stered in voter list? *                                                       | OYes ONo                                                       | Voter ID                                                                |                                                                |
|                    | PAN Card Number                                                               |                                                                |                                                                         |                                                                |
|                    | Education gap (in yrs)                                                        |                                                                |                                                                         |                                                                |
|                    | Max Qualification in family                                                   | Select ¥                                                       |                                                                         | VUSUF C                                                        |
|                    | Blood Group                                                                   | Select *                                                       |                                                                         |                                                                |
| C<br>(             | ) Willingness about organ donation at<br>[Tick / Select the Check-box, if YE: | ter accidental death for transplantation/ Donor Card wil<br>6] | be issued                                                               | MUMB                                                           |

#### Fill out the Address Details

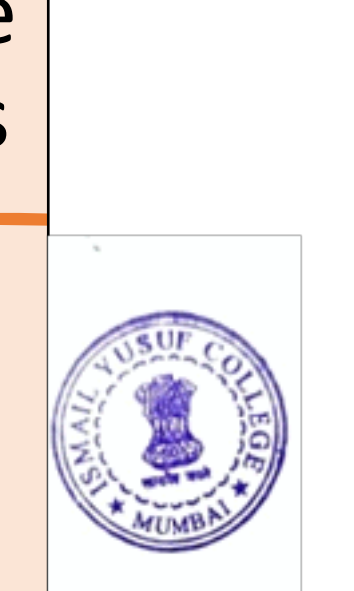

**Q** Address Details

Personal Details saved successfully!

Correspondence

E

| al Details saved succe | essfully!                                       |                                                          |                                                                                               |                               |
|------------------------|-------------------------------------------------|----------------------------------------------------------|-----------------------------------------------------------------------------------------------|-------------------------------|
| orresponden            | ice                                             |                                                          |                                                                                               |                               |
| Enter C O/Flat No/ E   | Building Name/House Number/House Name/Block No* | 45, ABCC                                                 |                                                                                               |                               |
| Enter Street Name/     | /Area Name/Colony Name/Society Name/Ward Name*  | CBDRFT                                                   |                                                                                               |                               |
|                        | Enter Village name                              | E.G., Wadgaon Or Pimpri                                  |                                                                                               |                               |
|                        | Landmark                                        | E.G., Near Muktai Garden                                 |                                                                                               |                               |
|                        | Location Area*                                  | <ul> <li>Rural</li> <li>Urban</li> <li>Tribal</li> </ul> | <ul><li>Semiurban</li><li>Metropolitan</li></ul>                                              |                               |
|                        | Select Country*                                 | India                                                    |                                                                                               | v                             |
|                        | Select State*                                   | Maharashtra                                              |                                                                                               | Ŧ                             |
|                        | Select District*                                | Jalgaon                                                  |                                                                                               | Ψ.                            |
|                        | Tehsil/Taluka*                                  | Jalgaon                                                  |                                                                                               | *                             |
| SUF CO                 | City*                                           | JALGAON                                                  |                                                                                               |                               |
|                        | Pincode*                                        | 425001                                                   |                                                                                               |                               |
| <b>2</b>               |                                                 |                                                          | Is permanent address same as address for correspondence (Pres<br>[] [Tick / Select the Check] | ent Address)<br>-box, if YES] |

Save and Proceed

Fill out the Education Details. 10<sup>th</sup> and 12<sup>th</sup> details are Compulsory for FY UG Programs

| Ē   | Education                | n Details          |                      |              |                                                                                                    |
|-----|--------------------------|--------------------|----------------------|--------------|----------------------------------------------------------------------------------------------------|
| Add | dress saved successfully |                    |                      |              |                                                                                                    |
| 0   | Click on Qualifications  | s to fill details. |                      |              |                                                                                                    |
| Qua | lification               | Board/University   | Faculty/College Name | Passing Date | Marks / Out Of                                                                                                    |
| A   | dd SSC/Std 10th          | <b>—</b>           |                      |              |                                                                                                    |
| A   | dd HSC/Std 12th          |                    |                      |              |                                                                                                    |
| A   | dd Certificate           |                    |                      |              |                                                                                                    |
| A   | dd Diploma               |                    |                      |              |                                                                                                    |
| A   | dd Graduate/Post G       | raduate            |                      |              |                                                                                                    |
|     |                          |                    |                      | Proceed      | LUSUF COLLEG<br>COLLEG<br>COL |

## Enter SSC (10<sup>th</sup>) details

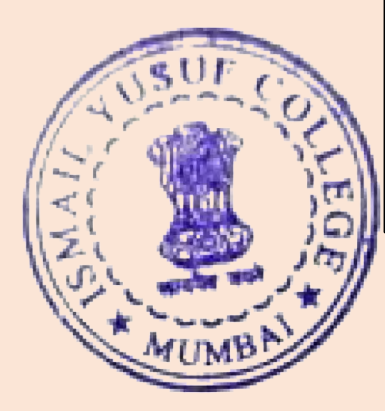

| SCC Details                         |                         |                             |                  |        |   |
|-------------------------------------|-------------------------|-----------------------------|------------------|--------|---|
| Board*                              | ● Indian 🔿 Foreign      |                             |                  |        |   |
| Select State*                       | Maharashtra             |                             |                  |        | v |
| Select Board*                       | MAHARASHTRA STATE BOARD | OF SECONDARY AND HIGHER SEC | ONDARY EDUCATION |        | v |
| School / College Name*              | LANA HIGHSCHOOL         |                             |                  |        |   |
| Date of Result*                     | Мау                     | ¥                           | 1999             | Ŧ      |   |
| Roll No / Seat No*                  | 2323                    |                             |                  |        |   |
| Marksheet No                        | 232                     |                             |                  |        |   |
| If your result has Grades or Marks* | ● Marks 🔿 Grades        |                             |                  |        |   |
| Total Marks Obtained*               | 453.00                  |                             | Out of*          | 650.00 |   |
| Percentage*                         | 69.69 %                 |                             |                  |        |   |
|                                     |                         | Save Cancel                 |                  |        |   |

#### You can Edit or Delete the details if required.

Now click on the 'Add' button to enter the 12<sup>th</sup> details

| SSC Qualifica | ation saved successfully!                                           |                      |              |                |      |            |               |    |
|---------------|---------------------------------------------------------------------|----------------------|--------------|----------------|------|------------|---------------|----|
| Click on      | Qualifications to fill details.                                     |                      |              |                |      |            |               |    |
| Qualification | Board/University                                                    | Faculty/College Name | Passing Date | Marks / Out Of | CGPA | Percentage | Edit          | De |
| SSC/Std 10th  | 1                                                                   |                      |              |                |      |            |               |    |
| SSC/Std 10th  | MAHARASHTRA STATE BOARD OF SECONDARY AND HIGHER SECONDARY EDUCATION | LANA HIGHSCHOOL      | May 1999     | 453 / 650      | -    | 69.69 %    |               |    |
| Add HSC       | :/Std 12th                                                          |                      |              |                |      |            |               |    |
| Add Cert      | ificate                                                             |                      |              |                |      |            |               |    |
| Add Dipl      | oma                                                                 |                      |              |                |      |            | NUSU<br>NI ST |    |
|               |                                                                     |                      |              |                |      |            | 1<: 10        | 4  |

 Enter and Save 12<sup>th</sup> (HSC) details accurately.

| HSC Details                                    |                                                                     |                                |                          |        |  |  |
|------------------------------------------------|---------------------------------------------------------------------|--------------------------------|--------------------------|--------|--|--|
| Board*                                         | ● Indian 🔿 Foreign                                                  |                                |                          |        |  |  |
| Select State*                                  | Maharashtra                                                         |                                |                          | ¥      |  |  |
| Select Board*                                  | MAHARASHTRA STATE BOARD OF SECONDARY AND HIGHER SECONDARY EDUCATION |                                |                          |        |  |  |
| Stream*                                        | Science                                                             |                                |                          | Ŧ      |  |  |
| School / College Name*                         | LANA HIGHSCHOOL                                                     |                                |                          |        |  |  |
| Result Status*                                 | * ● Passed ◯ Result Awaited ◯ Failed                                |                                |                          |        |  |  |
| Roll No / Seat No*                             | 2323                                                                |                                |                          |        |  |  |
| No. of Attempts*                               | 1                                                                   |                                |                          |        |  |  |
| Date of Result*                                | Мау                                                                 | ¥                              | 2023                     | ¥      |  |  |
| Marksheet No                                   | 232                                                                 |                                |                          |        |  |  |
|                                                | Note: Please select Month and Year                                  | of exam which is printed in yo | our Hall Ticket or Marks | heet.  |  |  |
| If your result has Grades or Marks*            | Marks                                                               | *                              |                          |        |  |  |
| Total Marks Obtained*                          | 453.00                                                              |                                | Out of*                  | 650.00 |  |  |
| Percentage*                                    | 69.69 %                                                             | SUSUF COL                      |                          |        |  |  |
| Total Marks (All Subjects – Without Practical) | 345                                                                 |                                | s – Without Practical)   | 550    |  |  |
| Mathematics marks obtained                     | 79                                                                  | ArumBA                         | Marks Out Of             | 100    |  |  |
|                                                |                                                                     |                                |                          |        |  |  |
| JEE Number                                     | JEE NUMBER                                                          |                                |                          |        |  |  |
|                                                |                                                                     | Save Cancel                    |                          |        |  |  |

#### Fill out the

- Reservation details
- Specially Abled details (if applicable)
- Occupation details (compulsory)

| Reservation Details                                  |                                                                                                    |                                                           |      |
|------------------------------------------------------|----------------------------------------------------------------------------------------------------|-----------------------------------------------------------|------|
| You can select multiple Social Reservations.         |                                                                                                    |                                                           |      |
| Social Reservation<br>Category*                      | GEN  Are you belonging to Economically Weaker Section [EWS]?  [Tick / Select the Check-box, if YES] | Y                                                         |      |
| [Criteria for Economically Weaker Section is Gr      | oss Annual Income of the family is BELOW `8,00,000/- (`EIGHT L                                      | AKH ONLY)]                                                |      |
| Specially Abled Details                              |                                                                                                    |                                                           |      |
| Specially Abled                                      | Not Applicable                                                                                      | v                                                         |      |
| Occupation Details                                   |                                                                                                    |                                                           |      |
| Occupation of Guardian*<br>Annual Income of Guardian | Are you Employed or Self-Employed?  () [Tick / Select if YES]  ()Yes  No  Select Occupation         | THE REAL PROPERTY AND AND AND AND AND AND AND AND AND AND | LEOR |
|                                                      | □ Is Guardian from EBC (Economic Backward Class)                                                    |                                                           |      |
| Students whose family income is below defined        | I limit, fall under EBC category. The EBC certificate issued by the                                 | e competent authority is mandator                         | у.   |
|                                                      | Save And Proceed                                                                                    |                                                           |      |

# Upload your recent passport size photo and signature

 Click on the "click here" link to view the guidelines for uploading the images

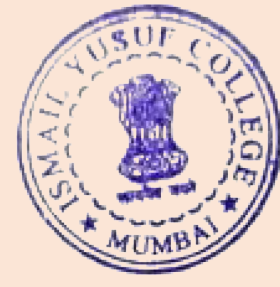

| Photo & Sign Preview                               |                                                                             |
|----------------------------------------------------|-----------------------------------------------------------------------------|
|                                                    |                                                                             |
|                                                    | Photograph                                                                  |
|                                                    |                                                                             |
|                                                    |                                                                             |
|                                                    |                                                                             |
|                                                    |                                                                             |
|                                                    |                                                                             |
|                                                    | Signature                                                                   |
|                                                    |                                                                             |
|                                                    |                                                                             |
|                                                    | *************                                                               |
|                                                    |                                                                             |
|                                                    |                                                                             |
|                                                    | Proceed                                                                     |
|                                                    |                                                                             |
| I have soft copy of my passport size colour photog | graph (scanned with min.72 to max.150 dpi, <b>click here</b> for acceptable |

photograph guide).

#### Refer Photograph guide

1. Preferably in colour, not black and white.

2. Taken against a light grey or cream background.

3. 45 millimeters (mm) high x 35 mm wide.

4. Able to fit into the template given, with the eyes positioned in the shaded area.

5. Free from shadows.

6. Taken with the eyes open and clearly visible (with no sunglasses or tinted spectacles, and no hair across the eyes).

7. With the subject facing forward, looking straight at the camera.

8. With a neutral expression with the mouth closed (no grinning, frowning or raised eyebrows).

9. Of each person on their own (no other objects, or other people visible) taken with nothing covering the face.

10. In sharp focus and clear.

11. With a strong definition between face and background.

12. Photographs must also be a recent true likeness of the individual, taken within the last 6 months.

13. Be undamaged (not torn, creased or marked).

14. Be free from reflection or glare on spectacles.

15. Be free from "redeye".

16. Be free from airbrushing or similar enhancement (for example photographs must not be 'photoshopped' or 'touched-up' or otherwise digitally altered). 17. Be taken of the full head, without any covering unless worn for religious or medical reasons.

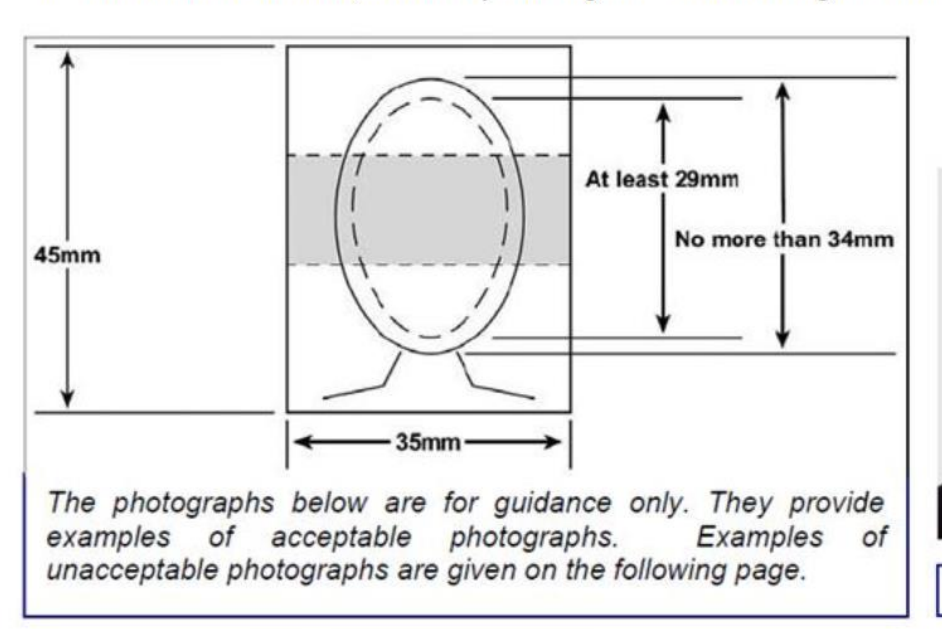

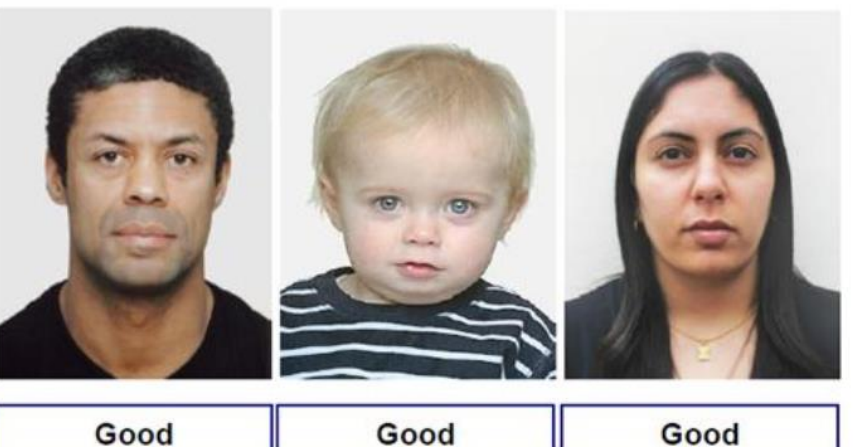

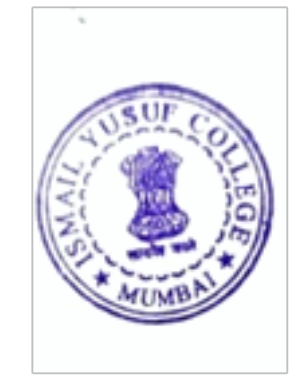

#### Acceptable Photograph Guide

### Now upload your recent passport size Photo and Signature

| III   | 🖿 Upload Photograph           | and Signature |          |          |                                                                                   |                                                                       |
|-------|-------------------------------|---------------|----------|----------|-----------------------------------------------------------------------------------|-----------------------------------------------------------------------|
| Re    | servation saved successfully! |               |          |          |                                                                                   | ×                                                                     |
| Ph    | otograph 🔿 Signature          | 🕞 Browse      | tzí Crop | 🗘 Upload | Photo & Sign Preview                                                              |                                                                       |
|       |                               |               |          |          | Photograph                                                                        | Signature                                                             |
|       |                               |               |          |          | Photo<br>Not<br>Available<br>Pro                                                  | Signature Not<br>Available                                            |
| TIVWS | E COLLEG                      |               |          |          | I have soft copy of my passport s<br>min.72 to max.150 dpi, <b>click here</b> for | size colour photograph (scanned with<br>acceptable photograph guide). |

#### Provide your additional contact details

| Contact Details                                                                                                    |                                                                                                    |                                                                                                    |                                                                                        |
|----------------------------------------------------------------------------------------------------|----------------------------------------------------------------------------------------------------|----------------------------------------------------------------------------------------------------|----------------------------------------------------------------------------------------|
| Student Contact Details                                                                                                    |                                                                                                    | Parent's Contact Details                                                                                                   |                                                                                        |
| Mobile Number*                                                                                                    | 0400770004<br>Is this WhatsApp number OYes ONo                                                                                                    | Parent's/Guardian's Mobile Number                                                                                          | Parent's/Guardian's Mobile Number                                                      |
| Email ID*                                                                                                    | p====g=@===!==rg                                                                                                    | Parent's/Guardian's Email ID                                                                                               | Parent's/Guardian's Email ID                                                           |
| Alternate Mobile Number                                                                                                    | Alternate Mobile Number                                                                                                    |                                                                                                    | C LIF                                                                                  |
| Alternate Email ID                                                                                                    | Alternate Email ID                                                                                                    | ]                                                                                                    |                                                                                        |
| Area STD Code - Phone                                                                                                    | Code Landline Save A                                                                                                    | And Proceed                                                                                                    | Wight Anomena                                                                          |
| I hereby willfully give my agreement and co<br>progression and/or updation. I do not have any<br>the University's website and all sections relate | nsent to the University for using my aforesaid W<br>y objection thereto during my academic associated with my academic profile on e-Suvidha Accou | VhatsApp contact number to send me the WhatsApp<br>tion with this University. Further, I do hereby underta<br>nt regularly | messages associated with my academic<br>ike that it will be obligatory for me to check |

### You can edit your profile before the Application

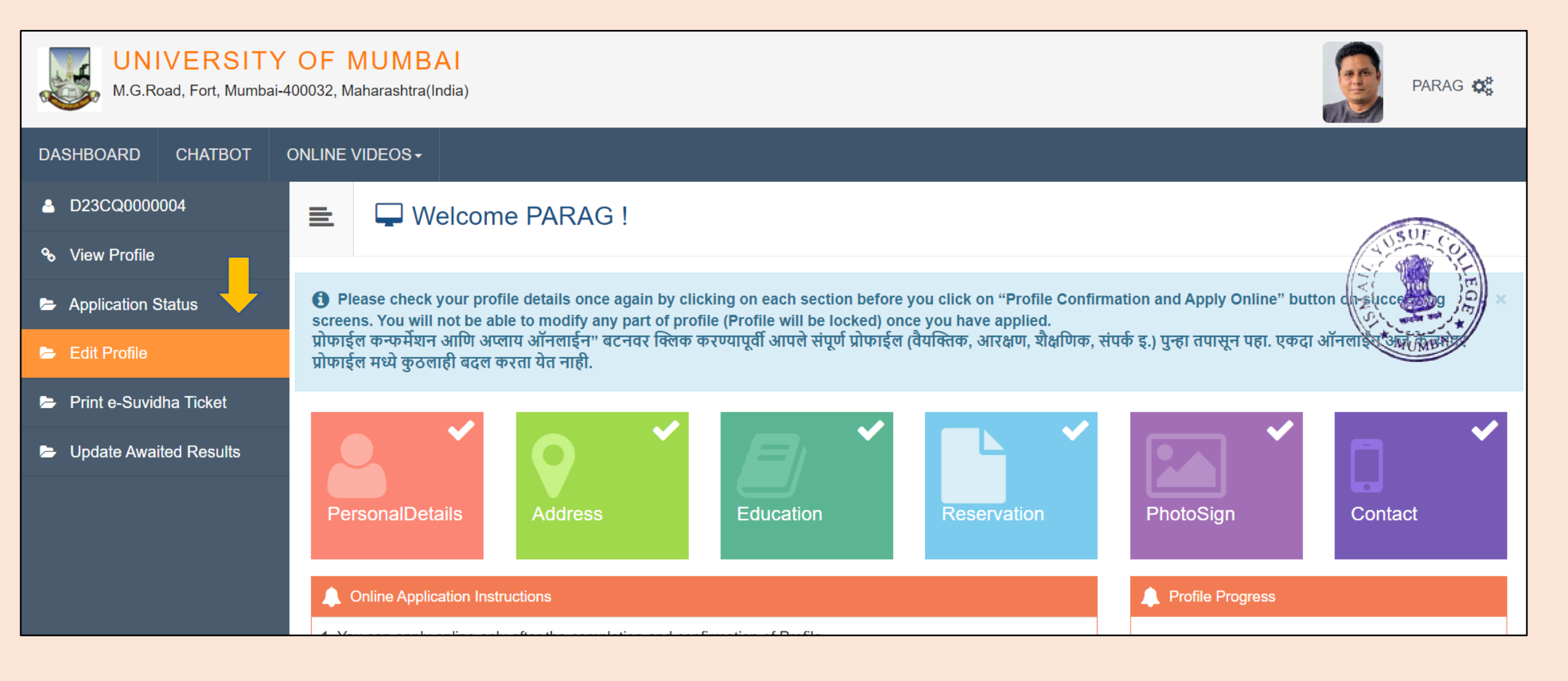

## Click on the 'Edit Profile' button and then click on 'Dashboard' button

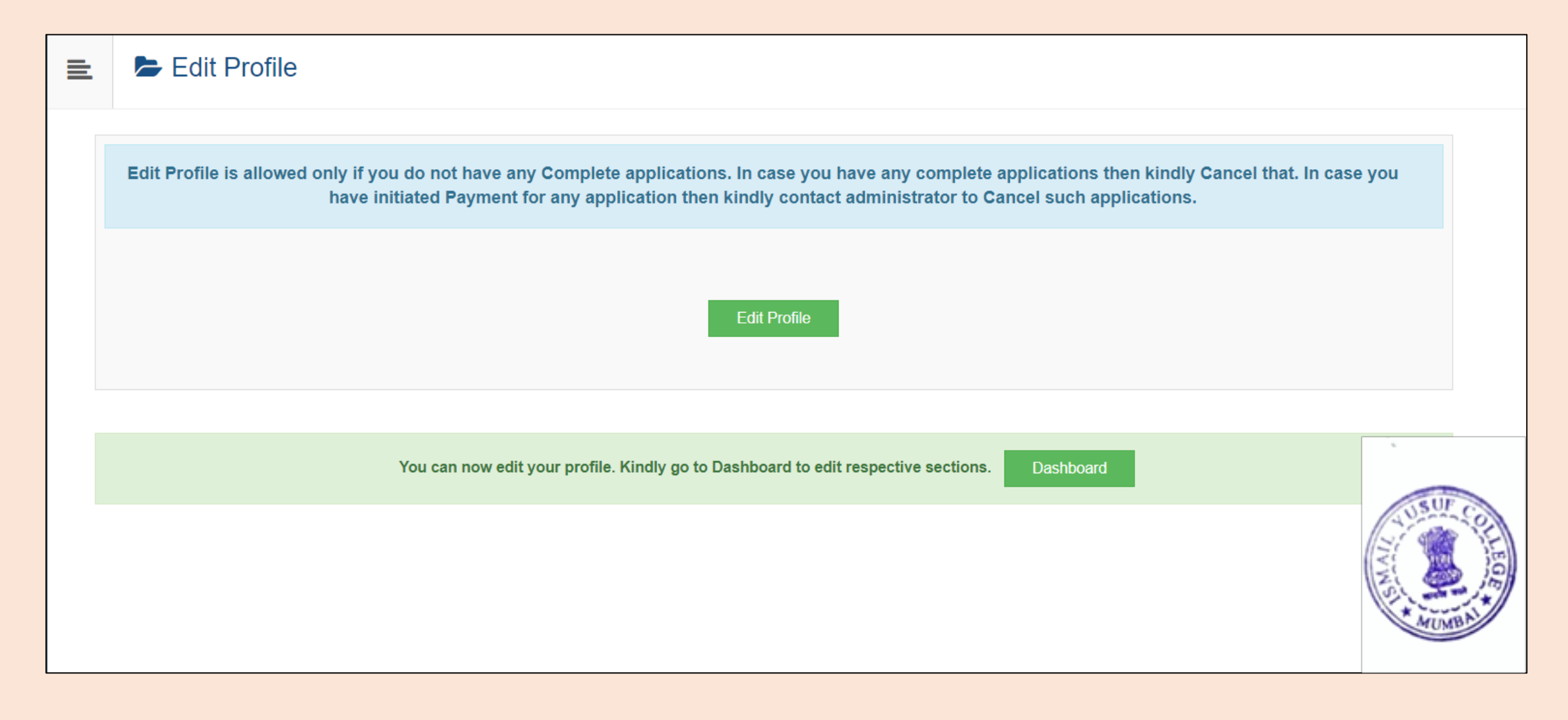

#### Click on the particular tab which you want to edit

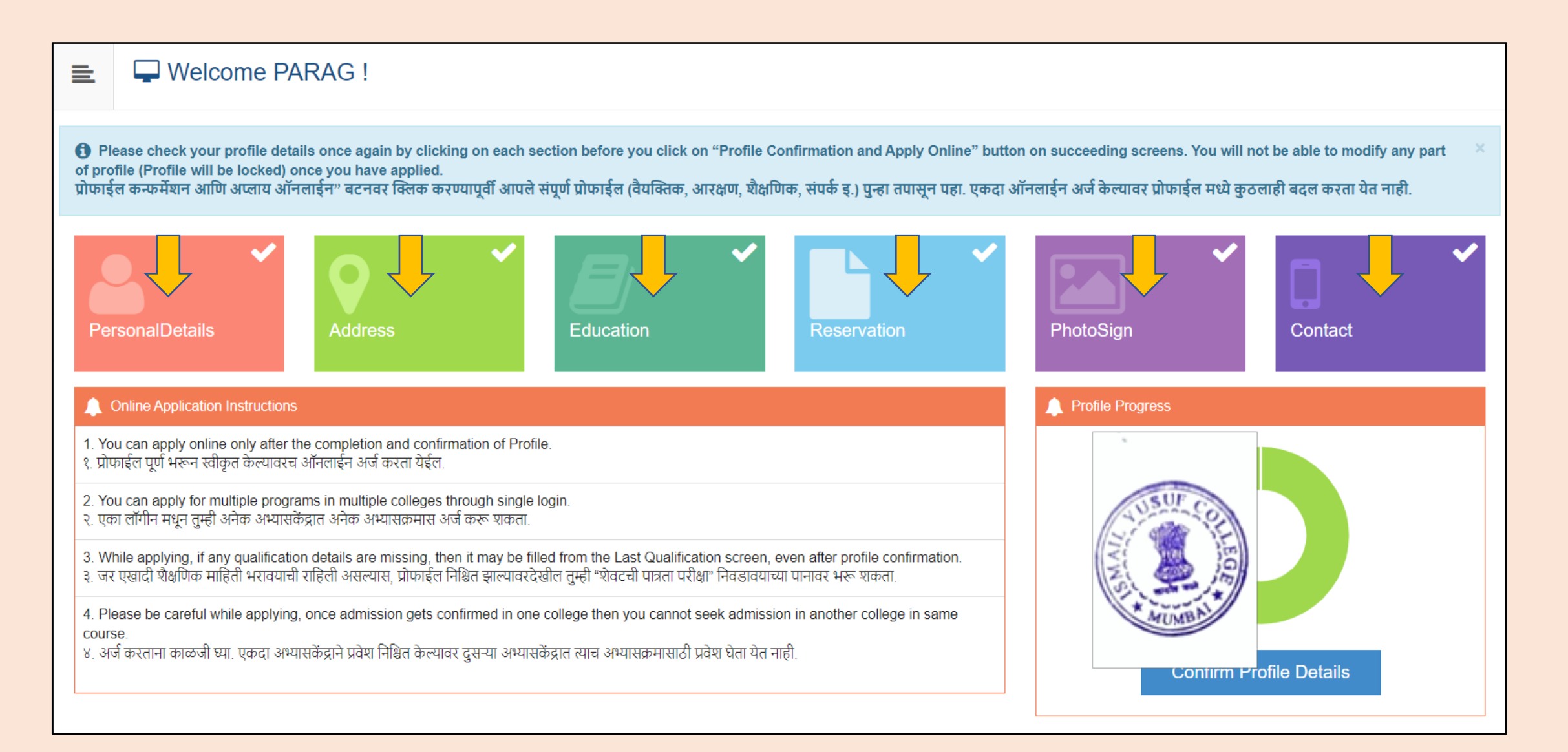

## Step 2 Completed!

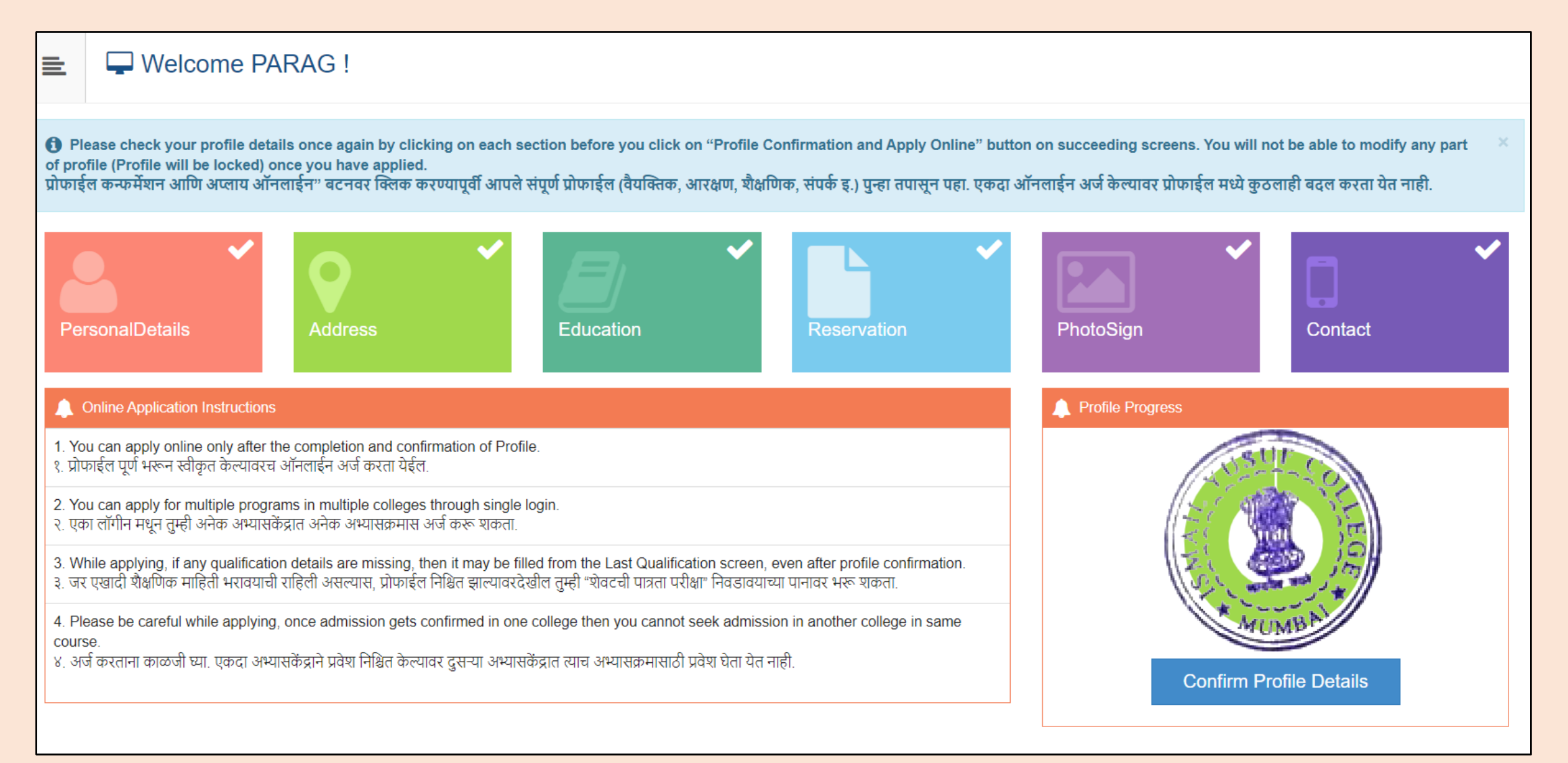

#### Step 3: Let's Verify your Profile and Apply

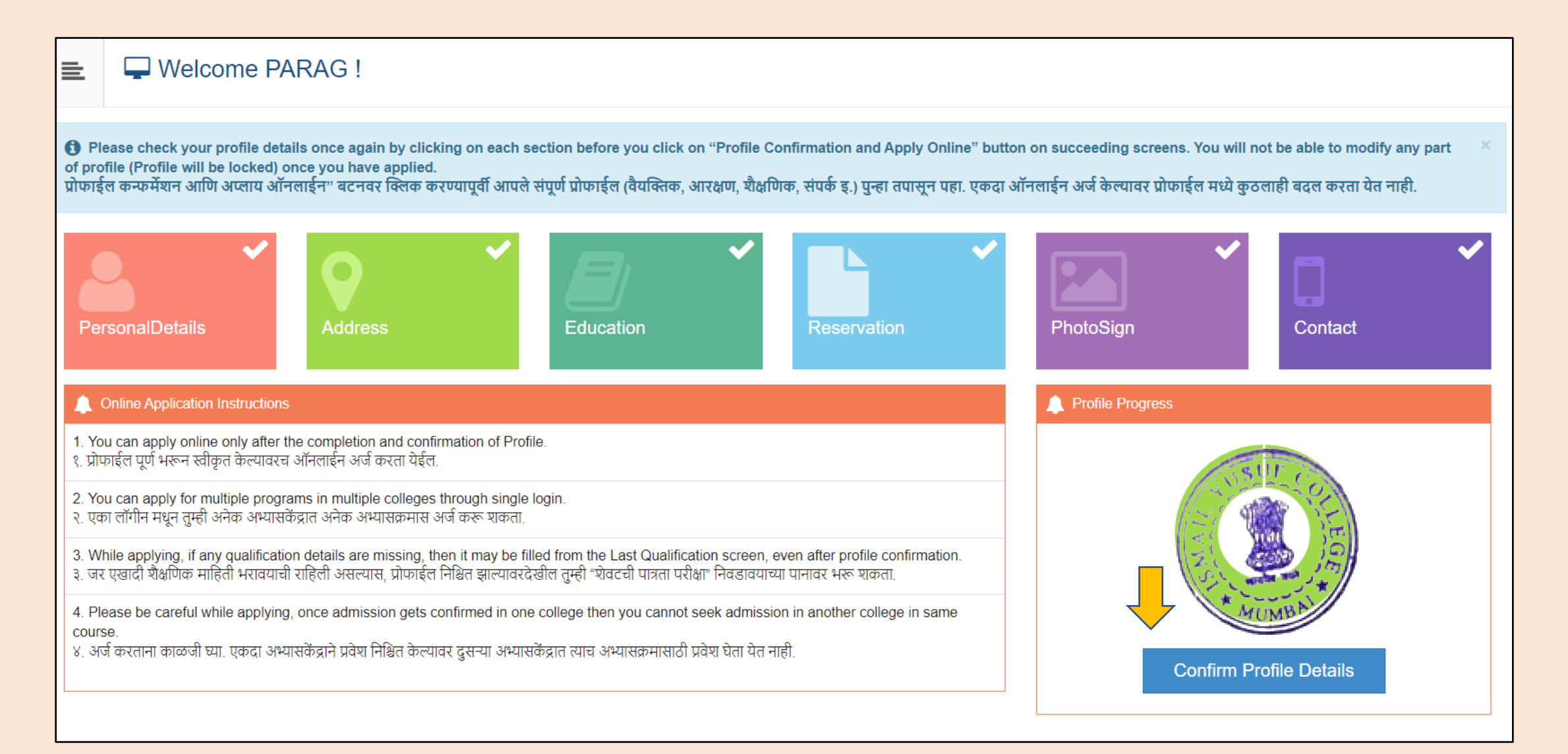

#### Click on the tabs to view the details.

| ≣ | E Profile Summary                               |                                                                                                    |                                                           |                                                                                                    |           |
|---|-------------------------------------------------|----------------------------------------------------------------------------------------------------|-----------------------------------------------------------|----------------------------------------------------------------------------------------------------|-----------|
| e | Click on DASHBOARD Link and select respectiv    | re Icon to edit any details                                                                                |                                                           |                                                                                                    |           |
|   | Personal✓Contact×Address×Reservation×Education× | Model.ABCID.DocumentNumber<br>Full Name<br>Son Of<br>Mother's Name<br>Gender<br>Date of Birth              | PARAG SHIMPI<br>Simonoi<br>Contra<br>Male<br>06.000000000 | Photograph                                                                                               | Signature |
|   | TUSUF COLLEG                                    | Applicant's Name on Statement of Ma<br>SHIMPI PARAG SHIMPI<br>Marital Status<br>Married<br>Blood Group<br> | arks/ Leaving Certificate                                 | Name in Regional Language<br>पराग शिवाजी शिंपी<br>Place of Birth<br>Jalgaon<br>ABC ID<br>599-777-482-488 |           |
|   | ATUMBAL                                         | Height<br><br>First Graduate in Family<br><b>No</b><br>Education gap (in yrs)                              |                                                           | Weight Is MartyrFamily No Himoglobin                                                                     |           |

#### Select the confirmation check box and click on the 'Confirm Profile and Apply Online' button.

| Personal             | <b>*</b>       |                                                                        |                    | Marks/Out |      |            | Passing  |
|----------------------|----------------|------------------------------------------------------------------------|--------------------|-----------|------|------------|----------|
| ontact               | Qualification  | Board/University                                                       | Institute          | of        | CGPA | Percentage | Date     |
| ddress<br>eservation | ✓ SSC/Std 10th | MAHARASHTRA STATE BOARD OF SECONDARY AND<br>HIGHER SECONDARY EDUCATION | LANA<br>HIGHSCHOOL | 453 / 650 | -    | 69.69 %    | May 1999 |
| ducation             | HSC/Std 12t    | MAHARASHTRA STATE BOARD OF SECONDARY AND<br>HIGHER SECONDARY EDUCATION | LANA<br>HIGHSCHOOL | 453 / 650 | -    | 69.69 %    | May 2023 |

## Select your desired Program using search box and click on 'Apply' button

| 🖹 🏲 Ap                                                                                | oply Online                                                                                                    |                                                                                         |                             |  |  |
|---------------------------------------------------------------------------------------|----------------------------------------------------------------------------------------------------|-----------------------------------------------------------------------------------------|-----------------------------|--|--|
| Student wish to<br>requested to sel<br>विद्यार्थ्यांना स्वायत्त (<br>करावयाचे असल्यास | Student wish to apply for Autonomous colleges are requested to select autonomous program. Eg: B.Com. (Autonoous)(with Credits) - Regular - Rev16 - F.Y. B.Com. Sem I. Student wish to admit in regular colleges are requested to select regular program. Eg: B.Com.(with Credits) - Regular - Rev16 - F.Y. B.Com. Sem I. Student wish to admit in regular colleges are requested to select regular program. Eg: B.Com.(with Credits) - Regular - Rev16 - F.Y. B.Com. Sem I fagurant (Michael and Comparent and State) - Regular - Rev16 - F.Y. B.Com. Sem I. Student wish to admit in regular colleges are are requested to select regular program. Eg: B.Com.(with Credits) - Regular - Rev16 - F.Y. B.Com. Sem I. Student wish to admit in regular colleges are for a select regular program. Eg: B.Com.(with Credits) - Rev16 - F.Y. B.Com. Sem I. fagurant (Michael and State) - Regular - Rev16 - F.Y. B.Com. Sem I. fagurant and the select at the select are an are an are |                                                                                         |                             |  |  |
|                                                                                       | ? Search Programme / अभ्यासक्रम शोधा                                                                                                    |                                                                                         | Q                           |  |  |
| Program<br>Code <sup>↑↓</sup>                                                         | Program Name (Faculty/College)                                                                                                    | Application/Payment dates                                                               | Apply                       |  |  |
| 22300001                                                                              | B.Com.(with Credits) - Regular - Rev16 - F.Y. B.Com. Sem I<br>(Faculty of Commerce)                                                                                                    | Application Dates<br>Start Date : 25/05/2023 17:30:00<br>End Date : 12/06/2023 23:55:00 | Apply                       |  |  |
| Previous 1                                                                            | Next                                                                                                    | AUMBAL                                                                                  | Showing 1 to 1 of 1 entries |  |  |

## Read the Eligibility Criteria and click on 'Agree' button

|                                                                               | Minimum Eligibility Criteria for Admission                                                                                                    | × |                                              |
|-------------------------------------------------------------------------------|----------------------------------------------------------------------------------------------------|---|----------------------------------------------|
|                                                                               | Dear Student                                                                                                    | • |                                              |
| nline                                                                         | As per the Ordinance Number:O.2152<br>Mimimum Admission Requirements for the program which you are going to apply are<br>as follows                                                                                                    |   |                                              |
| utonomous colle<br>program. Eg: B.<br>महाविद्यालयात प्रवेश<br>ऑटोनॉमस अभ्यासः | A candidate for being eligible for admission to the three year degree course leading to<br>the Bachelor of Commerce must have passed the Higher Secondary School Certificate<br>(Std. XII) examination conducted by the different Divisional Boards of the Maharashtra<br>State Board of Secondary and Higher Secondary Education.<br>OR                                                                               |   | ar - Rev16 - F.Y. B.C<br>- Regular - Rev16 - |
| ?                                                                             | Must have passed the Higher Secondary School Certificate (Std. XII) examination with vocational subjects/minimum competency based vocational course conducted by the different Divisional Boards of the Maharashtra State Board of Secondary and Higher Secondary Education.                                                                                                    |   |                                              |
| n Name (Facult <u>)</u><br>(with Credits) - Re<br>of Commerce)                | Must have passed and examination of another University or Body recognized as<br>equivalent to Higher Secondary School Certificate (Std. XII) Examination.<br>(a) A candidate for being eligible for admission to the Bachelor of Commerce<br>(Accounting and Finance) degree course shall have passed XII std. Examination of the<br>Maharashtra Board of Higher Secondary Education or its equivalent and secured not |   | t dates<br><br>23 17:30:00<br>3 23:55:00     |
|                                                                               | Close Agree                                                                                                    |   |                                              |

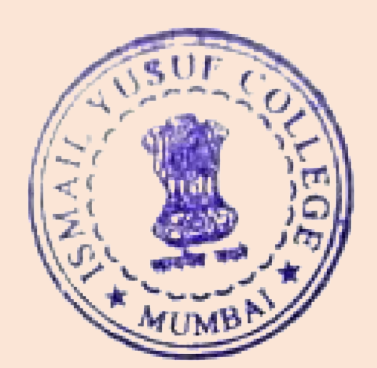

## Select Last Qualifying Exam

|     | 2   | 左 Last Qualifying Exam / शेवटची पात्रता परीक्षा निवडा.                                                                       |                                                                              |                                                                     |        |           |      |                  |
|-----|-----|----------------------------------------------------------------------------------------------------|------------------------------------------------------------------------------|---------------------------------------------------------------------|--------|-----------|------|------------------|
|     | Pr  | ogram Name [Code] B.Con                                                                                                    | n.(with Credits) - Reg                                                       | gular - Rev16 - F.Y. B.Com. Sem I [22300001]                        |        |           |      |                  |
|     |     |                                                                                                    |                                                                              |                                                                     |        |           | +A   | dd Qualification |
|     |     | Qualification                                                                                                    | Passing Date                                                                 | Board/University                                                    | Marks  | Out of    | CGPA | Percentage       |
| (   | С   | SSC/Std 10th                                                                                                    | May 1999                                                                     | MAHARASHTRA STATE BOARD OF SECONDARY AND HIGHER SECONDARY EDUCATION | 453    | 650       | -    | 69.69            |
| (   | •   | HSC/Std 12th [Science]                                                                                                    | May 2023                                                                     | MAHARASHTRA STATE BOARD OF SECONDARY AND HIGHER SECONDARY EDUCATION | 493    | 750       | -    | 65.73            |
| Pre | efe | rences                                                                                                    |                                                                              |                                                                     |        |           |      |                  |
|     |     | <ul> <li>Want to apply for</li> <li>[Tick / Select the C</li> <li>Want to apply for</li> <li>[Tick / Select the C</li> </ul> | In-House Seat?<br>Check-box, if YES]<br>Minority Seat?<br>Check-box, if YES] |                                                                     | A LAND | COLLEGE T |      |                  |

Submit

#### Select your desired college form the list. You can use Filter to search the college.

| 🖹 🏲 L                                                                                                    | ist of Col                                                                                                    | lege               |                                           |                 |            |  |  |
|----------------------------------------------------------------------------------------------------|----------------------------------------------------------------------------------------------------|--------------------|-------------------------------------------|-----------------|------------|--|--|
| Last Qualification                                                                                             | saved success                                                                                                    | sfully!            |                                           |                 | ×          |  |  |
| Program Nan                                                                                                    | Program Name [Code] B.Com.(with Credits) - Regular - Rev16 - F.Y. B.Com. Sem I [22300001]                                                                                                    |                    |                                           |                 |            |  |  |
| Select College<br>निवडलेल्या अभ्यान<br>Below displaye<br>आपल्या शहरातील<br>If you are sear<br>आपण स्वायत्त (अं | Select College in which you would like to apply for the selected Program. You can apply to multiple colleges and generate seperate application forms<br>निवडलेल्या अभ्यासकमासाठी अभ्यासकेंद्र शोधा.<br>Below displayed colleges are shown from the city of your residence. If you want to apply to the colleges other than your residence city, then use the Search Filter.<br>आपल्या शहरातील अभ्यासकेंद्र खाली दाखविलेले आहेत. दुसऱ्या शहरातील अभ्यासकेंद्र हवे असल्यास "सर्च फिल्टर" चा वापर करा.<br>If you are searching Autonomous college then make sure that, you have selected autonomous program.<br>आपण स्वायत्त (ऑटोनॉमस) महाविद्यालय निवडणार असाल तर आपण ऑटोनॉमस अभ्यासक्रम निवडले असल्याची खात्री करा. |                    |                                           |                 |            |  |  |
| District                                                                                                    | Tehsil <sup>†↓</sup>                                                                                                    | City <sup>‡]</sup> | College Name                              | College<br>Code | tl Select  |  |  |
|                                                                                                    | Mira Road<br>(East) Niranjalal Dalmia Education Society's N.L. Dalmia College                                                                                                    |                    | 1088                                      | Select C        |            |  |  |
| Dadra and<br>Nagar Haveli                                                                                      | Jra and<br>gar Haveli     Silvassa     Lions Club of Silvassa Charitable Trusts Smt Devkiba Mohansinhji Chauhan College of Commerce and Science                                                                                                    |                    | 141                                       | Selec           |            |  |  |
| Mumbai City                                                                                                    | Mumbai                                                                                                    | Santacruz<br>(W)   | L. S. Raheja College of Arts and Commerce | 307             | Alect- BAL |  |  |

## Select the appropriate courses for semester-I and click on Proceed 'button'

| 😑 🖕 Course Selection / विषय व शिकण्याचे माध्यम निवडा.                                                                                                    |               |
|----------------------------------------------------------------------------------------------------|---------------|
| Program Name [Code]       B.Com. (with Credits) - Regular - Rev16 - F.Y. B.Com. Sem I         College Name [Code]       Guru Nanak College of Arts, Science and Commerce 75 |               |
| Medium of Instruction O Marathi O English                                                                                                    |               |
| Minimum 7 Course(s) & Maximum 7 Course(s) should be Selected                                                                                                    |               |
| Compulsory Courses Minimum:6 Maximum: 6 [If Applicable]                                                                                                    |               |
| UBCOMFSI.1] Accountancy and Financial Management I                                                                                                    |               |
| UBCOMFSI.2 ] Commerce I                                                                                                    |               |
| UBCOMFSI.3 ] Business Economics I                                                                                                    |               |
| UBCOMFSI.4 ] Business Communication I                                                                                                    |               |
| UBCOMFSI.5 ] Environmental Studies I                                                                                                    |               |
| UBCOMFSI.7 ] Mathematical and Statistical Techniques I                                                                                                    |               |
| Elective Course Minimum:1 Maximum: 1 [If Applicable]                                                                                                    | CONTRACTOR OF |
| UBCOMFSI.6.1 ] Foundation Course I                                                                                                    |               |
| UBCOMFSI.6.2 ] Foundation Course in NSS I                                                                                                    | MUMBR         |

#### Click on 'Add New Term Curses' to select the courses for semester-II

| 🖹 🍃 Cours                              | e Summary                                                                                                    |                        |   |
|----------------------------------------|----------------------------------------------------------------------------------------------------|------------------------|---|
| Courses saved succes                   | sfully!                                                                                                    |                        | × |
| Program Name [Cod<br>College Name [Cod | <ul> <li>B.Com.(with Credits) - Regular - Rev16 - F.Y. B.Com. S</li> <li>Guru Nanak College of Arts, Science and Commerce 7</li> </ul> | iem I [22300001]<br>15 |   |
| Sem I                                  |                                                                                                    |                        |   |
| Compulsory Courses                     | UBCOMFSI.1 - Accountancy and Financial Management I                                                                                    |                        |   |
| Compulsory Courses                     | UBCOMFSI.2 - Commerce I                                                                                                    |                        |   |
| Compulsory Courses                     | UBCOMFSI.3 - Business Economics I                                                                                                    |                        |   |
| Compulsory Courses                     | UBCOMFSI.4 - Business Communication I                                                                                                  |                        |   |
| Compulsory Courses                     | UBCOMFSI.5 - Environmental Studies I                                                                                                   | USUFC                  |   |
| Compulsory Courses                     | UBCOMFSI.7 - Mathematical and Statistical Techniques I                                                                                 |                        |   |
| Elective Course                        | UBCOMFSI.6.1 - Foundation Course I                                                                                                    |                        |   |
| Sem II                                 |                                                                                                    | *Arumani               |   |
| Add Next Term Cours                    | se the second second second second second second second second second second second second second second second                        |                        |   |

#### Click on Proceed button

| E Cours                                  | e Summary                                                                                                    |                      |           |
|------------------------------------------|----------------------------------------------------------------------------------------------------|----------------------|-----------|
|                                          |                                                                                                    |                      |           |
| Courses saved succes                     | sfully!                                                                                                    |                      |           |
|                                          |                                                                                                    |                      |           |
| Program Name [Code<br>College Name [Code | <ul> <li>B.Com.(with Credits) - Regular - Rev16 - F.Y. B.Com. Se</li> <li>Guru Nanak College of Arts, Science and Commerce 75</li> </ul> | em I [22300001]<br>5 |           |
| Sem I                                    |                                                                                                    |                      |           |
| Compulsory Courses                       | UBCOMFSI.1 - Accountancy and Financial Management I                                                                                      |                      |           |
| Compulsory Courses                       | UBCOMFSI.2 - Commerce I                                                                                                    |                      |           |
| Compulsory Courses                       | UBCOMFSI.3 - Business Economics I                                                                                                    |                      |           |
| Compulsory Courses                       | UBCOMFSI.4 - Business Communication I                                                                                                    |                      |           |
| Compulsory Courses                       | UBCOMFSI.5 - Environmental Studies I                                                                                                    |                      |           |
| Compulsory Courses                       | UBCOMFSI.7 - Mathematical and Statistical Techniques I                                                                                   |                      |           |
| Elective Course                          | UBCOMFSI.6.1 - Foundation Course I                                                                                                    |                      |           |
| Sem II                                   |                                                                                                    |                      |           |
| Compulsory Courses                       | UBCOMFSII.1 - Accountancy and Financial Management II                                                                                    |                      |           |
| Compulsory Courses                       | UBCOMFSII.2 - Commerce II                                                                                                    |                      |           |
| Compulsory Courses                       | UBCOMFSII.3 - Business Economics II                                                                                                    |                      |           |
| Compulsory Courses                       | UBCOMFSII.4 - Business Communication II                                                                                                  |                      | SUSUF CON |
| Compulsory Courses                       | UBCOMFSII.5 - Environmental Studies II                                                                                                   |                      |           |
| Compulsory Courses                       | UBCOMFSII.7 - Mathematical and Statistical Techniques II                                                                                 |                      |           |
| Elective Course                          | UBCOMFSII.6.1 - Foundation Course II                                                                                                    |                      | MUMBA     |

## Select the required document which you have to submit to the selected 'college'

| ≣       | Documents/Certificates Submitting with Application Form                                                                                                    |   |  |  |  |  |  |
|---------|----------------------------------------------------------------------------------------------------|---|--|--|--|--|--|
| Pr<br>C | Program Name [Code]       B.Com.(with Credits) - Regular - Rev16 - F.Y. B.Com. Sem I [22300001]         College Name [Code]       Guru Nanak College of Arts, Science and Commerce 75         |   |  |  |  |  |  |
| Req     | Required Documents                                                                                                    |   |  |  |  |  |  |
| Plea    | Please select required documents to be submitted in College                                                                                                    |   |  |  |  |  |  |
|         | Document                                                                                                    |   |  |  |  |  |  |
|         | Passing Certificate of Std 12th / Statement of Marks of Std 12th OR Original Passing Certificate /Statement of Marks of Last Qualifying Exam like degree, diploma, etc HSC/Std 12th [Science] |   |  |  |  |  |  |
| Add     | itional Documents                                                                                                    |   |  |  |  |  |  |
|         |                                                                                                    |   |  |  |  |  |  |
|         | Document                                                                                                    |   |  |  |  |  |  |
|         | Passing Certificate of Std 10th.                                                                                                    |   |  |  |  |  |  |
|         | Leaving Certificate.                                                                                                    |   |  |  |  |  |  |
|         | Certificate of Caste with Category.                                                                                                    |   |  |  |  |  |  |
|         | ) Non Creamy Layer Certificate.                                                                                                    |   |  |  |  |  |  |
|         | Affidavit for changed name/ Marriage Certificate / Govt. Gazette.                                                                                                    |   |  |  |  |  |  |
|         | Domicile Certificate.                                                                                                    |   |  |  |  |  |  |
|         | Certificate for Physically Challenged.                                                                                                    | 1 |  |  |  |  |  |

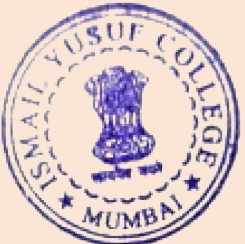

#### Application completed successfully Please note the application number.

| Ē                                   | Application Status                                                                                                    |                                                        |                |             |            |                          |                           |                         |        |
|-------------------------------------|----------------------------------------------------------------------------------------------------|--------------------------------------------------------|----------------|-------------|------------|--------------------------|---------------------------|-------------------------|--------|
| CON                                 | GRATULATIONS! You have successfully                                                                                                    | y completed the application. Please                    | Note your      | APPLICATION | FORM no:1. |                          |                           |                         | ×      |
| <ul><li>If y</li><li>If y</li></ul> | <ul> <li>If you want to apply for another college with same course, just click on DASHBOARD link then APPLY ONLINE button and proceed further.</li> <li>If you want to apply for another course, just click on DASHBOARD link then APPLY ONLINE button and proceed further.</li> </ul> |                                                        |                |             |            |                          |                           |                         |        |
| List                                | of Application                                                                                                    |                                                        |                |             |            |                          |                           |                         |        |
| Form<br>No.                         | College                                                                                                    | Program                                                | Date           | Status      | Payment    | Admission Fee<br>Payment | Print Application<br>Form | Print Admission<br>Form | Cancel |
| 1                                   | Guru Nanak College of Arts, Science<br>and Commerce [75]                                                                                                    | B.Com.(with Credits)-Regular-<br>Rev16-F.Y. B.ComSem I | 25-05-<br>2023 | Completed   | 0          | 0                        | <b>e</b>                  |                         | SUF    |
|                                     |                                                                                                    |                                                        |                |             |            |                          |                           |                         |        |

# Step 4: Print the Application form and submit it to the college which you have selected.

| Application Status                                                                                                    |                                                        |
|----------------------------------------------------------------------------------------------------|--------------------------------------------------------|
| CONGRATULATIONS! You have successfully completed the applic                                                                                                    | tion. Please Note your APPLICATION FORM no:1.          |
| <ul> <li>If you want to apply for another college with same course, just cli</li> <li>If you want to apply for another course, just click on DASHBO</li> </ul> | arD link then APPLY ONLINE button and proceed further. |
| List of Application                                                                                                    |                                                        |

| Form<br>No. | College                                                  | Program                                                | Date           | Status    | Payment | Admission Fee<br>Payment | Print Application<br>Form | Print Admission<br>Form | Cancel |
|-------------|----------------------------------------------------------|--------------------------------------------------------|----------------|-----------|---------|--------------------------|---------------------------|-------------------------|--------|
| 1           | Guru Nanak College of Arts, Science<br>and Commerce [75] | B.Com.(with Credits)-Regular-<br>Rev16-F.Y. B.ComSem I | 25-05-<br>2023 | Completed | 0       | 0                        | ė.                        | USUF CO                 | Ū.     |
|             |                                                          |                                                        |                |           |         |                          |                           | TIVWSI + MUMBA          | LEGE   |
|             |                                                          |                                                        |                |           |         |                          |                           |                         |        |

#### Save and Print the Application by clicking on Print Application' button

| UNIVERSITY OF MUMBAI         M.G.Road, Fort, Mumbai-400032, Maharashtra(India)                                  |                                                                                               |                                                               |                                                                                                    |                                    |  |                                  |  |  |  |  |  |  |
|----------------------------------------------------------------------------------------------------|-----------------------------------------------------------------------------------------------|---------------------------------------------------------------|----------------------------------------------------------------------------------------------------|------------------------------------|--|----------------------------------|--|--|--|--|--|--|
| DASHBOARD GET HELP                                                                                              |                                                                                               |                                                               |                                                                                                    |                                    |  |                                  |  |  |  |  |  |  |
| D23CQ000004 Print Application                                                                                   |                                                                                               |                                                               |                                                                                                    |                                    |  |                                  |  |  |  |  |  |  |
| ✤ View Profile                                                                                                  |                                                                                               |                                                               |                                                                                                    |                                    |  |                                  |  |  |  |  |  |  |
| Application Status           Back         Print Application                                                     |                                                                                               |                                                               |                                                                                                    |                                    |  |                                  |  |  |  |  |  |  |
| Receipt/Transaction Details                                                                                     |                                                                                               | Guru Nanak College                                            | Guru Nanak College of Arts, Science and Commerce (75)<br>Guru Tegh Bahadur Nagar, Panjabi Colony. Mumbai<br>University of Mumbai |                                    |  | Application No :<br>1<br>Regular |  |  |  |  |  |  |
| 🖕 Edit Profile                                                                                                  |                                                                                               | Guru Tegh Baha<br>Ur                                          |                                                                                                    |                                    |  |                                  |  |  |  |  |  |  |
| 😑 Print e-Suvidha Ticket                                                                                        |                                                                                               | M.G.Road, Fort, N<br>Aca                                      | Reg                                                                                                    |                                    |  |                                  |  |  |  |  |  |  |
| Lindate Awaited Results                                                                                         |                                                                                               | APPLICATION FORM                                              |                                                                                                    |                                    |  |                                  |  |  |  |  |  |  |
|                                                                                                    | Course Applied for : B.Com.(with Credits) - Regular - Rev16 - F.Y. B.Com. Sem I<br>(22300001) |                                                               |                                                                                                    |                                    |  | PRN:                             |  |  |  |  |  |  |
|                                                                                                    | Application Date: 25/05/2023                                                                  | Payment Category                                              | · :                                                                                                    |                                    |  |                                  |  |  |  |  |  |  |
| 1.Personal Information                                                                                          |                                                                                               |                                                               |                                                                                                    |                                    |  |                                  |  |  |  |  |  |  |
|                                                                                                    | Candidate's Name(Regional) :                                                                  | परान निजन्म निर्मा                                            |                                                                                                    |                                    |  |                                  |  |  |  |  |  |  |
|                                                                                                    | Candidate's Name as printed or                                                                | <b>Mark sheet :</b> SHIMPI PARAG SHIM<br>[*This name will app | 1PI<br>bear on all University records,                                                                                           |                                    |  |                                  |  |  |  |  |  |  |
|                                                                                                    | Father's/Husband's Name :                                                                     | SHIVAJI                                                       | Mother's Name :                                                                                                    | JAYA                               |  |                                  |  |  |  |  |  |  |
|                                                                                                    | Marital Status :                                                                              | Married                                                       | Mother Tongue :                                                                                                    |                                    |  | More and 1                       |  |  |  |  |  |  |
|                                                                                                    | Place Of Birth : Jalgaon                                                                      | Gender : Male                                                 | Date of                                                                                                    | Sirth (DD/MM/YYYY) : 06,'07,'100 : |  | * tomat                          |  |  |  |  |  |  |
| https://mumoa.digitaluniversity.ac/ApplicationStatus/PrintApplication# Religion: Country of Citizenship : India |                                                                                               |                                                               |                                                                                                    |                                    |  |                                  |  |  |  |  |  |  |

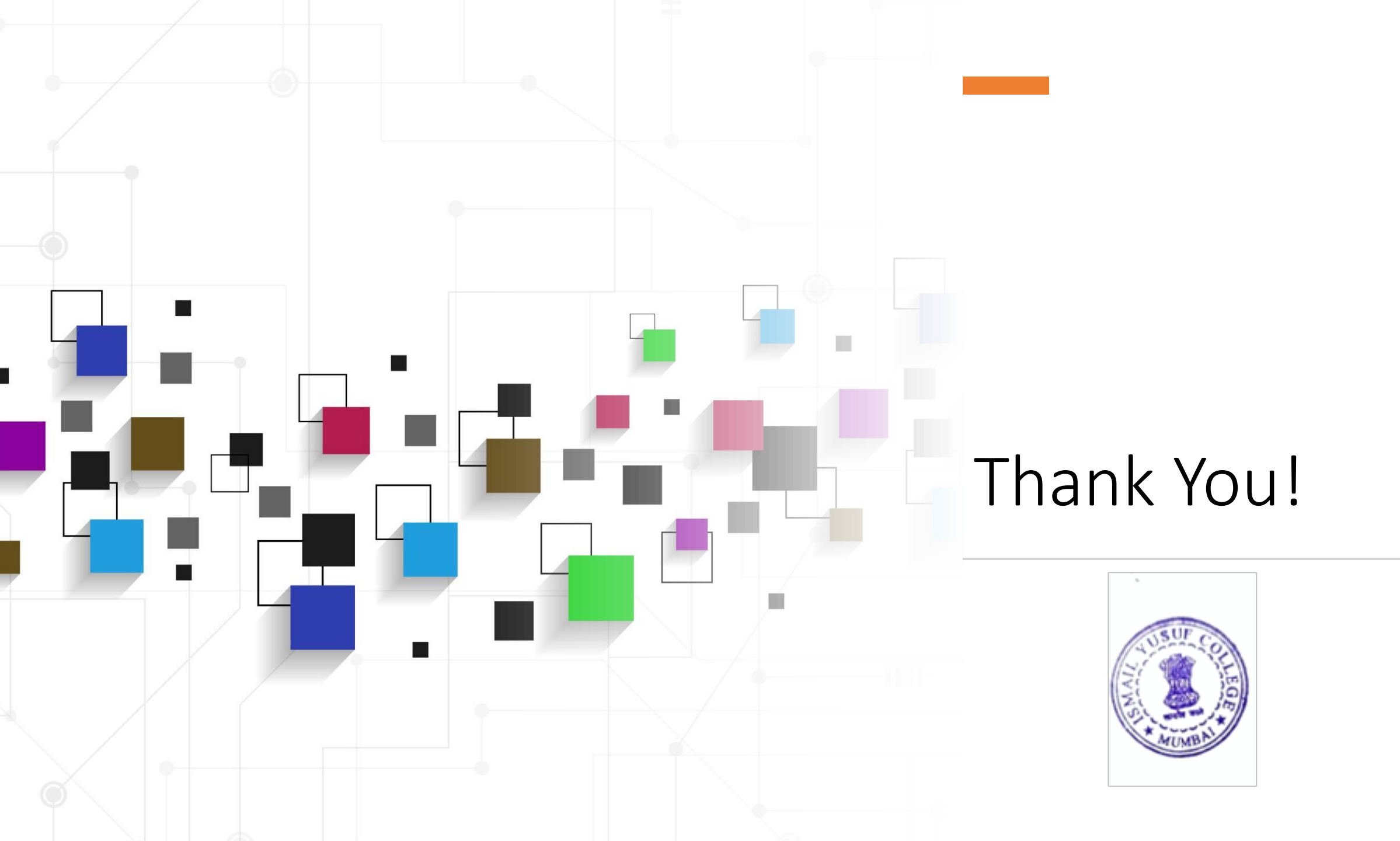
## First Year Inhouse Admissions 2021-22 Steps for Students

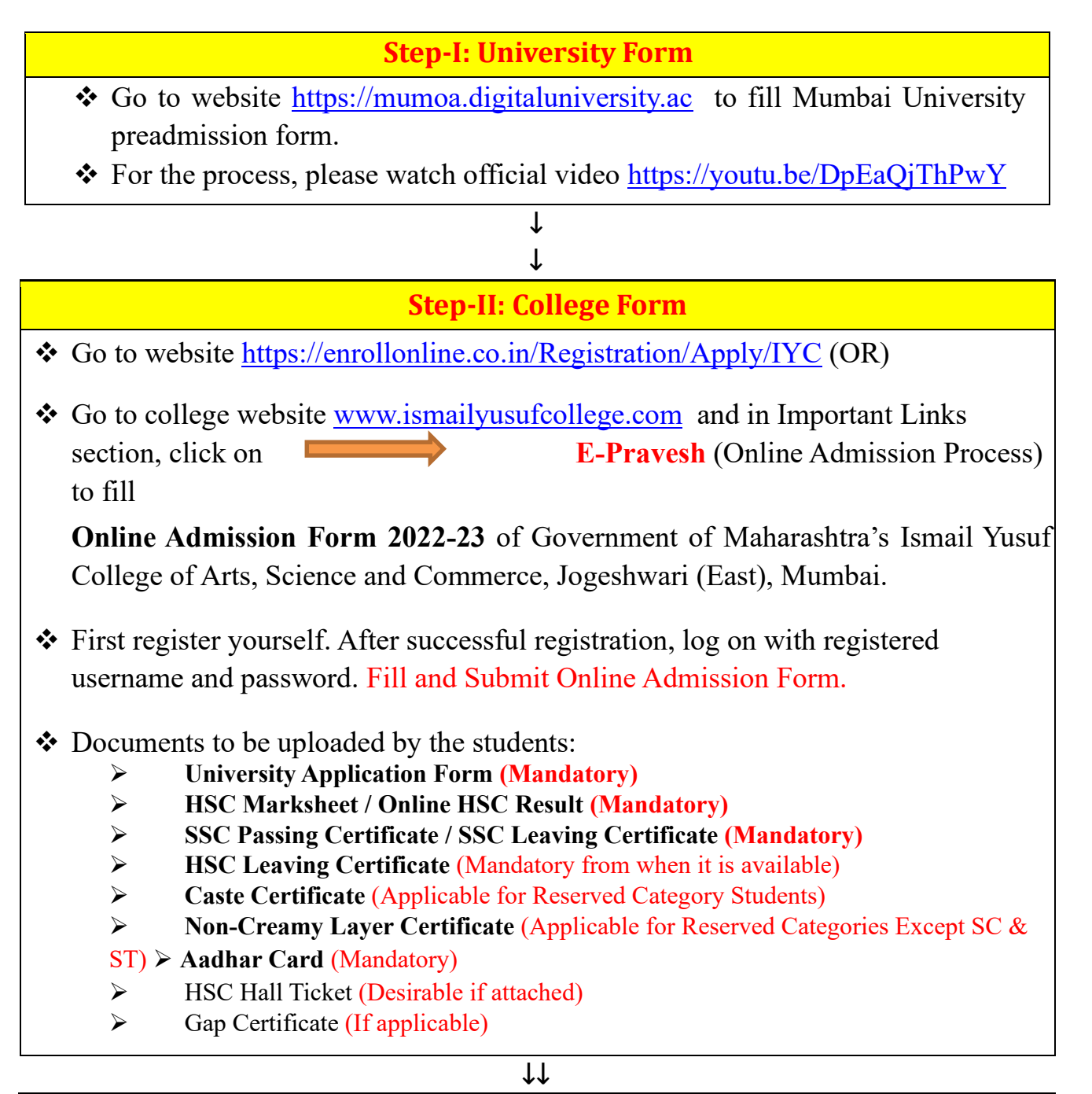

#### **Step-III: Form & Document verification**

- ✤ College will verify the admission form and documents uploaded by students.
- After successful verification of the admission form and documents, students will get text message/email to pay the admission fee on the registered mobil number/email id.

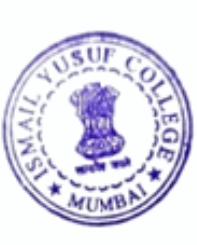

#### **Step-IV: Payment of Fees**

- To pay the Admission Fee, go to website <u>https://www.feepayr.com</u> and follow the steps given in the following video link <u>https://drive.google.com/file/d/1HG3NYhYexJBIK41UZ9\_yiXSuvxCIgisQ/view?</u> <u>usp=sharing</u>
- Student is provisionally admitted after the payment of fees.

 $\downarrow\downarrow$ 

#### **Step-V: Submission of documents**

- ✤ You have to submit hard copies of the documents.
- ✤ Notice regarding the same shall be issued separately.

**Provisional admission status** will be **confirmed** after verifying and receiving hard copies of College and University Online Admission Application Forms, Fees Receipt and all the documents (Originals/copies as required).

- ◆ For any query or help, please fill the following Google Form of respective class.
- You will get a call on your registered mobile number or email on your registered email id from the college:
  - 1. FYBA:
  - 2. FY BSc/BScCS/BScBT:
  - 3. FY BCom./BMS/BAF:

https://forms.gle/dKXfG5wjNvmYtSCw8 https://forms.gle/h16SaMdBVB28Qbjx8 https://forms.gle/dBxgQ3bXF2EzSVyz9

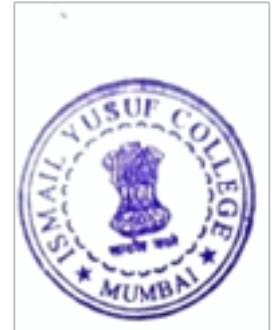

| Sr.<br>No. | Course | Name of Course                                                        | Course code |
|------------|--------|-----------------------------------------------------------------------|-------------|
| 1.         | FYBA   | B.ARegular-Rev16-No Branch-F.Y. B.ASem<br>I (Faculty of Arts)         | 12300001    |
| 2.         | FYBCom | B.ComRegular-Rev16-No Branch-F.Y.<br>B.ComSem I (Faculty of Commerce) | 22300001    |

#### Codes of First Year 2022-23 courses in Ismail Yusuf College

| 3. | FYBSc                       | B.ScRegular-Rev16-No Branch-<br>F.Y.B.Sc-Sem I (Faculty of Science)                                    | 42300001 |
|----|-----------------------------|----------------------------------------------------------------------------------------------------|----------|
| 4. | FYBAF                       | B.Com. (A.and F.)-Regular-Rev16-No<br>BranchF.Y. B.Com. (A. and F.)-Sem I (Faculty<br>of Commerce)     | 22300002 |
| 5. | FYBMS                       | B.M.SRegular-Rev16-No Branch-F.Y. B.M.S<br>Sem I (Faculty of Commerce)                                 | 22300005 |
| 6. | FYBSc<br>(Computer Science) | B.Sc. Computer Science-Regular-Rev16- No<br>Branch- F.Y. B.Sc. CS-Sem I (Faculty<br>of Science)        |          |
| 7. | FYBSc<br>(Biotechnology)    | B.Sc. Biotechnology-Regular-Rev16-No<br>BranchF.Y. B.Sc. (Biotechnology)-Sem I<br>(Faculty of Science) |          |

## **Important Dates:**

- ✤ In-house Admissions are from 9<sup>th</sup> June to 20<sup>th</sup> June 2021 till 1:00 pm.
- ✤ After that all In-house students shall be treated as OUTSIDER students.

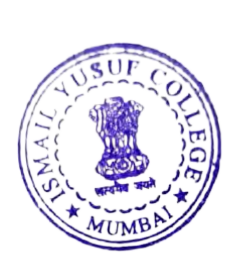

PRINCIPAL Government of Maharashtra's Ismail Yusuf College of Arts, Science & Commerce. Jogeshwari (East), Mumbai - 400 060

## <u>First Year Admissions 2021-22: Steps for Students</u> (Other than In-house students)

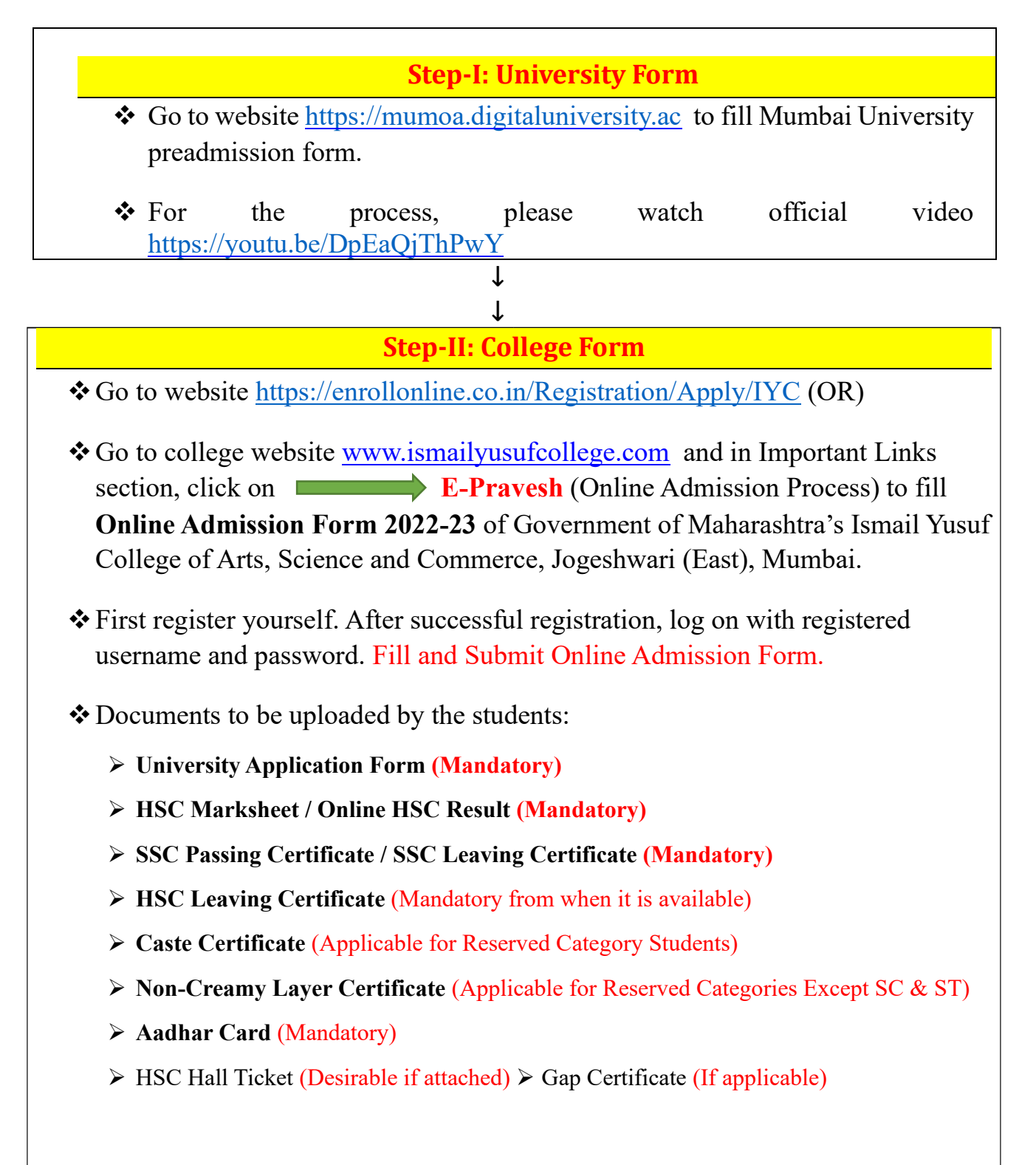

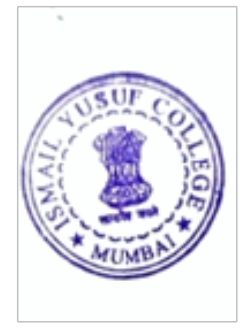

**Step-III: Form & Document verification** 

- College will verify the admission form and documents uploaded by students.
- Students having no any discrepancy in Online Admission Form and uploaded documents will be eligible for Merit Lists.

#### ↓↓

#### **Step-IV: Merit List**

- Merit lists will be uploaded on the college website as per circular of Mumbai University
- If students name appears in the merit list, then they are eligible to pay the admission fee in the stipulated period as per the circular of Mumbai University.
- Eligible students will get text message/email to pay the admission fee on the registered mobile number/email id.

 $\downarrow\downarrow$ 

#### **Step-IV: Payment of Fees**

- To pay the Admission Fee, go to website <u>https://www.feepayr.com</u> and follow the steps given in the following video link <u>https://drive.google.com/file/d/1HG3NYhYexJBIK41UZ9\_yiXSuvxCIgisQ/view?usp=sharing</u>
- Student is provisionally admitted after the payment of fees.

↓↓

**Step-V: Submission of documents** 

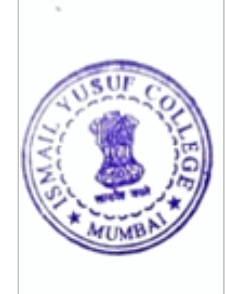

✤ You have to submit hard copies of the documents.

✤ Notice regarding the same shall be issued separately.

**Provisional admission status** will be **confirmed** after verifying and receiving hard copies of College and University Online Admission Application Forms, Fees Receipt and all the documents (Originals/copies as required).

- ◆ For any query or help, please fill the following Google Form of respective class.
- You will get a call on your registered mobile number or email on your registered email id from the college:
  - 1. FYBA:
  - 2. FY BSc/BScCS/BScBT:
  - 3. FY BCom./BMS/BAF:

https://forms.gle/dKXfG5wjNvmYtSCw8 https://forms.gle/h16SaMdBVB28Qbjx8 https://forms.gle/dBxgQ3bXF2EzSVyz9

| Sr.<br>No. | Course                         | Name of Course                                                                                         | Course<br>code |
|------------|--------------------------------|----------------------------------------------------------------------------------------------------|----------------|
| 1.         | FYBA                           | B.ARegular-Rev16-No Branch-F.Y. B.ASem<br>I (Faculty of Arts)                                          | 12300001       |
| 2.         | FYBCom                         | B.ComRegular-Rev16-No Branch-F.Y.<br>B.ComSem I (Faculty of Commerce)                                  | 22300001       |
| 3.         | FYBSc                          | B.ScRegular-Rev16-No Branch-<br>F.Y.B.Sc-Sem I (Faculty of Science)                                    | 42300001       |
| 4.         | FYBAF                          | B.Com. (A.and F.)-Regular-Rev16-No<br>BranchF.Y. B.Com. (A. and F.)-Sem I (Faculty<br>of Commerce)     | 22300002       |
| 5.         | FYBMS                          | B.M.SRegular-Rev16-No Branch-F.Y. B.M.S<br>Sem I (Faculty of Commerce)                                 | 22300005       |
| 6.         | FYBSc<br>(Computer<br>Science) | B.Sc. Computer Science-Regular-Rev16- No<br>Branch- F.Y. B.Sc. CS-Sem I (Faculty<br>of Science)        |                |
| 7.         | FYBSc<br>(Biotechnology)       | B.Sc. Biotechnology-Regular-Rev16-No<br>BranchF.Y. B.Sc. (Biotechnology)-Sem I<br>(Faculty of Science) |                |

Codes of First Year 2022-23 courses in Ismail Yusuf College

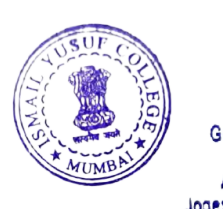

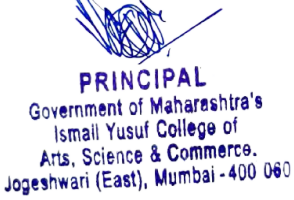

### Second and Third Year Outsider Admissions 2021-22

#### **Procedure for Outsider Students**

#### Note:- Previous Year A.T.K.T Not Allowed For taking admission. Form Filling date will be from 17<sup>th</sup> June 2023 to 25<sup>th</sup> June 2023 Form Verification - 26<sup>th</sup> June 2023 to 27<sup>th</sup> June 2023

Step I: Go to the website <u>https://enrollonline.co.in/Registration/Apply/IYC</u> to fill Online Admission Form 2023-24 for of Government of Maharashtra's Ismail Yusuf College of Arts, Science and Commerce, Jogeshwari (East), Mumbai. First, register yourself. After successful registration, log on with registered username and password. Fill and Submit the Online Admission Form.

Documents to be uploaded by the students:

- 1. Semester I to IV Results for admission in Third Year/ Semester I & II Results for admission in Second Year (Mandatory)
- 2. NOC from previous College (Mandatory)
- 3. University Eligibility Status Report (Mandatory)
- 4. Caste Certificate (For reserved category students)
- 5. Non-Creamy Layer Certificate (For reserved categories, except SC & ST)
- 6. HSC Result / HSC Passing Certificate (Mandatory)
- 7. SSC Passing Certificate/ HSC Leaving / SSC Leaving (Mandatory)
- 8. 8. Aadhar Card (Mandatory)

Step II: The college will verify the admission form and documents uploaded by students. After verification of the admission form and documents, students will get a call/message from the college on the registered Mobile Number/Email ID.

Original hard copies of the documents will be checked by respective committee in the college, then the decision regarding admission will be taken.

For provisional admission, the student should submit an admission form and required original documents.

Step-III: To pay the fee, please follow the steps given in "STEPS TO PAYADMISSION FEE" on college website <u>https://ismailyusufcollege.ac.in/</u>. <u>https://drive.google.com/file/d/1HG3NYhYexIBIK4IUZ9\_viXSuvxCIgis0/view</u>

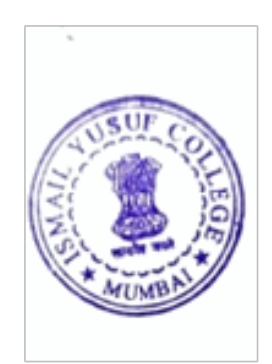

Step-IV: You have to submit hard copies of the documents as per the demand from the college. Your provisional admission status will be confirmed after verifying and receiving hard copy of the admission fee receipt.

Thank You..!!!

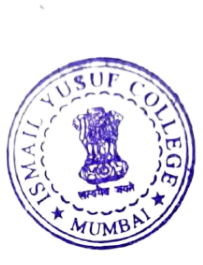

PRINCIPAL Government of Maharashtra's Ismail Yusuf College of Arts, Science & Commerce. Jogeshwari (East), Mumbai - 400 060

### **MComPart-I Admissions 2021-22Procedure for Students**

All students who wish to take admission in M.Com. Part - I (Accountancy) and M.Com.Part - I (Buss. Management) are hereby informed that the Admission is open on "First come First served basis" as per following schedule.

Online Application forms, verification and payment of Fees

Form Filling date will be from 23rd June 2023 to 30th June 2023

#### Step-I

Go to website <u>https://enrollonline.co.in/Registration/Apply/IYC</u> to fill Online Admission Form 2023-24 of Government of Maharashtra's Ismail Yusuf College of Arts, Science and Commerce, Jogeshwari (East),Mumbai.

- First register yourself.
- \* After successful registration, log on with registered username andpassword.
- Fill and Submit Online AdmissionForm.

Documents need to be uploaded by students:

- 1. Semester I to VI Graduation Results(Mandatory)
- 2. SSC passing Certificate / SSC or HSC Leaving Certificate (Mandatory)
- 3. Caste Certificate (Only for Reserved CategoryStudents)
- 4. Non-Creamy Layer Certificate (For Reserved Categories Except SC &ST)
- 5. Aadhar Card / Any Photo Identity Proof(Mandatory)
- 6. Gap Certificate (Ifapplicable)

Note: If reserved category students fail to upload Caste Certificate and Non-Creamy Layer Certificate (For Reserved Categories Except SC & ST), they will be treated as general category students.

#### **Step-II**

- The college will verify the documents uploaded by students.
- After verification of the documents, students will get a message to pay the fees on the registered mobile number.

#### **Step-III**

To pay the fee, please follow steps given in "STEPS TO PAYADMISSION FEE" on

college website- <a href="http://www.feepayr.com/">http://www.feepayr.com/</a>

http:/ismailyusufcollege.ac.in/

https:drive.google.com/file/d/1HG3NYhYexJBIK41UZ9 yiXSuvxCIgisQ/view

\*Note : The University Application form is mandatory, to submit when the link onens.

For any help or query, please contact us on

email address: iycadmissions@gmail.com

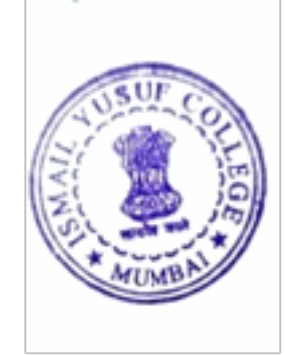

| INSTRUCTIONS FOR ACCEPTABLE PHOTOGRAPHS |                                     |            |  |  |  |
|-----------------------------------------|-------------------------------------|------------|--|--|--|
| Not Acceptable                          | Reason for<br>Rejection             | Acceptable |  |  |  |
|                                         | Cropped image                       |            |  |  |  |
| $\mathbf{X}$                            |                                     | $\bigcirc$ |  |  |  |
|                                         | Not looking<br>straight into camera |            |  |  |  |
| ×                                       |                                     |            |  |  |  |
|                                         | Black & White<br>Photographs        |            |  |  |  |
| X                                       | *                                   |            |  |  |  |
| mage Upload Instructions                | NUL THE                             | PAGE 8 OF  |  |  |  |

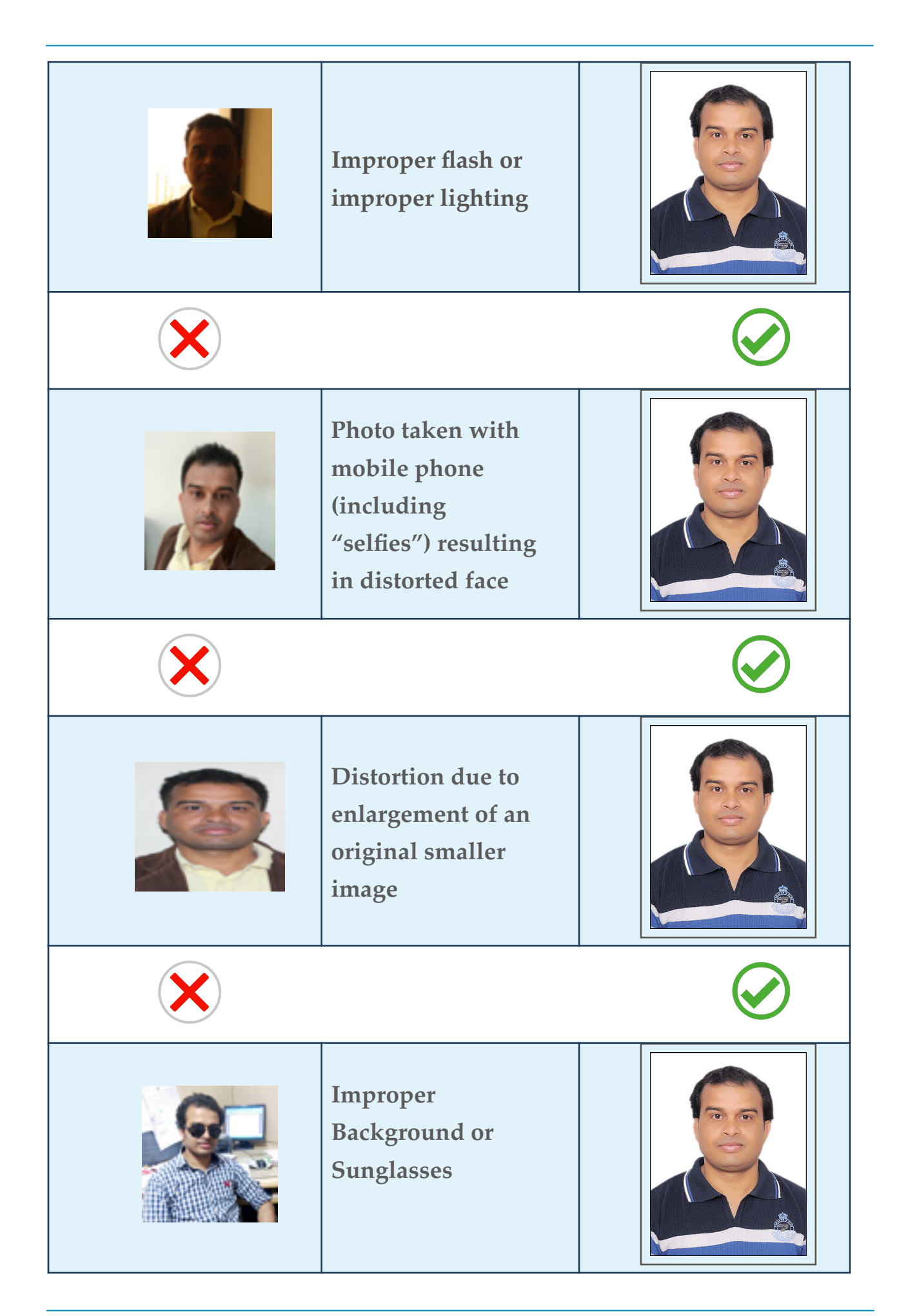

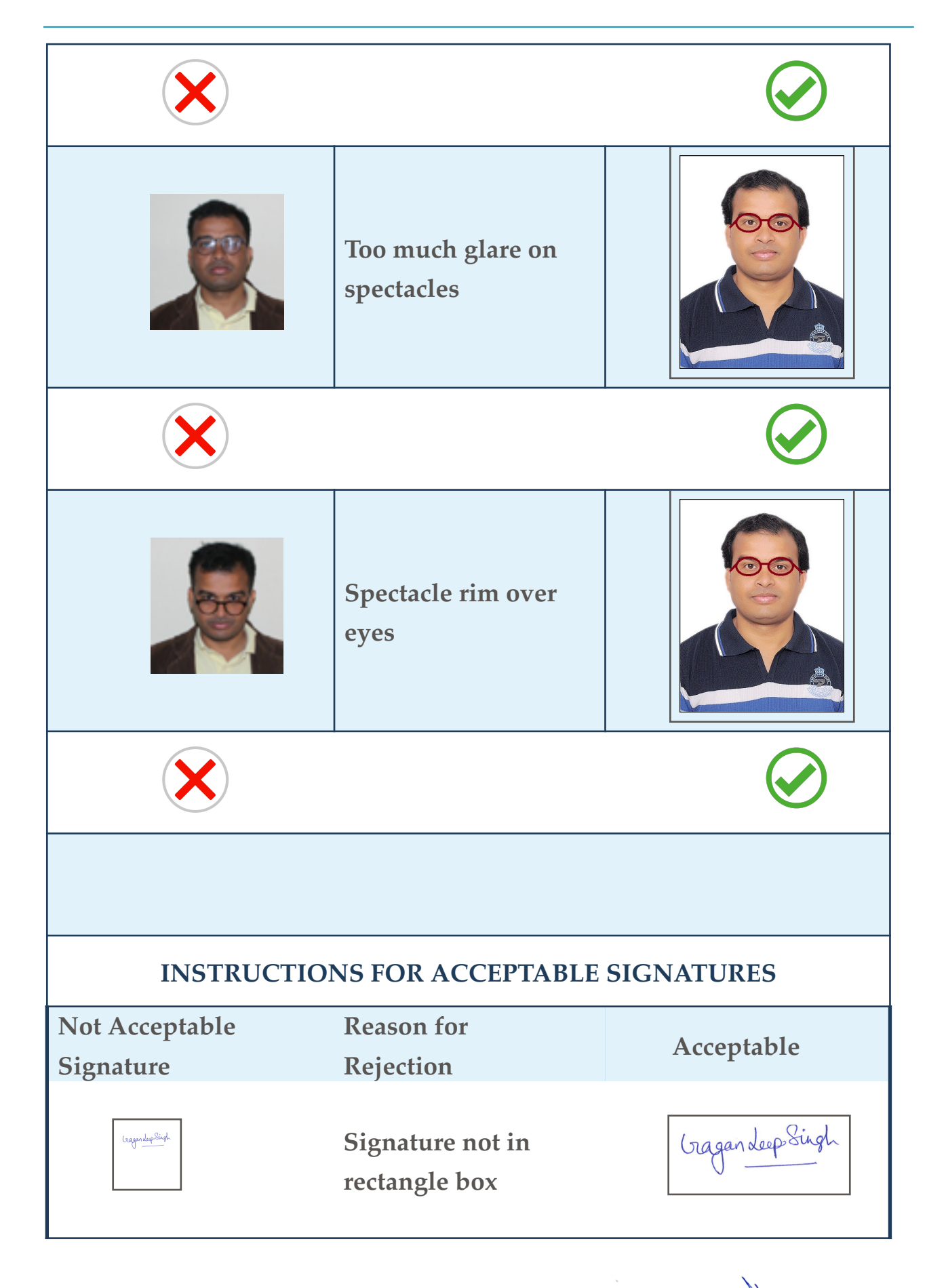

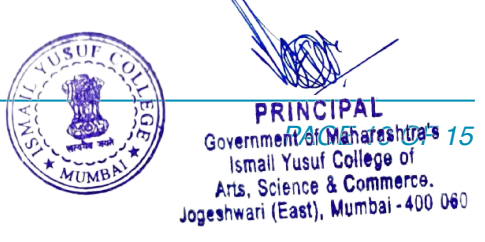

Image Upload Instructions

# Hello everyone, Welcome to Feepayr Login.

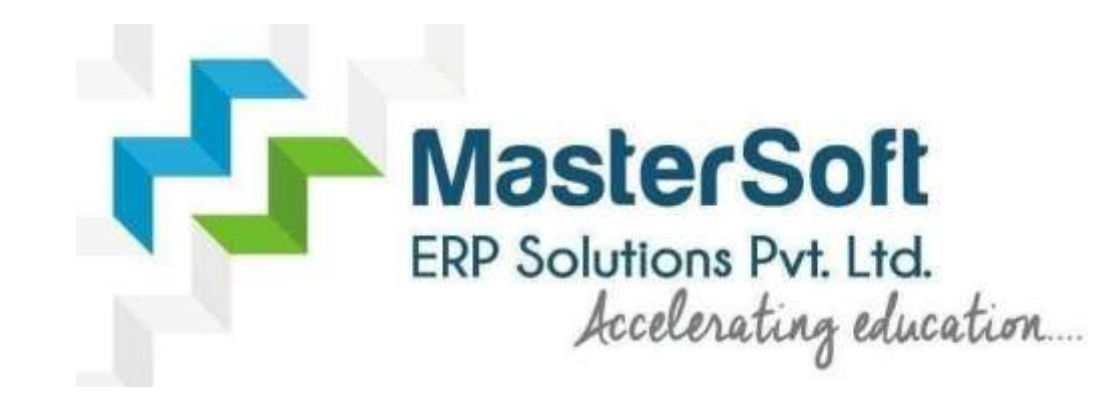

Let's understand how you can Successfully Pay the Fees.

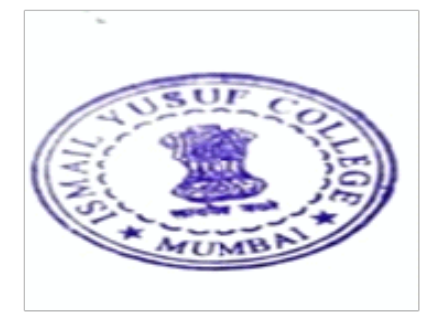

# LINK :- https://www.feepayr.com/

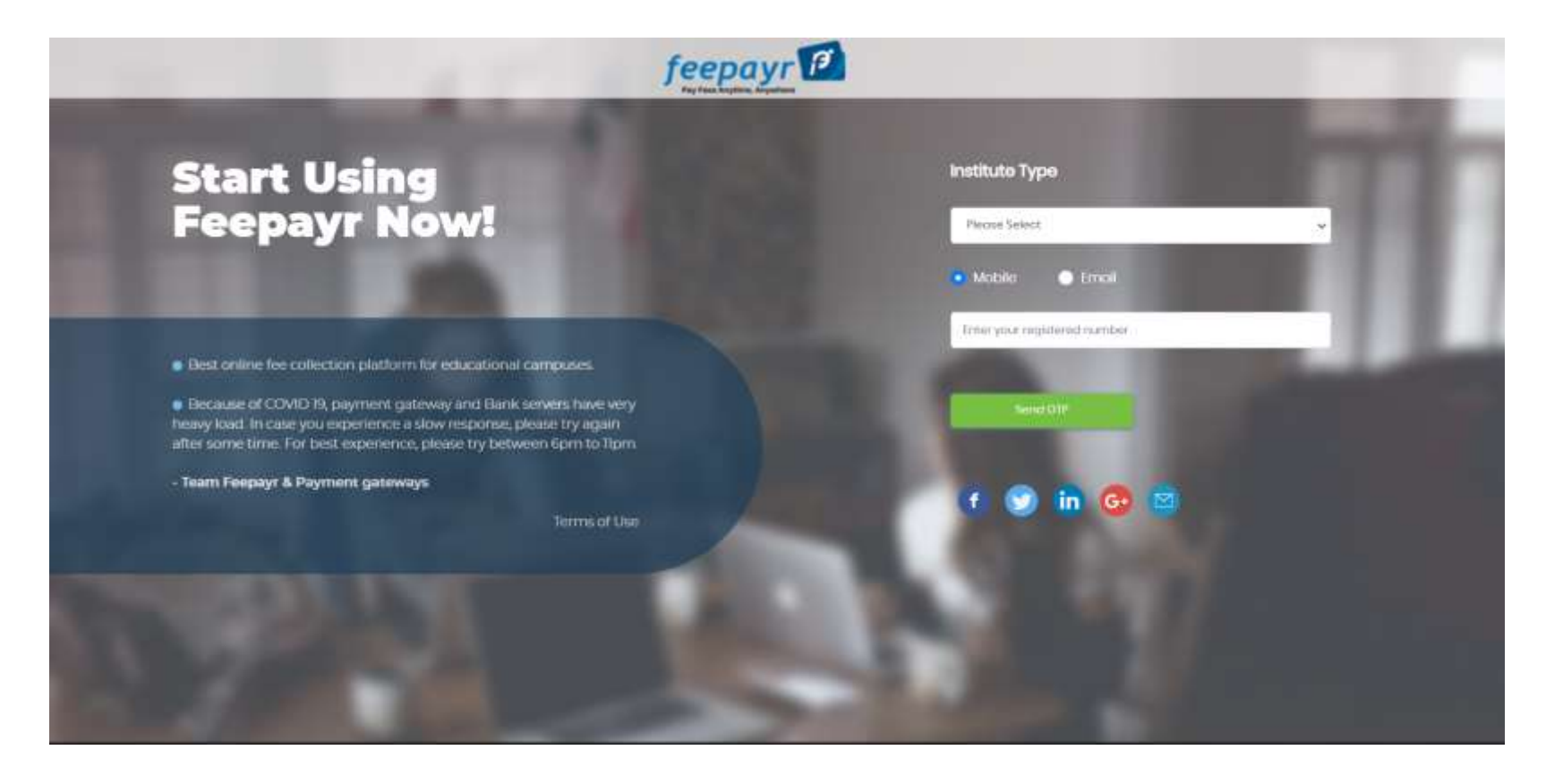

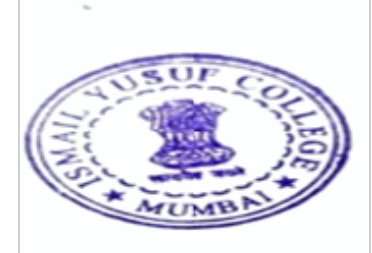

# Select Institute type and Mobile/E-mail ID and click on send OTP

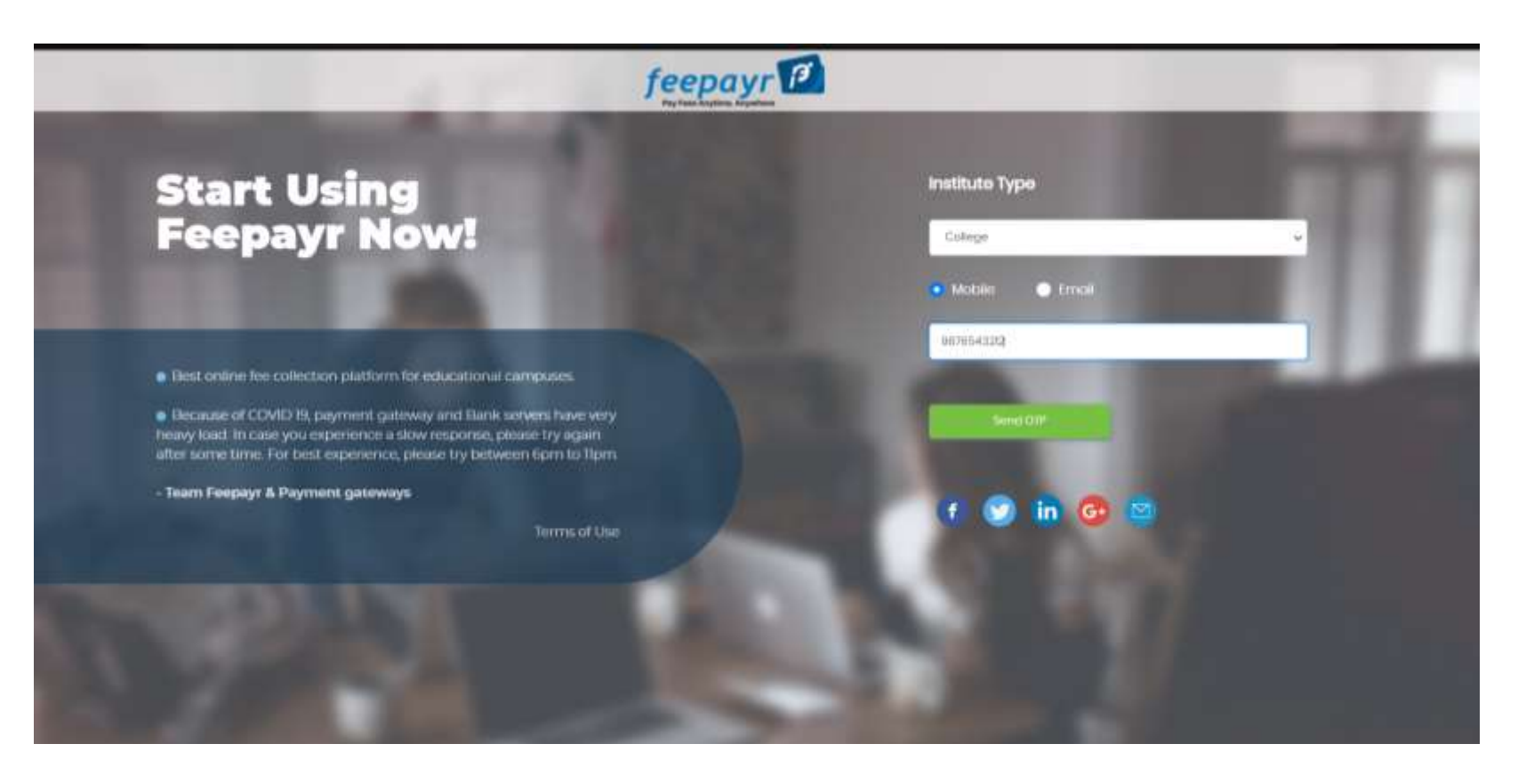

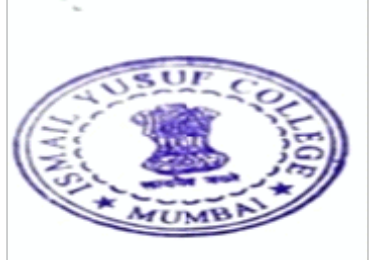

# Check your Name, College name and Course then click on Eye button

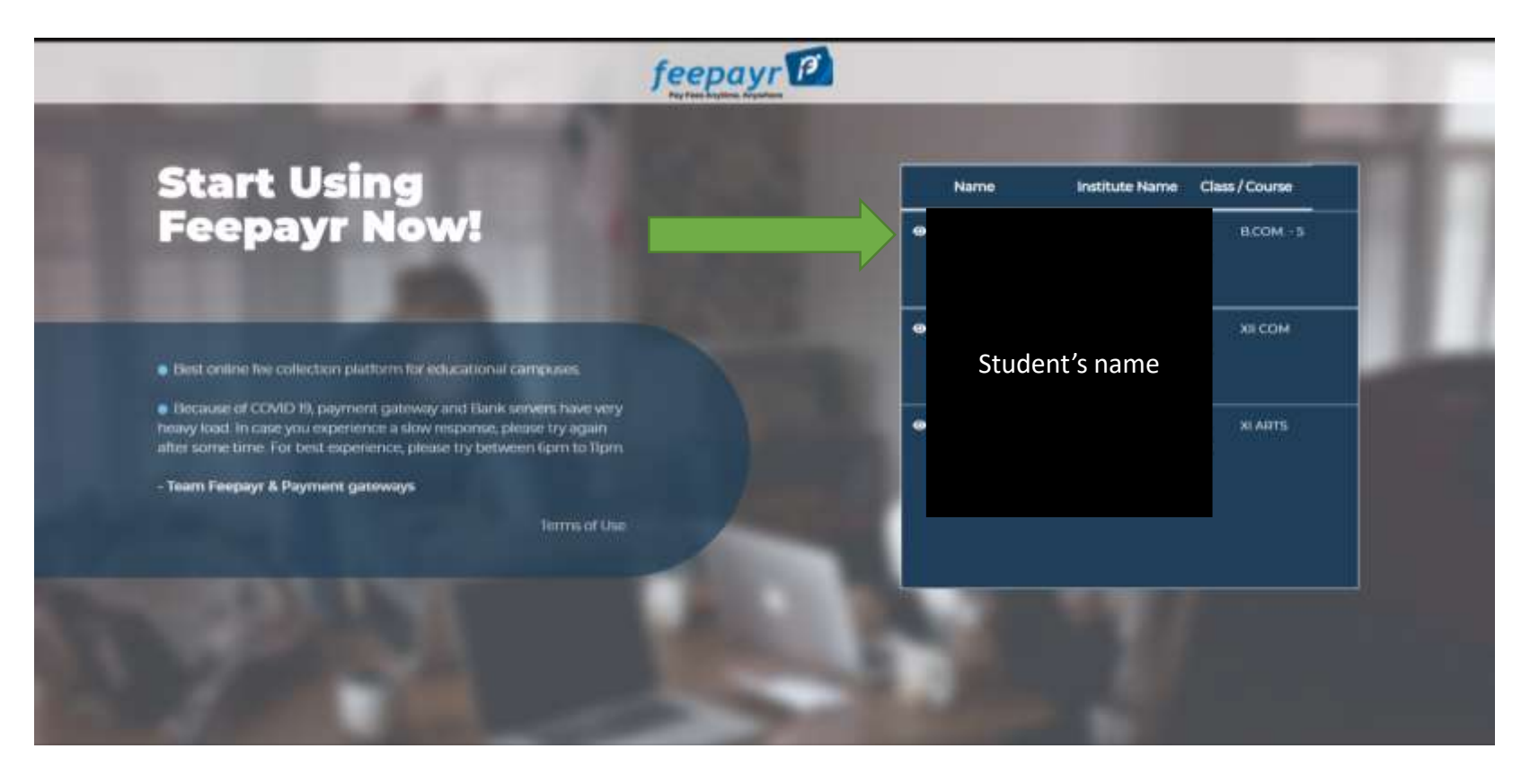

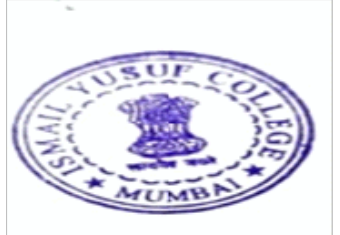

# Click on PAY now

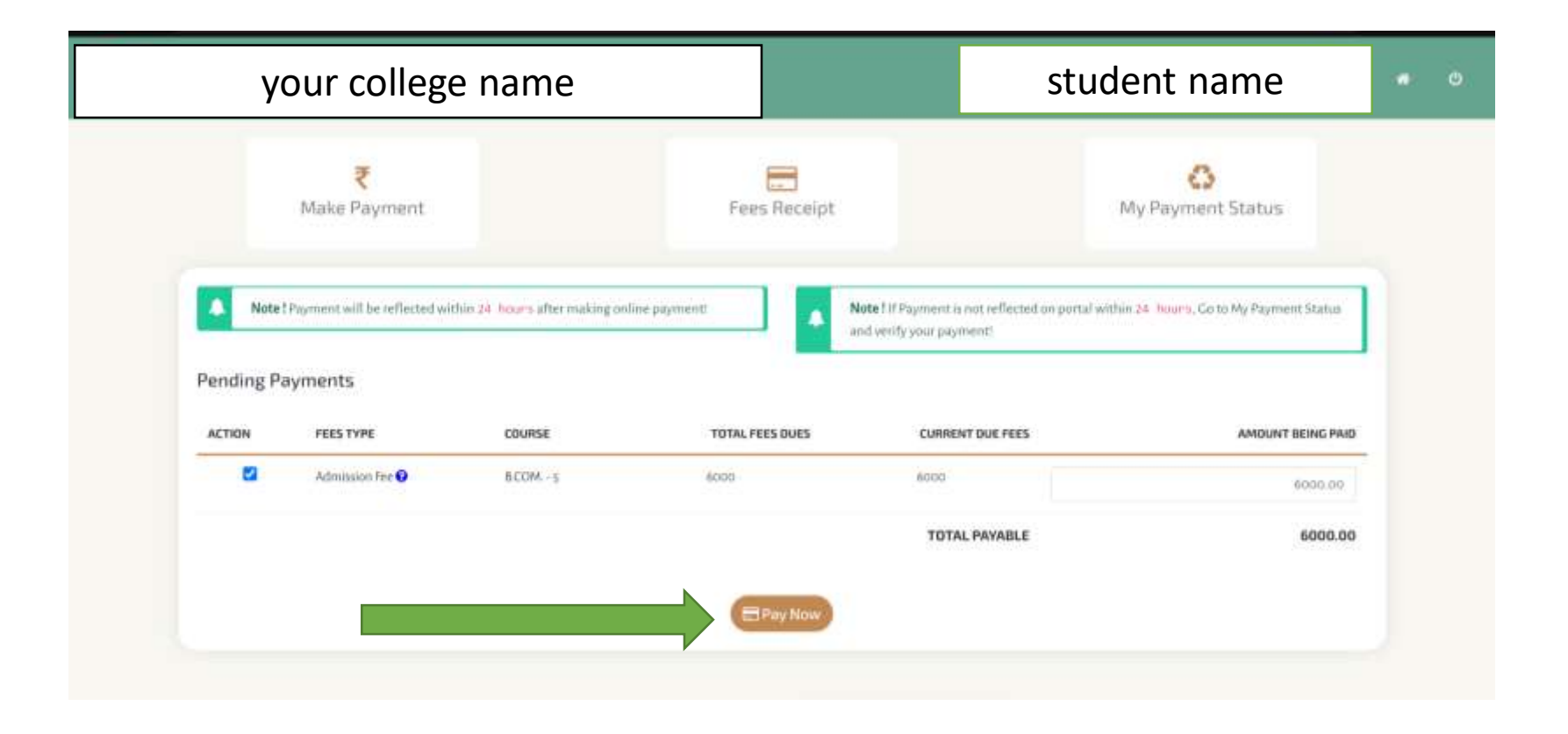

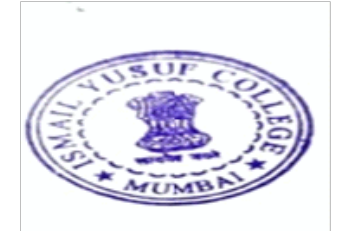

# THANK YOU

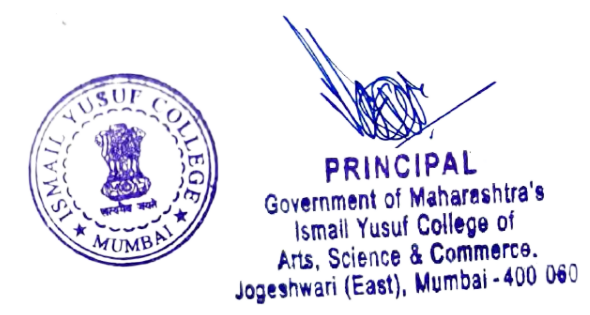

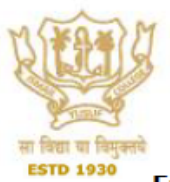

#### Government of Maharashtra ISMAIL YUSUF COLLEGE OF ARTS, SCIENCE & COMMERCE (Affiliated to University of Mumbai)

Jogeshwari Station Road, Jogeshwari - East, Mumbai - 400 060

 Email: principaliyc@rediffmail.com
 Website: www.ismailyusufcollege.in

#### 6.2.2 Examination

| 👻 🔝 Index                                                                                                    | × +                                                                                                    |                                                                                                    |                                                                                                    | - Ø ×                                                                                                   |
|----------------------------------------------------------------------------------------------------|----------------------------------------------------------------------------------------------------|----------------------------------------------------------------------------------------------------|----------------------------------------------------------------------------------------------------|----------------------------------------------------------------------------------------------------|
| ← → C 😅 cims.masters                                                                                                    | ofterp.in/ExamMarkEntry/Index                                                                                                    |                                                                                                    |                                                                                                    | ☆ 🚏 :                                                                                                   |
|                                                                                                    | Add To Favourite                                                                                                    |                                                                                                    | 1 ISMAIL YUSUF COLLEGE OF ARTS, SCIENCE AND COMMERCE                                                                                                    | <u>م</u> به به                                                                                          |
| Hello, COLLEGE ADMIN<br>Session: 2024-2025                                                                                                    | Examination > Transaction > Result                                                                                                    | t Process > Exam Mark Entry                                                                                                    |                                                                                                    | 0                                                                                                    |
| Counter: 24                                                                                                    | Note : * Marked Is Mandatory !                                                                                                    |                                                                                                    |                                                                                                    |                                                                                                    |
| v3.0.7 (Release Notes)                                                                                                    | Session *                                                                                                    | Please Select                                                                                                    | Note                                                                                                    | •                                                                                                    |
| tə 🗈                                                                                                    |                                                                                                    |                                                                                                    | Absent(AB/AAA) 901                                                                                                    |                                                                                                    |
|                                                                                                    | Basic Course *                                                                                                    | · · ·                                                                                                    | Disallowed/Not Eligible(DA/NE) 902<br>Copy Case/Cancel(CC/CAN) 903                                                                                                    |                                                                                                    |
| Search Menu Q                                                                                                    | Course *                                                                                                    | ~                                                                                                    | Exempted(EX) 904                                                                                                    | 8                                                                                                    |
| DashBoard <                                                                                                    | Medium                                                                                                    |                                                                                                    |                                                                                                    | <b>—</b>                                                                                                |
| Master <                                                                                                    |                                                                                                    | Please Select V                                                                                                    |                                                                                                    |                                                                                                    |
| Transaction                                                                                                    | Section                                                                                                    | ~                                                                                                    |                                                                                                    | 半                                                                                                    |
| Transaction                                                                                                    | Subject *                                                                                                    | ~                                                                                                    |                                                                                                    | Favo                                                                                                    |
| Report <                                                                                                    | Exam Name *                                                                                                    |                                                                                                    |                                                                                                    | - T                                                                                                    |
| Utility <                                                                                                    |                                                                                                    | •                                                                                                    |                                                                                                    | 2                                                                                                    |
| NEP EXAM                                                                                                    | Order By *                                                                                                    | ) LName + FName + MName + Mother                                                                                                    |                                                                                                    | hortou                                                                                                  |
|                                                                                                    | (                                                                                                    | ) FName + MName + LName + Mother                                                                                                    |                                                                                                    | <b></b>                                                                                                 |
|                                                                                                    | C                                                                                                    | ) Exam Roll Number                                                                                                    |                                                                                                    |                                                                                                    |
|                                                                                                    | C                                                                                                    | ) Mark Obtain                                                                                                    |                                                                                                    | 2                                                                                                    |
|                                                                                                    |                                                                                                    | Submit Cancel Lock Report Report W/O Name                                                                                                    |                                                                                                    | _                                                                                                    |
|                                                                                                    |                                                                                                    | Export To Excel Import From Excel                                                                                                    |                                                                                                    |                                                                                                    |
|                                                                                                    | *                                                                                                    |                                                                                                    |                                                                                                    | 12-12 DM                                                                                                |
| P Type here to search                                                                                                    | - 👞 🖄 🛤 🗖 💽                                                                                                    | ) 🔟 🔄 🚺 🥨                                                                                                    | 🦰 30°C Partly sunny 🔿 🖗                                                                                                    | 日本 8/17/2024 - 10                                                                                       |
|                                                                                                    |                                                                                                    |                                                                                                    |                                                                                                    | -                                                                                                    |
| V 🔝 Index                                                                                                    | × +                                                                                                    |                                                                                                    |                                                                                                    | - 0 ×                                                                                                   |
| ← → C <sup>e</sup> s cims.masters                                                                                                    | × +<br>ofterp.in/ExamMarkEntry/Index                                                                                                    |                                                                                                    |                                                                                                    | - 0 ×                                                                                                   |
| ← → C to cims.masters                                                                                                    | × +<br>ofterp.in/ExamMarkEntry/Index                                                                                                    |                                                                                                    |                                                                                                    | - @ ×                                                                                                   |
| ← → C to total consumators     Hello, COLLEGE ADMIN Session: 2024-2025 Working Date: 17/09/2024                                                                                                    | × +<br>ofterp.in/ExamMarkEntry/Index<br>Examination > Transaction > Resul                                                                                                    | t Process > Exam Mark Entry                                                                                                    |                                                                                                    | - Ø X                                                                                                   |
| ← → C to consumaters<br>Hello, COLLEGE ADMIN<br>Session: 2024-2025<br>Working Date: 17/08/2024<br>Counter: 28                                                                                                    | x +<br>ofterp.in/ExamMarkEntry/Index<br>Examination > Transaction > Resul<br>Note : * Marked Is Mandatory I                                                                                                    | t Process > Exam Mark Entry                                                                                                    |                                                                                                    | - 0 ×                                                                                                   |
| Idex     Idex                                                                                                    | x +<br>ofterp.in/ExamMarkEntry/Index<br>Examination > Transaction > Result<br>Note : * Marked Is Mandatory I<br>Session *                                                                                                    | Process > Exam Mark Entry<br>REGULAR OCTOBER 2021                                                                                                    | Note                                                                                                    | - 0 ×                                                                                                   |
| ✓ Le Index     ← → C Is commander     Helio, COLLEGE ADMIN     Session: 2024-2025     Working Date: 17/08/2024     Counter: 20     v3.07 (Release Notes)     La    E                                                                                                    | x +<br>ofterp:in/ExamMarkEntry/Index<br>Examination > Transaction > Result<br>Note : * Marked Is Mandatory I<br>Session *<br>Basic Course *                                                                                                    | Process > Exam Mark Entry           REGULAR OCTOBER 2021           BACHELOR OF COMMERCE                                                                                                    | Note<br>Absent(AB/AAA) 901<br>DisailovedNot Elipio(DuNte) 902                                                                                                    | - 0 ×                                                                                                   |
| ← L Index     ← → C I C Contentation     CollEGE ADMIN     Session: 2024-2025     Working Date: 17/08/2024     Counter: 20     v3.0.7 (Release Notes)     C                                                                                                    | +     ofterpin/ExamMarkEntry/Index Examination > Transaction > Resul Note : * Marked Is Mandatory I Session * Basic Course *                                                                                                    | Process > Exam Mark Entry       REGULAR OCTOBER 2021       BACHELOR OF COMMERCE                                                                                                    | Note Absent/AB/AAA) 901<br>Disaltowed/Not Elipte/DA/NEJ 902<br>Copy Case/Cancel(CC/CAN) 903                                                                                      | - 0 ×<br>* * :                                                                                          |
| ✓ Ender     ✓ C C C Contended Contended     ✓ C C C Contended Contended     ✓ C C C Contended Contended     ✓ Contender C C Contended     ✓ C C C C C C C C C C C C C C C C C                                                                                                    | +     -     -     -     -     -     -     -     -     -     -     -     -     -     -     -     -     -     -     -     -     -     -     -     -     -     -     -     -     -     -     -     -     -     -     -     -     -     -     -     -     -     -     -     -     -     -     -     -     -     -     -     -     -     -     -     -     -     -     -     -     -     -     -     -     -     -     -     -     -     -     -     -     -     -     -     -     -     -     -     -     -     -     -     -     -     -     -     -     -     -     -     -     -     -     -     -     -     -     -     -     -     -     -     -     -     -     -     -     -     -     -     -     -     -     -     -     -     -     -     -     -     -     -     -     -     -     -     -     -     -     -     -     -     -     -     -     -     -     -     -     -     -     -     -     -     -     -     -     -     -     -     -     -     -     -     -     -     -     -     -     -     -     -     -     -     -     -     -     -     -     -     -     -     -     -     -     -     -     -     -     -     -     -     -     -     -     -     -     -     -     -     -     -     -     -     -     -     -     -     -     -     -     -     -     -     -     -     -     -     -     -     -     -     -     -     -     -     -     -     -     -     -     -     -     -     -     -     -     -     -     -     -     -     -     -     -     -     -     -     -     -     -     -     -     -     -     -     -     -     -     -     -     -     -     -     -     -     -     -     -     -     -     -     -     -     -     -     -     -     -     -     -     -     -     -     -     -     -     -     -     -     -     -     -     -     -     -     -     -     -     -     -     -     -     -     -     -     -     -     -     -     -     -     -     -     -     -     -     -     -     -     -     -     -     -     -     -     -     -     -     -     -     -     -     -     -     -     -     -     -     -     -     -     -     -     -     -     -     -     - | PPocess > Exam Mark Entry          REGULAR OCTOBER 2021       •         BACHELOR OF COMMERCE       •         BCOM 1 SEMESTER       •                                                                                                    | Note<br>Absent(AB/AAA) 901<br>Disallowed/Not Eligible(DANE) 902<br>Copy Case/Cancel(CC/CAN) 903<br>Exempted(EX) 904                                                              | - 0 ×                                                                                                   |
| C → C → C → Cimis masters     Helic, COLLEGE ADMN     Session: 2024     Counter: 22     Vorking Date: 17/08/2024     Counter: 22     Vo.7, Relase Notes)     C →     Search Menu     DashBoard     C Master     C                                                                                                    | x +<br>ofterp:in/ExamMarkEntry/Index<br>Examination > Transaction > Result<br>Note : * Marked is Mandatory I<br>Session *<br>Basic Course *<br>Course *<br>Medium                                                                                                    | Image: Process > Exam Mark Entry         REGULAR OCTOBER 2021         BACHELOR OF COMMERCE         BCOM 1 SEMESTER         ENGLISH                                                                                                    | Note           Absent(AB/AAA)         901           Disallowed/Not Eligible(DANE)         902           Copy Case/Cancel(CC/CAN)         903           Exempted(EX)         904  | - 0 X<br>* * :<br>0                                                                                     |
| C      C      C      Collected Commandem     Collected Commandem     Session: 2024-2025     Working Date: 17/08/2024     Counter: 28     Working Date: 17/08/2024     Counter: 28     Search Menia     DashBoard     C Master     C Tansaction     C                                                                                                    | +     +     -     -     -     -     -     -     -     -     -     -     -     -     -     -     -     -     -     -     -     -     -     -     -     -     -     -     -     -     -     -     -     -     -     -     -     -     -     -     -     -     -     -     -     -     -     -     -     -     -     -     -     -     -     -     -     -     -     -     -     -     -     -     -     -     -     -     -     -     -     -     -     -     -     -     -     -     -     -     -     -     -     -     -     -     -     -     -     -     -     -     -     -     -     -     -     -     -     -     -     -     -     -     -     -     -     -     -     -     -     -     -     -     -     -     -     -     -     -     -     -     -     -     -     -     -     -     -     -     -     -     -     -     -     -     -     -     -     -     -     -     -     -     -     -     -     -     -     -     -     -     -     -     -     -     -     -     -     -     -     -     -     -     -     -     -     -     -     -     -     -     -     -     -     -     -     -     -     -     -     -     -     -     -     -     -     -     -     -     -     -     -     -     -     -     -     -     -     -     -     -     -     -     -     -     -     -     -     -     -     -     -     -     -     -     -     -     -     -     -     -     -     -     -     -     -     -     -     -     -     -     -     -     -     -     -     -     -     -     -     -     -     -     -     -     -     -     -     -     -     -     -     -     -     -     -     -     -     -     -     -     -     -     -     -     -     -     -     -     -     -     -     -     -     -     -     -     -     -     -     -     -     -     -     -     -     -     -     -     -     -     -     -     -     -     -     -     -     -     -     -     -     -     -     -     -     -     -     -     -     -     -     -     -     -     -     -     -     -     -     -     -     -     -     -     -     -     -     -     -     -     -     -     -     -     -     -     -     -     - | It Process > Exam Mark Entry         REGULAR OCTOBER 2021         BACHELOR OF COMMERCE         BCOM 1 SEMESTER         ENGLISH         Please Select                                                                                                    | Note           Absent(AB/AAA)         901           DisallowedNot Eligible(DA/NE)         902           Copy Case/Cancel(CC/CAN)         903           Exempted(EX)         904  | - 0 X<br>* * :<br>0                                                                                     |
| C      C      C      Collected Admin Session: 2024-2025 Working Date: 17/08/2024 Counter: 28 Working Date: 17/08/2024 Counter: 28 Working Date: 17/08/202 Working Date: 17/08/202 Working Date: 17/08/202 Working Date: 17/08/202 W                                                                                                    | x +<br>ofterpin/ExamMarkEntry/Index<br>Examination > Transaction > Result<br>Note : * Marked is Mandatory I<br>Session *<br>Basic Course *<br>Course *<br>Medium<br>Section<br>Subject *                                                                                                    | It Process > Exam Mark Entry         REGULAR OCTOBER 2021         BACHELOR OF COMMERCE         BCOM 1 SEMESTER         ENGLISH         Please Select         Please Select                                                                                                    | Note           Absent(AB/AAA)         901           DisallowedNuc1 Eligible(DA/NE)         902           Copy Case/Cancel(CC/CAN)         903           Exempted(EX)         904 | - 0 X                                                                                                   |
| ▶     C     ⇒     C     ⇒     cim.masters       Helio, CollEGE ADMIN<br>Session: 2024-025     Session: 2024-025     Working Date: 17/08/2024       Vorking Date: 7/08/2024     Counter: 28       v3.0.7 (Relase Notes)     12       Search Menu     Q.       DashBoard     <       Master     <       Transaction     <       Report     <                                                                                                    |                                                                                                    | It Process > Exam Mark Entry         REGULAR OCTOBER 2021         BACHELOR OF COMMERCE         BCOM 1 SEMESTER         ENGLISH         Please Select         Please Select         UBCOMF185 spaceCOUNTANCY AND FINANCIAL MARAGEMENT - 155 -                                                                                                    | Note       Absent(AB/AAA)     901       DisalloweenNot Eligible(DA/NE)     902       Copy Case/Cancel(CC/CAN)     903       Exempted(EX)     904                                 |                                                                                                    |
| ►     L Index       ►     ►     C     E consensates       Helio, COLLEGE ADMIN<br>Session: 2024-2025     Session: 2024-2025       Working Date: 17/08/2024     Counter: 60       v3.07 (Release Notos)     E       Esearch Menu     Q       DashBoard     <       Transaction     <       Report     <       Utility     <                                                                                                    | +     -     -     -     -     -     -     -     -     -     -     -     -     -     -     -     -     -     -     -     -     -     -     -     -     -     -     -     -     -     -     -     -     -     -     -     -     -     -     -     -     -     -     -     -     -     -     -     -     -     -     -     -     -     -     -     -     -     -     -     -     -     -     -     -     -     -     -     -     -     -     -     -     -     -     -     -     -     -     -     -     -     -     -     -     -     -     -     -     -     -     -     -     -     -     -     -     -     -     -     -     -     -     -     -     -     -     -     -     -     -     -     -     -     -     -     -     -     -     -     -     -     -     -     -     -     -     -     -     -     -     -     -     -     -     -     -     -     -     -     -     -     -     -     -     -     -     -     -     -     -     -     -     -     -     -     -     -     -     -     -     -     -     -     -     -     -     -     -     -     -     -     -     -     -     -     -     -     -     -     -     -     -     -     -     -     -     -     -     -     -     -     -     -     -     -     -     -     -     -     -     -     -     -     -     -     -     -     -     -     -     -     -     -     -     -     -     -     -     -     -     -     -     -     -     -     -     -     -     -     -     -     -     -     -     -     -     -     -     -     -     -     -     -     -     -     -     -     -     -     -     -     -     -     -     -     -     -     -     -     -     -     -     -     -     -     -     -     -     -     -     -     -     -     -     -     -     -     -     -     -     -     -     -     -     -     -     -     -     -     -     -     -     -     -     -     -     -     -     -     -     -     -     -     -     -     -     -     -     -     -     -     -     -     -     -     -     -     -     -     -     -     -     -     -     -     -     -     -     -     -     -     -     -     -     -     -     -     -     -     - | Process > Exam Mark Entry  REGULAR OCTOBER 2021  BACHELOR OF COMMERCE  BCOM 1 SEMESTER  ENGLISH  Please Select  Please Select  Please Select  UBCOMFS 25S - ADDIVITANCY AND PRANCIAL MARKEEMENT \$5 S - Cr - 30                                                                                                    | Note           Absent(A5/AAA)         901           Disallowee3Not Eligible(DA/NE)         902           Copy Case/Cancel(CC/CAN)         903           Exempted(EX)         904 | - 0 X<br>- 0<br>- 0<br>- 1<br>- 0<br>- 1<br>- 0<br>- 1<br>- 1<br>- 1<br>- 1<br>- 1<br>- 1<br>- 1<br>- 1 |
| V     Le Index       ←     →     C     La commastera       Helio, COLLEGE ADMIN<br>Session: 2024-2025     Working Date: 17/08/2024       Value     Counter: 620       v3.07 (Reinase Notes)     La       DashBoard     C       Master     C       Transaction     C       Report     C       Utility     C       NEP EXAM     C                                                                                                    | +     -     -     -     -     -     -     -     -     -     -     -     -     -     -     -     -     -     -     -     -     -     -     -     -     -     -     -     -     -     -     -     -     -     -     -     -     -     -     -     -     -     -     -     -     -     -     -     -     -     -     -     -     -     -     -     -     -     -     -     -     -     -     -     -     -     -     -     -     -     -     -     -     -     -     -     -     -     -     -     -     -     -     -     -     -     -     -     -     -     -     -     -     -     -     -     -     -     -     -     -     -     -     -     -     -     -     -     -     -     -     -     -     -     -     -     -     -     -     -     -     -     -     -     -     -     -     -     -     -     -     -     -     -     -     -     -     -     -     -     -     -     -     -     -     -     -     -     -     -     -     -     -     -     -     -     -     -     -     -     -     -     -     -     -     -     -     -     -     -     -     -     -     -     -     -     -     -     -     -     -     -     -     -     -     -     -     -     -     -     -     -     -     -     -     -     -     -     -     -     -     -     -     -     -     -     -     -     -     -     -     -     -     -     -     -     -     -     -     -     -     -     -     -     -     -     -     -     -     -     -     -     -     -     -     -     -     -     -     -     -     -     -     -     -     -     -     -     -     -     -     -     -     -     -     -     -     -     -     -     -     -     -     -     -     -     -     -     -     -     -     -     -     -     -     -     -     -     -     -     -     -     -     -     -     -     -     -     -     -     -     -     -     -     -     -     -     -     -     -     -     -     -     -     -     -     -     -     -     -     -     -     -     -     -     -     -     -     -     -     -     -     -     -     -     -     -     -     -     -     -     -     -     -     -     -     -     -     -     -     - | Process > Exam Mark Entry         REGULAR OCTOBER 2021         BACHELOR OF COMMERCE         BCOM 1 SEMESTER         BCOM 1 SEMESTER         PROBLISH         Please Select         VICOMPER 1535-2000 MTANOY AND FRANCIAL MARGEMENT 165 -5         VICOMPER 1535-2000 MTANOY AND FRANCIAL MARGEMENT 165 - 5         VICOMPER 1535-2000 MTANOY AND FRANCIAL MARGEMENT 165 - 5         VICOMPER 1535-2000 MTANOY AND FRANCIAL MARGEMENT 165 - 5         VICOMPER 1555-2000 MTANOY AND FRANCIAL MARGEMENT 165 - 5         VICOMPER 1555-2000 MTANOY AND FRANCIAL MARGEMENT 165 - 5         VICOMPER 1555-2000 MTANOY AND FRANCIAL MARGEMENT 165 - 5         VICOMPER 1555-2000 MTANOY AND FRANCIAL MARGEMENT 165 - 5         VICOMPER 1555-2000 MTANOY AND FRANCIAL MARGEMENT 165 - 5         VICOMPER 1555-2000 MTANOY AND FRANCIAL MARGEMENT 165 - 5         VICOMPER 1555-2000 MTANOY AND FRANCIAL MARGEMENT 165 - 5         VICOMPER 1555-2000 MTANOY AND FRANCIAL MARGEMENT 155 - 5         VICOMPER 1555-2000 MTANOY AND FRANCIAL MARGEMENT 155 - 5         VICOMPER 1555-2000 MTANOY AND FRANCIAL MARGEMENT 155 - 5                                                                                                    | Note           Absent(AB/AAA)         901           Disallowed/Not Eligible(DA/NE)         902           Copy Case/Cancel(CC/CAN)         903           Exempted(EX)         904 | - 0 X<br>+ 1 :<br>0                                                                                     |
| V     Le Index       V     C     La communication       Melio, COLLEGE ADMIN     Session: 2024-2025       Working Date: 17/08/2024     Counter; CO       v3.07     (Reinase Notas)       La     C       Search Menu     Q       DashBoard     <       Transaction     <       Report     <       Utility     <       NEP EXAM                                                                                                    |                                                                                                    | Process > Exam Mark Entry         REGULAR OCTOBER 2021         BACHELOR OF COMMERCE         BCOM 1 SEMESTER         ENGLISH         Please Select         UBCOMF31 ISS-ACCOUNTANCY AND FINANCIAL MANAGEMENT - ISS ->         UBCOMF32 ASS-COMMERCE =   GUISNESS EXPELOPMENT PSS -> Cr - 300         UBCOMF33 SS-ENVIRONMENTAL STUDIES: ISS -> Cr - 200         UBCOMF34 SS-ENVIRONMENTAL STUDIES: ISS -> Cr - 300         UBCOMF355-ENVIRONMENTAL STUDIES: ISS -> Cr - 300         UBCOMF355-ENVIRONMENTAL STUDIES: ISS -> Cr - 300         UBCOMF355-SEMENTANCHARLA STUDIES: ISS -> Cr - 300         UBCOMF355-ENVIRONMENTAL STUDIES: ISS -> Cr - 300         UBCOMF355-SEMENTANCHARCOUNTERS - ISS -> Cr - 300         UBCOMF355-SEMENTANCHAR STUDIES: ISS -> Cr - 300         UBCOMF355-SEMENTANCHARCHAR STUDIES: ISS -> Cr - 300         UBCOMF355-SEMENTANCHARCHARCER STUDIES: ISS -> Cr - 300                                                                                                    | Note           Absent(AB/AAA)         901           Disallowed/Not Eligible(DANE)         902           Copy Cate/Canc(CoCAN)         903           Exempted(EX)         904     | - 0 X                                                                                                   |
| ►     ►       Helio, COLLEGE ADMIN<br>Session: 2024-2025       Working Date: 17/08/2024       Counter: 202       V3.07 (Release Notes)       La       Bearch Menu       DashBoard       C       Transaction       Report       Unity       NEP EXAM                                                                                                    |                                                                                                    | Process > Exam Mark Entry         REGULAR OCTOBER 2021         BACHELOR OF COMMERCE         BCOM 1 SEMESTER         ENGLISH         Please Select         UBCOMF31 X5S - ACCOUNTANCY AND FINANCIAL MANAGEMENT - 153 - 0         UBCOMF32 SS - COMMERCE         UBCOMF32 SS - COMMERCE         UBCOMF32 SS - COMMERCE         UBCOMF32 SS - COMMERCE         UBCOMF32 SS - COMMERCE         UBCOMF32 SS - COMMERCE         UBCOMF32 SS - COMMERCE         UBCOMF33 SS - COMMERCE         UBCOMF33 SS - ENVIRONMENTAL STUDIES - 155 - 0 C - 300         UBCOMF35 SS - ENVIRONMENTAL STUDIES - 155 - 50 - 7 - 200         UBCOMF35 SS - ENVIRONMENTAL STUDIES - 155 - 0 C - 200         Exam Roll Number                                                                                                    | Note           Absent(AB/AAA)         901           Disallowed/Not Eligible(DANE)         902           Copy Cate/Cance(CoCAN)         903           Exempted(EX)         904    | - Ø X                                                                                                   |
| ▼     E Index       Helio, COLLEGE ADMIN       Session: 2024-2025       Working Date: 17/0/2024       Counter: 202       V3.07 (Release Notes)       13       C       Bearch Menul       DashBoard       C       Transaction       Report       Utility       NEP EXAM                                                                                                    | x         +           ofterpin/ExamMarkEntry/Index           Examination > Transaction > Result           Note : * Marked Is Mandatory I           Session *           Basic Course *           Course *           Medium           Section           Subject *           Exam Name *           Order By *           Course                                                                                                    | Process > Exam Mark Entry         REGULAR OCTOBER 2021         BACHELOR OF COMMERCE         BCOM 1 SEMESTER         BCOM 1 SEMESTER         Please Select         Please Select         UBCOMFSI 155 - ACCOUNTANCY AND FINANCIAL MANAGEMENT - 155 - 0<br>UBCOMFSI 455 - OCMARCE - I (BUSINESS ECHOMENT) 55 - 0C - 30<br>UBCOMFSI 455 - POWINENSS ECONOMICS - 155 - 0C - 300<br>UBCOMFSI 455 - POWINENSS ECONOMICS - 155 - 0C - 300<br>UBCOMFSI 455 - POWINENSS ECONOMICS - 155 - 0C - 300<br>UBCOMFSI 455 - POWINENSS ECONOMICS - 155 - 0C - 200         UBCOMFSI 755 - FOUNDATION COURSE - 155 - 0C - 200         UBCOMFSI 755 - FOUNDATION COURSE - 155 - 0C - 200         Exam Roll Number         Mark Obtain                                                                                                    | Note           Absent(AB/AAA)         901           Disationed/Not Eigible(DANE)         902           Copyr Case/Cance(CCCAN)         903           Exempted(EX)         904    | Bitrota Require Hep                                                                                     |
| ▼     E Inder       ++ilo, COLLEGE ADMIN       Session: 2024-2025       Working Date: 1708/2024       Counter: (3)       •0.0.7 (Release Notes)       12       ●       Bearch Menu       DashiBoard       C       Transaction       C       Report       Ver <p exam<="" td=""></p>                                                                                                    | x     +       ofterpin/ExamMarkEntry/Index       Examination > Transaction > Result       Note : * Marked Is Mandatory I       Session *       Basic Course *       Course *       Medium       Section       Subject *       Exam Name *       Order By *       Course By *                                                                                                    | REGULAR OCTOBER 2021         BACHELOR OF COMMERCE         BACHELOR OF COMMERCE         BOOM 1 SEMESTER         ENGLISH         Please Select         VBCOMFSI 155-ACCOUNTANCY AND FINANCIAL MACEMENT - 155 - 300         UBCOMFSI 355-ACCOUNTANCY AND FINANCIAL MACEMENT - 155 - 31         UBCOMFSI 355-ACCOUNTANCY - I (BUINNESS ECOMMUNCATION - 155 - 3C - 3.00         UBCOMFSI 355-BUSINESS ECOMMUNCATION - 155 - 3C - 3.00         UBCOMFSI 355-APLIANESS ECOMMUNCATION - 155 - 3C - 3.00         UBCOMFSI 355-APLIANESS ECOMMUNCATION - 155 - 3C - 3.00         UBCOMFSI 355-APLIANESS ECOMMUNCATION - 155 - 3C - 3.00         UBCOMFSI 355-APLIANESS ECOMMUNCATION - 155 - 3C - 3.00         UBCOMFSI 355-APLIANESS ECOMMUNCATION - 155 - 3C - 3.00         UBCOMFSI 355-APLIANESS ECOMMUNCATION - 155 - 3C - 2.00         UBCOMFSI 355-APLIANESS ECOMMUNCATION - 155 - 3C - 2.00         UBCOMFSI 355-APLIANESS ECOMMUNCATION - 155 - 3C - 2.00         UBCOMFSI 355-APLIANESS ECOMMUNCATION - 155 - 3C - 2.00         UBCOMFSI 355-APLIANESS ECOMMUNCATION - 155 - 3C - 2.00         UBCOMFSI 355-APLIANESS ECOMMUNCATION - 155 - 3C - 2.00         EXAM ROI MAINTER         MAR ONDAIN         Submit       Cancel       Lost       Report WCO Name                                                                                                    | Note           Absent(AB/AAA)         901           DisatiovedNot Eigible(DA/NE)         902           Copy Case/Cance(Co:CAN)         903           Exempted(EX)         904    | Leona Hep                                                                                               |
| V     Index       V     C     C       Helic, COLLEGE ADMIN       Session: 2024-2025       Working Date: 17/08/2024       Counter: 22       V.0.7 (Release Notes)       12       C       DashBoard       C       Transaction       C       Report       VIBRY       NEP EXAM                                                                                                    | x + ofterpin/ExamMarkEntry/Index Examination > Transaction > Resul Note : * Marked Is Mandatory I Session * Basic Course * Course * Medium Section Subject * Exam Name * Order By * Order By * Order Course *                                                                                                    | REGULAR OCTOBER 2021         BACHELOR OF COMMERCE         BACHELOR OF COMMERCE         BCOM 1 SEMESTER         ENGLISH         Please Select         UBCOMFSI 155-ACCOUNTANCY AND FINANCIAL MANAGEMENT- 155-<br>UUCOMFSI 355-COMMERCE - IUGUINESS ECHOMUNCATIONAL MANAGEMENTS- 1-53-<br>UUCOMFSI 355-ACCOUNTANCY - NO FINANCIAL MANAGEMENTS - 1-53-<br>UUCOMFSI 355-COMMERCE - IUGUINESS ECHOMUNCATIONAL MANAGEMENTS - 1-53-<br>UUCOMFSI 355-SOMMERCE - IUGUINESS ECHOMUNCATIONAL - IS5 -> Cr - 3.00<br>UUCOMFSI 355-MATHEAMTOLAND STATISTICAL TECHNOLOGIS- IS5<br>- MATHEAMTOLAND STATISTICAL TECHNOLOGIS- IS5<br>- MATHEAMTOLAND COURSE - IS5 -> Cr - 3.00<br>UUCOMFSI 355-MATHEAMTOLAND STATISTICAL TECHNOLOGIS- IS5<br>- MATHEAMTOLAND STATISTICAL TECHNOLOGIS- IS5<br>- MARCHART - IUGUINES - IS5 -> Cr - 3.00<br>UUCOMFSI 355-MATHEAMTOLAND STATISTICAL TECHNOLOGIS- IS5<br>- MARCHART - IUGUINES - IS5 -> Cr - 3.00<br>UUCOMFSI 355-MATHEAMTOLAND STATISTICAL TECHNOLOGIS- IS5<br>- MARCHART - IUGUINES - IUGUINES - IS5 -> Cr - 3.00<br>UUCOMFSI 355-MATHEAMTOLAND STATISTICAL TECHNOLOGIS- IS5<br>- MARCHART - IUGUINES - IUGUINES - IS5 -> Cr - 3.00<br>UUCOMFSI 355-MATHEAMTOLAND STATISTICAL TECHNOLOGIS - IS5<br>- MARCHART - IUGUINES - IUGUINES - IS5 -> Cr - 3.00<br>UUCOMFSI 355-PUNITER         Statim TOL MUNCH       MARCHART - IUGUINES - IUGUINES | Note           Absent(AB/AAA)         901           DisaliovedNot Eligible(DANE)         902           Copyr Case/Cance(CoCAN)         903           Exempted(EX)         904    | 2 σ −                                                                                                   |
| Y     Ender       V     C     C <td< th=""><td>x     +       ofterpair/ExamMarkEntry/Index       Examination &gt; Transaction &gt; Result       Note : " Marked Is Mandatory I       Session *       Basic Course *       Course *       Medium       Section       Subject *       Exam Name *       Order By *       Course (Course *)</td><td>REGULAR OCTOBER 2021         BACHELOR OF COMMERCE         BACHELOR OF COMMERCE         BCOM 1 SEMESTER         ENGLISH         Please Select         UBCOMFSI 15S-ACCOUNTANCY AND FINANCIAL MANAGEMENT - 15S - 4000 MINISS ECONMINGTON - 16S - 07 - 300         UBCOMFSI 45S-ACCOUNTANCY - MOP FINANCIAL MANAGEMENT - 15S - 4000 MINISS ECONMUNICATION - 16S - 07 - 300         UBCOMFSI 45S-ABUNESS ECONMUNICATION - 16S - 07 - 300         UBCOMFSI 45S-ANATIEMATICAL AND STATISTICAL TECHNIQUES - 15S - 07 - 300         UBCOMFSI 45S-ANATIEMATICAL AND STATISTICAL TECHNIQUES - 15S - 07 - 300         UBCOMFSI 45S-ANATIEMATICAL AND STATISTICAL TECHNIQUES - 15S - 07 - 300         UBCOMFSI 45S-ANATIEMATICAL AND STATISTICAL TECHNIQUES - 15S - 07 - 200         UBCOMFSI 45S - MATRIEMATICAL AND STATISTICAL TECHNIQUES - 15S - 07 - 200         UBCOMFSI 45S - MATRIEMATICAL AND STATISTICAL TECHNIQUES - 15S - 07 - 200         UBCOMFSI 45S - MATRIEMATICAL AND STATISTICAL TECHNIQUES - 15S - 07 - 200         UBCOMFSI 45S - MATRIEMATICAL AND STATISTICAL TECHNIQUES - 15S - 07 - 200         UBCOMFSI 45S - MATRIEMATICAL AND STATISTICAL TECHNIQUES - 15S - 07 - 200         UBCOMFSI 45S - MATRIEMATICAL AND STATISTICAL TECHNIQUES - 15S - 07 - 200         DEAM TOLMATICAL TECHNIQUES - 15S - 07 - 200         DEAM TOLMATICAL ECON AND STATISTICAL TECHNIQUES - 15S - 07 - 200         DEAM TOLMATICAL ECON AND STATISTICAL TECHNIQUES - 15S - 07 - 200</td><td>Note           Absent(AB/AAA)         901           DisaliovedNot Eigible(OLNNE)         902           Copy Case/Cance(Co:CAN)         903           Exempted(EX)         904</td><td>- C X X</td></td<>                                          | x     +       ofterpair/ExamMarkEntry/Index       Examination > Transaction > Result       Note : " Marked Is Mandatory I       Session *       Basic Course *       Course *       Medium       Section       Subject *       Exam Name *       Order By *       Course (Course *)                                                                                                    | REGULAR OCTOBER 2021         BACHELOR OF COMMERCE         BACHELOR OF COMMERCE         BCOM 1 SEMESTER         ENGLISH         Please Select         UBCOMFSI 15S-ACCOUNTANCY AND FINANCIAL MANAGEMENT - 15S - 4000 MINISS ECONMINGTON - 16S - 07 - 300         UBCOMFSI 45S-ACCOUNTANCY - MOP FINANCIAL MANAGEMENT - 15S - 4000 MINISS ECONMUNICATION - 16S - 07 - 300         UBCOMFSI 45S-ABUNESS ECONMUNICATION - 16S - 07 - 300         UBCOMFSI 45S-ANATIEMATICAL AND STATISTICAL TECHNIQUES - 15S - 07 - 300         UBCOMFSI 45S-ANATIEMATICAL AND STATISTICAL TECHNIQUES - 15S - 07 - 300         UBCOMFSI 45S-ANATIEMATICAL AND STATISTICAL TECHNIQUES - 15S - 07 - 300         UBCOMFSI 45S-ANATIEMATICAL AND STATISTICAL TECHNIQUES - 15S - 07 - 200         UBCOMFSI 45S - MATRIEMATICAL AND STATISTICAL TECHNIQUES - 15S - 07 - 200         UBCOMFSI 45S - MATRIEMATICAL AND STATISTICAL TECHNIQUES - 15S - 07 - 200         UBCOMFSI 45S - MATRIEMATICAL AND STATISTICAL TECHNIQUES - 15S - 07 - 200         UBCOMFSI 45S - MATRIEMATICAL AND STATISTICAL TECHNIQUES - 15S - 07 - 200         UBCOMFSI 45S - MATRIEMATICAL AND STATISTICAL TECHNIQUES - 15S - 07 - 200         UBCOMFSI 45S - MATRIEMATICAL AND STATISTICAL TECHNIQUES - 15S - 07 - 200         DEAM TOLMATICAL TECHNIQUES - 15S - 07 - 200         DEAM TOLMATICAL ECON AND STATISTICAL TECHNIQUES - 15S - 07 - 200         DEAM TOLMATICAL ECON AND STATISTICAL TECHNIQUES - 15S - 07 - 200                                                                                                    | Note           Absent(AB/AAA)         901           DisaliovedNot Eigible(OLNNE)         902           Copy Case/Cance(Co:CAN)         903           Exempted(EX)         904    | - C X X                                                                                                 |
| ▼       E       Index         +etc.       C       E       climic masters         Helto.       COLLEGE ADMIN       Session: 2024-2025         Working Date: 17/08/2024       Counter: 20         v3.0.7 (Release Notes)       E3         Earch Menu       Q         DashBoard       <         Master          Transaction       <         NEP EXAM                                                                                                    | x     +       ofterpair/ExamMarkEntry/Index       Examination > Transaction > Result       Note : " Marked Is Mandatory I       Session *       Basic Course *       Course *       Medium       Section       Subject *       Exam Name *       Order By *       Course (Course *)                                                                                                    | IProcess > Exam Mark Entry         REGULAR OCTOBER 2021         BACHELOR OF COMMERCE         BACHELOR OF COMMERCE         BCON 1 SEMESTER         PICASE Select         PRess Select         UBCOMFSI 15S-ACCOUNTANCY AND FINANCIAL MANAGEMENTS - ISS - OLIGONFSI 3SS-ADMINERSE - IGUININESS ECOMOMICS - ISS - Cr - 300         UBCOMFSI 3SS-ADMINESS ECOMMUNICATION - ISS - Cr - 3.00         UBCOMFSI 3SS-AMATIEMATICAL AND STATISTICAL TECHNIQUES - ISS - Cr - 3.00         UBCOMFSI 3SS-AMATIEMATICAL AND STATISTICAL TECHNIQUES - ISS - OC - 3.00         UBCOMFSI 3SS-AMATIEMATICAL AND STATISTICAL TECHNIQUES - ISS - Cr - 2.00         Dam Roll Number         Dam Roll Number         Submit Cancel Lock Report Report Report WVO Name         Export To Excel Import From Excel                                                                                                    | Note           Absent(ABI/AAA)         901           DisaliovedNot Englishe(DA/NE)         902           Copy Case/Cance(Co:CAN)         903           Exempted(EX)         904  | - Ø X                                                                                                   |
| V     Index       V     C     C <td< th=""><th>x     +       ofterpair/ExamMarkEntry/Index       Examination &gt; Transaction &gt; Result       Note : * Marked Is Mandatory I       Session *       Basic Course *       Course *       Medium       Section       Subject *       Exam Name *       Order By *       Coder By *</th><th>Process &gt; Exam Mark Entry         REGULAR OCTOBER 2021         BACHELOR OF COMMERCE         BCM 1 SEMESTER         BCM 1 SEMESTER         Please Select         Please Select         UBCOMFS 155 -&gt;RCOUNTANCY AND FINANCIAL MANAGEMENT - 155 - 1000         UBCOMFS 255 -&gt;COMMERCE - 1081NESS EDEVELOPMENT 355 - 3000         UBCOMFS 255 -&gt;COMMERCE - 1081NESS EDEVELOPMENT 355 - 3000         UBCOMFS 255 -&gt;MATHEMATICAL AND STATISTICAL TECHNIQUES - 155 - 3000         UBCOMFS 255 -&gt;MATHEMATICAL AND STATISTICAL TECHNIQUES - 155 - 3000         UBCOMFS 255 -&gt;MATHEMATICAL AND STATISTICAL TECHNIQUES - 155 - 3000         UBCOMFS 255 -&gt;MATHEMATICAL AND STATISTICAL TECHNIQUES - 155 - 3000         UBCOMFS 255 -&gt;MATHEMATICAL AND STATISTICAL TECHNIQUES - 155 - 3000         UBCOMFS 255 -&gt;MATHEMATICAL AND STATISTICAL TECHNIQUES - 155 - 3000         UBCOMFS 255 -&gt;MATHEMATICAL AND STATISTICAL TECHNIQUES - 155 - 3000         UBCOMFS 255 -&gt;MATHEMATICAL AND STATISTICAL TECHNIQUES - 155 - 3000         UBCOMFS 255 -&gt;MATHEMATICAL AND STATISTICAL TECHNIQUES - 155 - 3000         UBCOMFS 255 -&gt;MATHEMATICAL AND STATISTICAL TECHNIQUES - 155 - 3000         UBCOMFS 255 -&gt;MATHEMATICAL AND STATISTICAL TECHNIQUES - 155 - 3000         UBCOMFS 250 -&gt;MATHEMATICAL AND STATISTICAL TECHNIQUES - 155 - 3000         UBCOMFS 250 -&gt;MATHEMATICAL AND STATISTICAL TECHNIQUES - 155 - 3000         UBCOMFS 250 -&gt;MATHEMATICAL AND STATISTICAL TECHNIQUES - 1</th><th>Note           Absert(AB/AA)         901           DisaliveedNot Eligible(OLNNE)         902           Copy Case/Cance(CocAN)         903           Exempted(EX)         904</th><th>- Ø X</th></td<> | x     +       ofterpair/ExamMarkEntry/Index       Examination > Transaction > Result       Note : * Marked Is Mandatory I       Session *       Basic Course *       Course *       Medium       Section       Subject *       Exam Name *       Order By *       Coder By *                                                                                                    | Process > Exam Mark Entry         REGULAR OCTOBER 2021         BACHELOR OF COMMERCE         BCM 1 SEMESTER         BCM 1 SEMESTER         Please Select         Please Select         UBCOMFS 155 ->RCOUNTANCY AND FINANCIAL MANAGEMENT - 155 - 1000         UBCOMFS 255 ->COMMERCE - 1081NESS EDEVELOPMENT 355 - 3000         UBCOMFS 255 ->COMMERCE - 1081NESS EDEVELOPMENT 355 - 3000         UBCOMFS 255 ->MATHEMATICAL AND STATISTICAL TECHNIQUES - 155 - 3000         UBCOMFS 255 ->MATHEMATICAL AND STATISTICAL TECHNIQUES - 155 - 3000         UBCOMFS 255 ->MATHEMATICAL AND STATISTICAL TECHNIQUES - 155 - 3000         UBCOMFS 255 ->MATHEMATICAL AND STATISTICAL TECHNIQUES - 155 - 3000         UBCOMFS 255 ->MATHEMATICAL AND STATISTICAL TECHNIQUES - 155 - 3000         UBCOMFS 255 ->MATHEMATICAL AND STATISTICAL TECHNIQUES - 155 - 3000         UBCOMFS 255 ->MATHEMATICAL AND STATISTICAL TECHNIQUES - 155 - 3000         UBCOMFS 255 ->MATHEMATICAL AND STATISTICAL TECHNIQUES - 155 - 3000         UBCOMFS 255 ->MATHEMATICAL AND STATISTICAL TECHNIQUES - 155 - 3000         UBCOMFS 255 ->MATHEMATICAL AND STATISTICAL TECHNIQUES - 155 - 3000         UBCOMFS 255 ->MATHEMATICAL AND STATISTICAL TECHNIQUES - 155 - 3000         UBCOMFS 250 ->MATHEMATICAL AND STATISTICAL TECHNIQUES - 155 - 3000         UBCOMFS 250 ->MATHEMATICAL AND STATISTICAL TECHNIQUES - 155 - 3000         UBCOMFS 250 ->MATHEMATICAL AND STATISTICAL TECHNIQUES - 1                                                                                                    | Note           Absert(AB/AA)         901           DisaliveedNot Eligible(OLNNE)         902           Copy Case/Cance(CocAN)         903           Exempted(EX)         904     | - Ø X                                                                                                   |

| 🔹 📙 Index                                        | × +                           |                                                                                    |                           |                |                           | -         | ٥      | ×        |
|--------------------------------------------------|-------------------------------|------------------------------------------------------------------------------------|---------------------------|----------------|---------------------------|-----------|--------|----------|
| ← → ♂ ≒ cins_mastersofterp.in/ExamMarkEnty/Index |                               |                                                                                    |                           |                |                           | ☆         | 豐      | :        |
| Master <                                         | Section                       | Please Select                                                                      | ~                         |                |                           |           |        | -        |
| Transaction <                                    | Subject *                     |                                                                                    |                           |                |                           |           |        |          |
| Report <                                         | From Name *                   | OBCOMPSILISS-PACCOUNTAINCT AND FINANCIA                                            | AL MA                     |                |                           |           |        |          |
| Utility <                                        | EXdin Ndine                   | EXTERNAL                                                                           | ~                         |                |                           |           |        |          |
| NEP EXAM                                         | Order By *                    | I LName + FName + MName + Mother                                                   |                           |                |                           |           | •      |          |
|                                                  |                               | Roll/Reg Number                                                                    |                           |                |                           |           |        |          |
|                                                  | 0                             | Exam Boll Number                                                                   |                           |                |                           |           |        |          |
|                                                  | 0                             | Mark Obtain                                                                        |                           |                |                           |           |        | 믕        |
|                                                  | Total Students : 473 (Maximur | Submit Cancer Look Report Report Export To Excel Import From Excel In Marks - 100) | rt W/O Name               |                |                           |           |        | Favourte |
|                                                  | NAME                          |                                                                                    | EXAM SEAT NO/EXAM ROLL NO | ROLL NO/REG NO | MARKS OBT                 | STATUS    | Î      |          |
|                                                  | ALAM MUSKAAN PARVEEN MO       | DHD MUSHTAQUE ALAM                                                                 | 21FC1                     | 21FC1          | 60.00                     | Locked    |        | Shortcut |
|                                                  | ROSHAN NEELAKANTH             |                                                                                    | 21FC2                     | 21FC2          | 46.00                     | Locked    | 11     |          |
|                                                  | AABAJI SHANTANU EKNATH        |                                                                                    | 21FC3                     | 21FC3          | 64.00                     | Locked    |        | 2        |
|                                                  | SAYYED ASIM ABDUL KASIM       |                                                                                    | 21FC4                     | 21FC4          | 60.00                     | Locked    |        |          |
|                                                  | AGATE VISHAL VIJAY            |                                                                                    | 21FC5                     | 21FC5          | 50.00                     | Locked    |        |          |
|                                                  |                               |                                                                                    |                           |                |                           | 12        | 16 014 |          |
| Drype here to search                             | 💽 🖻 🗄 📀                       |                                                                                    |                           |                | 👱 Watchlist ideas \land 🖗 | 聖 40) 8/1 | 7/2024 | 1        |

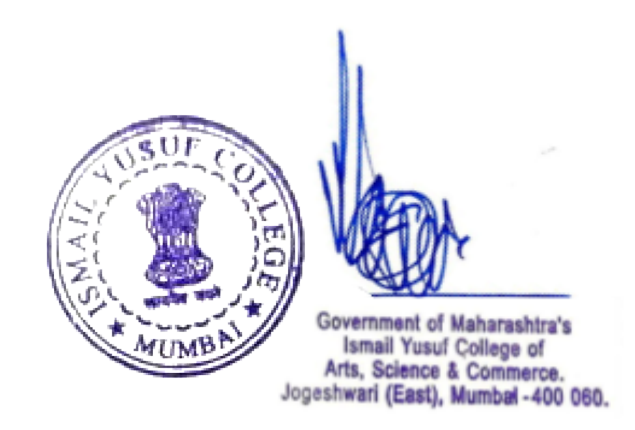

#### MahaPAR SPARROW (Smart Performance Appraisal Report Recording Online Window) Maharahstra

- Website : https://mahapar.maharashtra.gov.in/
- Support Team Contact details :
  - 1. Telephone Number 📞 : 022-22794298;
  - 2. Email Id S: support-mahapar@nic.in, mahapar-admin@gov.in
  - 3. Address / Location 💡 : 19th Floor, New Administration Building, Mantralaya, Mumbai
- MahaPAR Performance Appraisal User Manual D
- GR-Revised procedure for obtaining e-mail ID for writing online evaluation report in the MahaPAR system 👌
- GR-Regarding online obtaining the "Performance Assessment Report" of the State Government Officials in Group-A or getting the official email ID (@ nic.in or @ gov.in) 👩
- How to use ( @gov.in, @nic.in domain ) Government e-Mail (required for eOffice and MahaPAR Projects) Detailed Training Video (Video 🕪)
- How to use MahaPAR (Maharashtra Performance Appraisal Report Software) Detailed Training Video (Video 📢

Activate Windows Go to Settings to activate Windows.

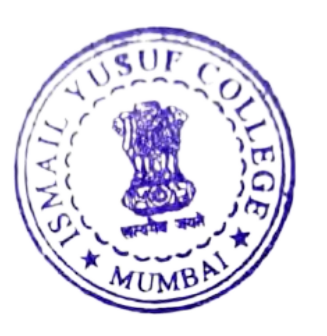

PRINCIPAL Government of Mahareshtra's Ismail Yusuf College of Arts, Science & Commerce. Jogeshwari (East), Mumbai - 400 060